BA 245F/00/en/11.03 Nr. 52011936

Valid as of software version: V 01.02.00 (amplifier) V 01.02.00 (communication) *levelflex M* FMP 40, FMP 41 C, FMP 45 with HART, PROFIBUS-PA and Foundation Fieldbus Guided Level-Radar

### **Description of Instrument Functions**

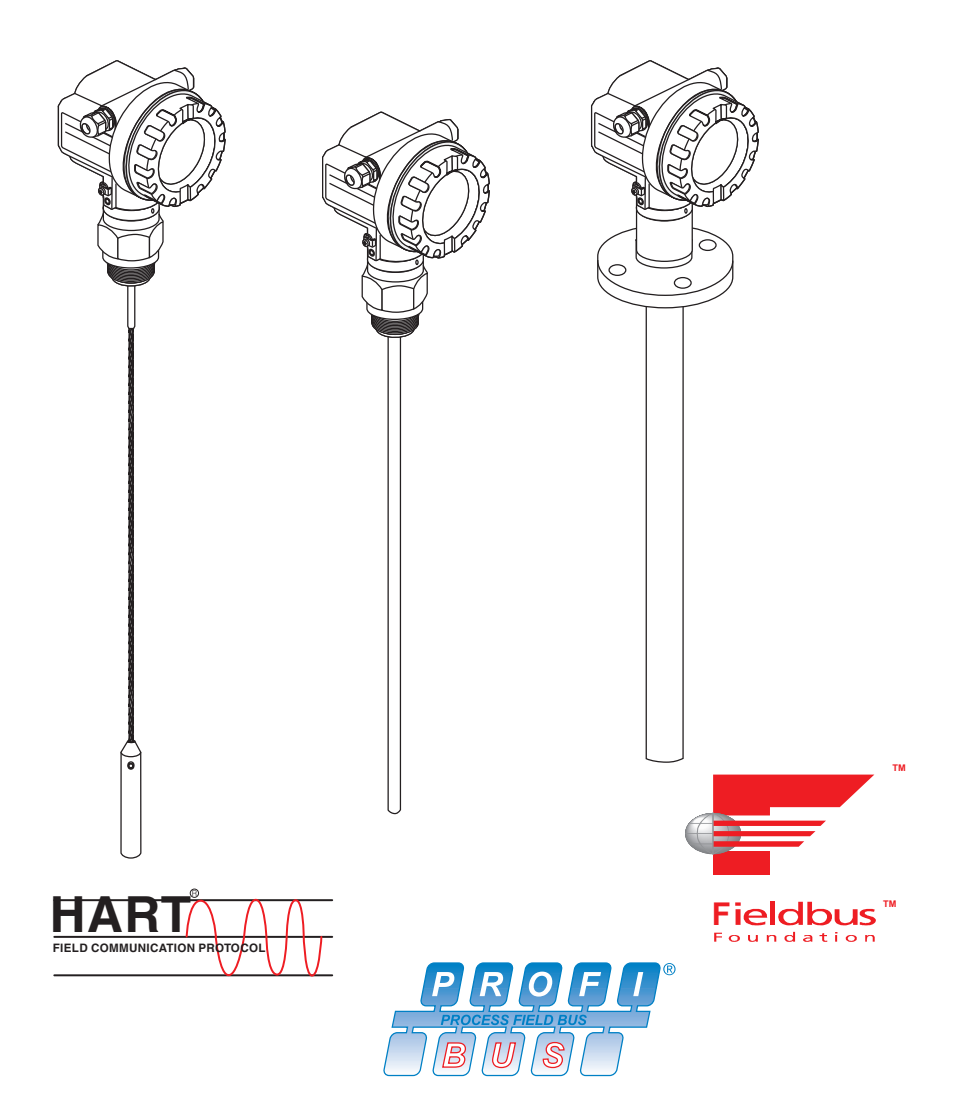

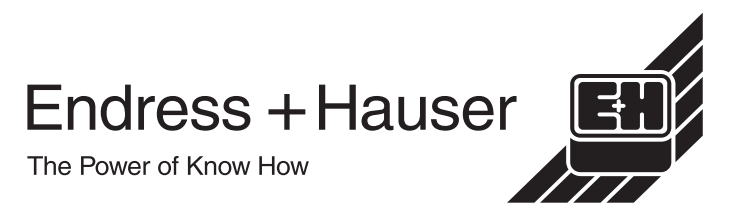

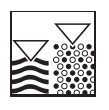

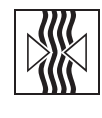

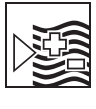

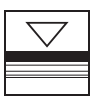

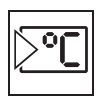

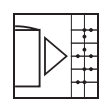

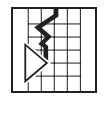

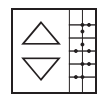

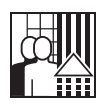

## **Basic Setup**

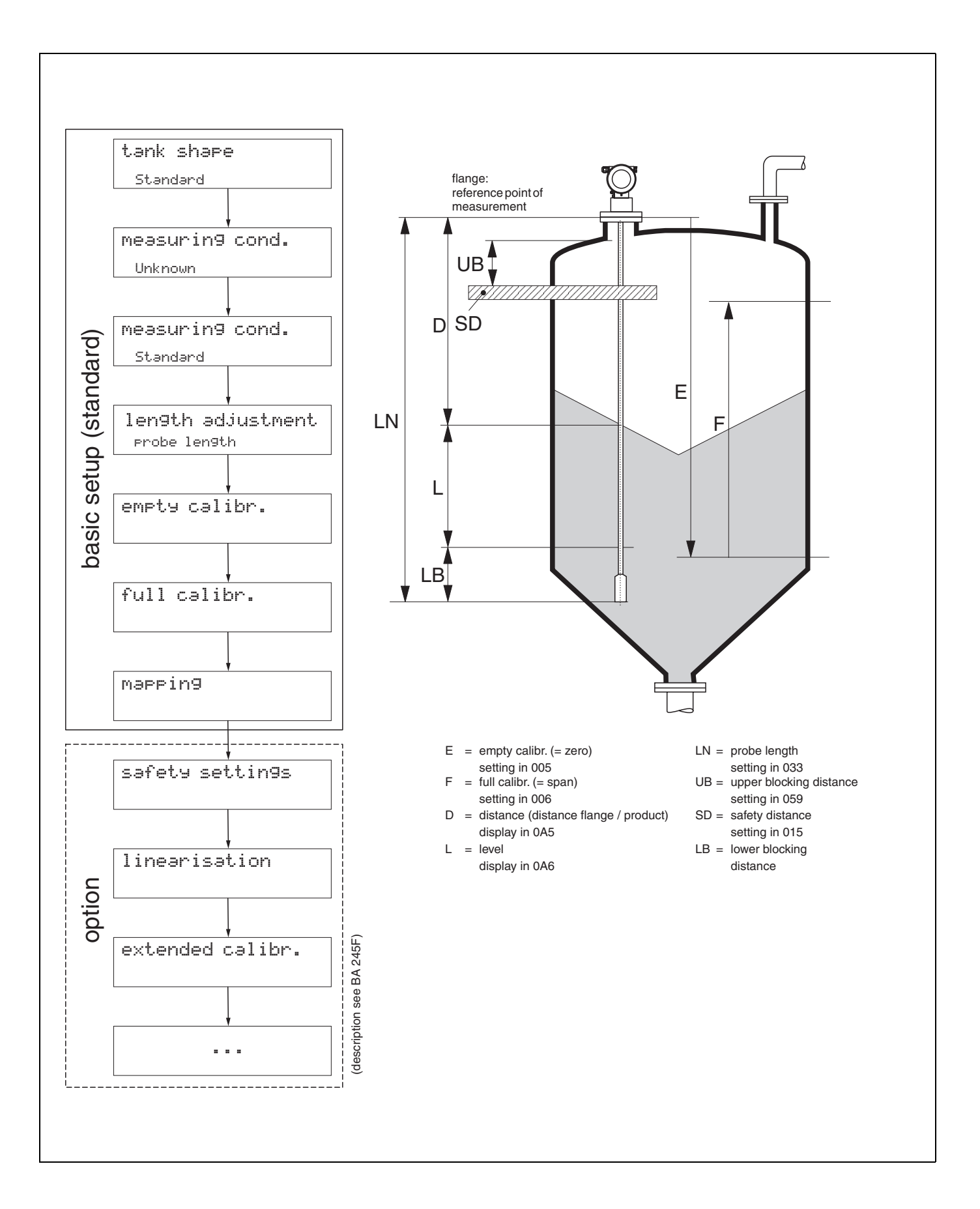

# **Table of contents**

| 1                                                                                                    | Notes on use 5                                                                                                    |
|----------------------------------------------------------------------------------------------------|----------------------------------------------------------------------------------------------------|
| 1.1                                                                                                    | Using the table of contents to locate                                                                                                    |
| 1.2                                                                                                    | a function description                                                                                                    |
| 1.3                                                                                                    | Using the index of the function menu                                                                                                    |
| 1.4<br>1.5<br>1.6                                                                                                   | General structure of the operating menu6Display and operating elements7Commissioning10                                                                                                    |
| 2                                                                                                    | Function menu Levelflex M 11                                                                                                    |
| 3                                                                                                    | Function group<br>"basic setup" (00)                                                                                                    |
| 3.1<br>3.2<br>3.3<br>3.4<br>3.5<br>3.6<br>3.7<br>3.8<br>3.9<br>3.10<br>3.11<br>3.12<br>3.13<br>3.14<br>3.15<br>3.16 | Function "measured value" (000)       14         Function "tank properties" (002)       14         Function "medium property" (003)       15         Function "process propert." (004)       16         Function "end of probe" (030)       16         Function "probe length" (031)       17         Function "probe length" (033)       17         Function "brobe length" (033)       17         Function "determine length" (034)       17         Function "full calibr." (005)       18         Display (008)       20         Function "range of mapping" (052)       21         Funktion "start mapping" (053)       21         Display (008)       22 |
| 4                                                                                                    | Function group<br>"safety settings" (01)                                                                                                    |
| 4.1<br>4.2<br>4.3<br>4.4<br>4.5<br>4.6<br>4.7<br>4.8<br>4.9<br>4.10                                                 | Function "output on alarm" (010)       23         Function "output on alarm" (011), HART only       25         Function "outp. echo loss" (012)       25         Function "ramp %span/min" (013)       26         Function "delay time" (014)       27         Function "safety distance" (015)       27         Function "in safety dist." (016)       27         Function "ackn. alarm" (017)       29         Function "overspill prot." (018)       29         Function "broken probe det" (019)       29                                                                                                    |
| 5                                                                                                    | Function group                                                                                                    |
|                                                                                                    | "length adjustment" (03) 30                                                                                                    |
| 5.1<br>5.2<br>5.3<br>5.4                                                                                            | Function "end of probe" (030)                                                                                                    |

| 5.5                                                                                                    | Function "determine length" (034)                                                                                                    | . 31                                                                      |
|----------------------------------------------------------------------------------------------------|----------------------------------------------------------------------------------------------------|---------------------------------------------------------------------------|
| 6                                                                                                    | Function group "linearisation" (04)                                                                                                    | 32                                                                        |
| 6.1<br>6.2<br>6.3<br>6.4<br>6.5<br>6.6<br>6.7<br>6.8                                                                                          | Function "level/ullage" (040)Function "linearisation" (041)Function "customer unit" (042)Function "table no." (043)Function "input level" (044)Function "input volume" (045)Function "max. scale" (046)Function "diameter vessel" (047)                                                                                                    | 32<br>33<br>37<br>38<br>38<br>38<br>39<br>39<br>39                        |
| 7                                                                                                    | Function group<br>"extended calibr " (05)                                                                                                    | 40                                                                        |
| 7.1                                                                                                    | Function "selection" (050)                                                                                                    | . 40                                                                      |
| 7.2<br>7.3<br>7.4<br>7.5<br>7.6<br>7.7<br>7.8<br>7.9<br>7.10                                                                                  | Function "check distance" (051)Function "range of mapping" (052)Function "start mapping" (053)Function "pres. map dist." (054)Function "delete mapping" (055)Function "echo quality" (056)Function "offset" (057)Function "output damping" (058)Funktion "upper block.dist" (059)                                                                                                    | 40<br>41<br>41<br>42<br>42<br>42<br>43<br>43<br>43<br>44                  |
|                                                                                                    |                                                                                                    |                                                                           |
| 8                                                                                                    | Function group "output" (06),                                                                                                    |                                                                           |
| 8                                                                                                    | Function group "output" (06),<br>- "profibus param." (06),<br>PROFIBUS-PA only                                                                                                    | 45                                                                        |
| <b>8</b><br>8.1                                                                                                    | Function group "output" (06),<br>- "profibus param." (06),<br>PROFIBUS-PA only<br>Function "commun. address" (060),                                                                                                    | 45                                                                        |
| <b>8</b><br>8.1<br>8.2                                                                                                    | Function group "output" (06),<br>- "profibus param." (06),<br>PROFIBUS-PA only<br>Function "commun. address" (060),<br>HART only<br>Function "instrument addr." (060),<br>PROFINIO DAtaset                                                                                                    | <b>45</b>                                                                 |
| <b>8</b><br>8.1<br>8.2<br>8.3                                                                                                    | Function group "output" (06),<br>- "profibus param." (06),<br>PROFIBUS-PA only<br>Function "commun. address" (060),<br>HART only<br>Function "instrument addr." (060),<br>PROFIBUS-PA only<br>Function "no. of preambels" (061),<br>UADT only                                                                                                    | <b>45</b><br>. 45<br>. 45                                                 |
| <b>8</b><br>8.1<br>8.2<br>8.3<br>8.4                                                                                                    | Function group "output" (06),<br>- "profibus param." (06),<br>PROFIBUS-PA only<br>Function "commun. address" (060),<br>HART only<br>Function "instrument addr." (060),<br>PROFIBUS-PA only<br>Function "no. of preambels" (061),<br>HART only<br>Function "ident number" (061),<br>PROFIBUS PA only                                                                                                    | <b>45</b><br>45<br>45<br>46                                               |
| <ul> <li>8.1</li> <li>8.2</li> <li>8.3</li> <li>8.4</li> <li>8.5</li> </ul>                                                                   | Function group "output" (06),<br>- "profibus param." (06),<br>PROFIBUS-PA only<br>Function "commun. address" (060),<br>HART only<br>Function "instrument addr." (060),<br>PROFIBUS-PA only<br>Function "no. of preambels" (061),<br>HART only<br>Function "ident number" (061),<br>PROFIBUS-PA only<br>Function "ident number" (061),<br>PROFIBUS-PA only<br>Function "low output limit" (062),                                                                                                    | <b>45</b><br>. 45<br>. 46<br>. 46                                         |
| <ul> <li>8.1</li> <li>8.2</li> <li>8.3</li> <li>8.4</li> <li>8.5</li> <li>8.6</li> </ul>                                                      | Function group "output" (06),<br>- "profibus param." (06),<br>PROFIBUS-PA only<br>Function "commun. address" (060),<br>HART only<br>Function "instrument addr." (060),<br>PROFIBUS-PA only<br>Function "no. of preambels" (061),<br>HART only<br>Function "ident number" (061),<br>PROFIBUS-PA only<br>Function "low output limit" (062),<br>HART only<br>Function "set unit to bus" (062),<br>PROFIBUS PA only                                                                                                    | <b>45</b><br>. 45<br>. 45<br>. 46<br>. 46<br>. 47                         |
| <ul> <li>8.1</li> <li>8.2</li> <li>8.3</li> <li>8.4</li> <li>8.5</li> <li>8.6</li> <li>8.7</li> </ul>                                         | Function group "output" (06),<br>- "profibus param." (06),<br>PROFIBUS-PA only<br>Function "commun. address" (060),<br>HART only<br>Function "instrument addr." (060),<br>PROFIBUS-PA only<br>Function "no. of preambels" (061),<br>HART only<br>Function "ident number" (061),<br>PROFIBUS-PA only<br>Function "low output limit" (062),<br>HART only<br>Function "set unit to bus" (062),<br>PROFIBUS-PA only<br>Function "set unit to bus" (063),<br>HART only                                                                                                    | <b>45</b><br>. 45<br>. 46<br>. 46<br>. 47<br>. 47                         |
| <ul> <li>8.1</li> <li>8.2</li> <li>8.3</li> <li>8.4</li> <li>8.5</li> <li>8.6</li> <li>8.7</li> <li>8.8</li> </ul>                            | Function group "output" (06),<br>- "profibus param." (06),<br>PROFIBUS-PA only<br>Function "commun. address" (060),<br>HART only<br>Function "instrument addr." (060),<br>PROFIBUS-PA only<br>Function "no. of preambels" (061),<br>HART only<br>Function "ident number" (061),<br>PROFIBUS-PA only<br>Function "low output limit" (062),<br>HART only<br>Function "set unit to bus" (062),<br>PROFIBUS-PA only<br>Function "set unit to bus" (062),<br>PROFIBUS-PA only<br>Function "curr. output mode" (063),<br>HART only<br>Function "out value" (063),<br>PROFIBUS-PA only                                                                                    | <b>45</b><br>. 45<br>. 45<br>. 46<br>. 46<br>. 47<br>. 47<br>. 48         |
| <ul> <li>8.1</li> <li>8.2</li> <li>8.3</li> <li>8.4</li> <li>8.5</li> <li>8.6</li> <li>8.7</li> <li>8.8</li> <li>8.9</li> </ul>               | Function group "output" (06),<br>- "profibus param." (06),<br>PROFIBUS-PA only<br>Function "commun. address" (060),<br>HART only<br>Function "instrument addr." (060),<br>PROFIBUS-PA only<br>Function "no. of preambels" (061),<br>HART only<br>Function "ident number" (061),<br>PROFIBUS-PA only<br>Function "low output limit" (062),<br>HART only<br>Function "set unit to bus" (062),<br>PROFIBUS-PA only<br>Function "curr. output mode" (063),<br>HART only<br>Function "out value" (063),<br>PROFIBUS-PA only<br>Function "fixed cur. value" (064),<br>HART only                                                                                          | <b>45</b><br>. 45<br>. 45<br>. 46<br>. 46<br>. 47<br>. 47<br>. 48<br>. 48 |
| <ul> <li>8.1</li> <li>8.2</li> <li>8.3</li> <li>8.4</li> <li>8.5</li> <li>8.6</li> <li>8.7</li> <li>8.8</li> <li>8.9</li> <li>8.10</li> </ul> | Function group "output" (06),<br>- "profibus param." (06),<br>PROFIBUS-PA only<br>Function "commun. address" (060),<br>HART only<br>Function "instrument addr." (060),<br>PROFIBUS-PA only<br>Function "no. of preambels" (061),<br>HART only<br>Function "ident number" (061),<br>PROFIBUS-PA only<br>Function "low output limit" (062),<br>HART only<br>Function "set unit to bus" (062),<br>PROFIBUS-PA only<br>Function "set unit to bus" (062),<br>PROFIBUS-PA only<br>Function "curr. output mode" (063),<br>HART only<br>Function "out value" (063),<br>PROFIBUS-PA only<br>Function "fixed cur. value" (064),<br>HART only<br>Function "out status" (064), | <b>45</b><br>. 45<br>. 45<br>. 46<br>. 47<br>. 47<br>. 48<br>. 48<br>. 48 |

| 0 1 4                                                                                                    | HART only                                                                                                    |
|----------------------------------------------------------------------------------------------------|----------------------------------------------------------------------------------------------------|
| 8.14                                                                                                    | PROFIBUS-PA only                                                                                                    |
| 8.15                                                                                                    | Function "4mA value" (068),<br>HART only                                                                                                    |
| 8.16                                                                                                    | Function "select v0h0" (068),                                                                                                    |
| 8.17                                                                                                    | Function "20mA value" (069),                                                                                                    |
| 8.18                                                                                                    | Function "display value" (069),<br>PROFIBUS-PA only                                                                                                    |
| 9                                                                                                    | Function group                                                                                                    |
|                                                                                                    | "envelope curve" (0E) 55                                                                                                    |
| 9.1<br>9.2<br>9.3                                                                                          | Function "plot settings" (0E1)       55         Function "recording curve" (0E2)       55         Function "envelope curve display" (0E3)       56                                                                                                    |
|                                                                                                    |                                                                                                    |
| 10                                                                                                    | Function group                                                                                                    |
| 10                                                                                                    | Function group<br>"display" (09)                                                                                                    |
| <b>10</b><br>10.1<br>10.2<br>10.3<br>10.4<br>10.5<br>10.6                                                  | Function group         "display" (09)       58         Function "language" (092)       58         Function "back to home" (093)       58         Function "format display" (094)       59         Function "no.of decimals" (095)       59         Function "sep. character" (096)       59         Function "display test" (097)       60                                                          |
| <b>10</b><br>10.1<br>10.2<br>10.3<br>10.4<br>10.5<br>10.6<br><b>11</b>                                     | Function group         "display" (09)       58         Function "language" (092)       58         Function "back to home" (093)       58         Function "format display" (094)       59         Function "no.of decimals" (095)       59         Function "sep. character" (096)       59         Function "display test" (097)       60         Function group       60                          |
| <ul> <li>10.1</li> <li>10.2</li> <li>10.3</li> <li>10.4</li> <li>10.5</li> <li>10.6</li> <li>11</li> </ul> | Function group         "display" (09)       58         Function "language" (092)       58         Function "back to home" (093)       58         Function "format display" (094)       59         Function "no.of decimals" (095)       59         Function "sep. character" (096)       59         Function "display test" (097)       60         Function group       "diagnostics" (0A)       61 |

| 11.4<br>11.5<br>11.6<br>11.7<br>11.8 | Function "reset" (0A3)Function "unlock parameter" (0A4)Function "measured dist." (0A5)Function "measured level" (0A6)Function "application par." (0A8) | 63<br>64<br>65<br>66<br>66 |
|--------------------------------------|----------------------------------------------------------------------------------------------------|----------------------------|
| 12                                   | Function group                                                                                                    |                            |
|                                      | "system parameters" (0C)                                                                                                    | 67                         |
| 12.1<br>12.2                         | Function "tag no." (0C0)<br>Function "device tag" (0C0),                                                                                               | 67                         |
| 12.3                                 | Foundation Fieldbus only<br>Function "Profile Version" (0C1),                                                                                          | 67                         |
| 10/                                  | PROFIBUS-PA only                                                                                                    | 67<br>67                   |
| 12.4                                 | Function "serial no." (0C4)                                                                                                    | 68                         |
| 12.6                                 | Function "device id" (0C4),                                                                                                    | 68                         |
| 12.7                                 | Function "distance unit" (0C5)                                                                                                    | 68                         |
| 12.8                                 | Function "download mode" (0C8)                                                                                                    | 69                         |
| 13                                   | Function group                                                                                                    |                            |
|                                      | "service" (0D)                                                                                                    | 70                         |
| 14                                   | Envelope curve                                                                                                    | 71                         |
| 15                                   | Trouble-shooting                                                                                                    | 72                         |
| 15.1                                 | Trouble-shooting instructions                                                                                                    | 73                         |
| 15.2                                 | System error messages                                                                                                    | 74                         |
| 15.3                                 | Application errors                                                                                                    | 76                         |

| Index function menu |  | 3 |
|---------------------|--|---|
|---------------------|--|---|

### 1 Notes on use

You have various options for accessing the descriptions of instrument functions or how to enter parameters.

# 1.1 Using the table of contents to locate a function description

All the functions are listed in the table of contents sorted by function group (e.g. basic setup, safety settings, etc.). You can access a more detailed description of a function by using a page reference / link. The table of contents is on page 3.

# **1.2** Using the graphic of the function menu to locate a function description

This guides you step by step from the highest level, the function groups, to the exact function description you require.

All the available function groups and instrument functions are listed in the table (see page 11). Select your required function group or function. You can access an exact description of the function group or function by using a page reference / link.

# 1.3 Using the index of the function menu to locate a function description

To simply navigation within the function menu, each function has a position which is shown in the display. You can access each function via a page reference/link in the function menu index (see page 79) which lists all the function names alphabetically and numerically.

### 1.4 General structure of the operating menu

- The operating menu is made up of two levels:
- Function groups (00, 01, ..., 0C, 0D): The individual operating Selection of the instrument are split up roughly into different function groups. The function groups that are available include, e.g.: "basic setup", "safety settings", "output", "display", etc.
- Functions (001, 002, 003, ..., 0D8, 0D9):

Each function group consists of one or more functions. The functions perform the actual operation or parameterisation of the instrument. Numerical values can be entered here and parameters can be selected and saved. The available functions of the "basic setup (00)" function group include, e.g.: "tank shape (002)", "medium

property (003)", "process cond. (004)", "empty calibr. (005)", etc.

If, for example, the application of the instrument is to be changed, carry out the following procedure:

- 1. Select the "basic setup (00)" function group.
- 2. Select the "tank properties" (002) (where the existing tank properties is selected).

### 1.4.1 Identifying the functions

For simple orientation within the function menus (see Page 11 ff.), for each function a position is shown on the display.

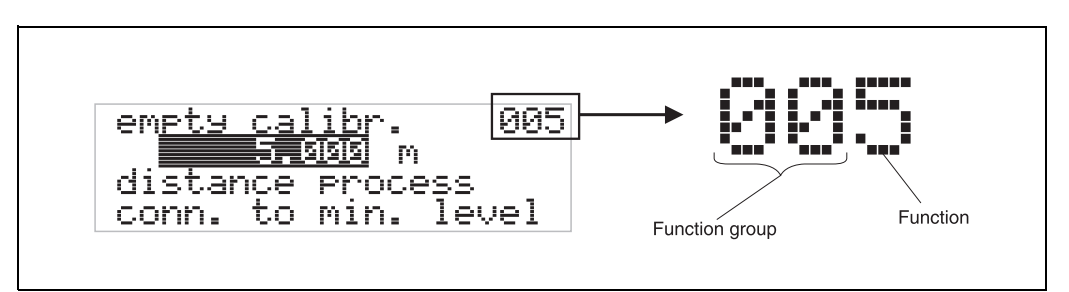

The first two digits identify the function group:

- basic setup
   00
- safety settings 01
- lenght adjustment 02

• • •

he third digit numbers the individual functions within the function group:

| <ul> <li>basic setup</li> </ul> | 00 | $\rightarrow$ | <ul> <li>tank properties</li> </ul> | 002 |
|---------------------------------|----|---------------|-------------------------------------|-----|
|                                 |    |               | <ul> <li>medium property</li> </ul> | 003 |
|                                 |    |               | <ul> <li>process cond.</li> </ul>   | 004 |
|                                 |    |               |                                     |     |

Hereafter the position is always given in brackets (e.g. "tank properties" (002)) after the described function.

### 1.5 Display and operating elements

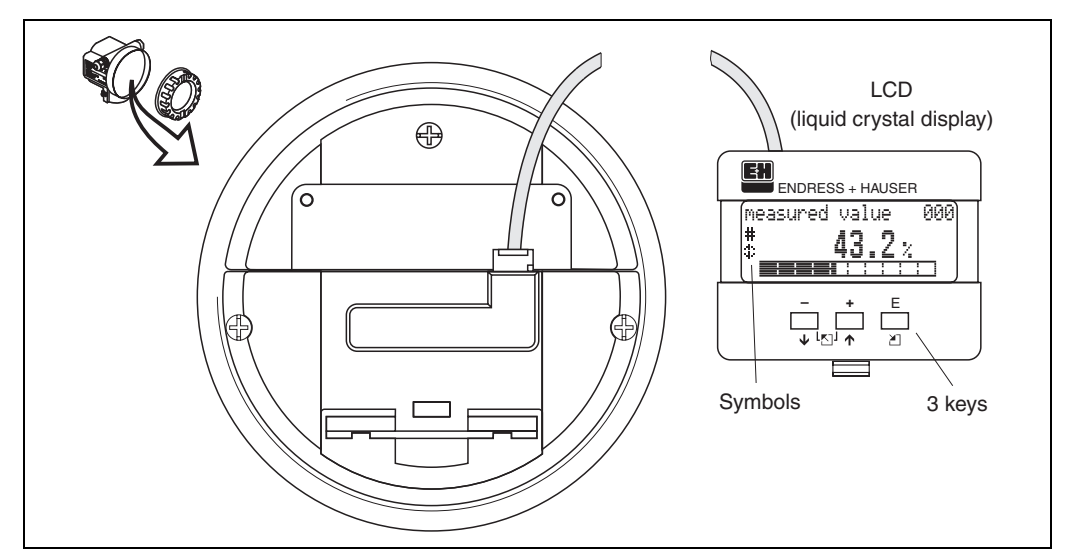

Abb. 3 Layout of the display and operating elements

### 1.5.1 Display

### Liquid crystal display (LCD):

Four lines with 20 characters each. Display contrast adjustable through key combination.

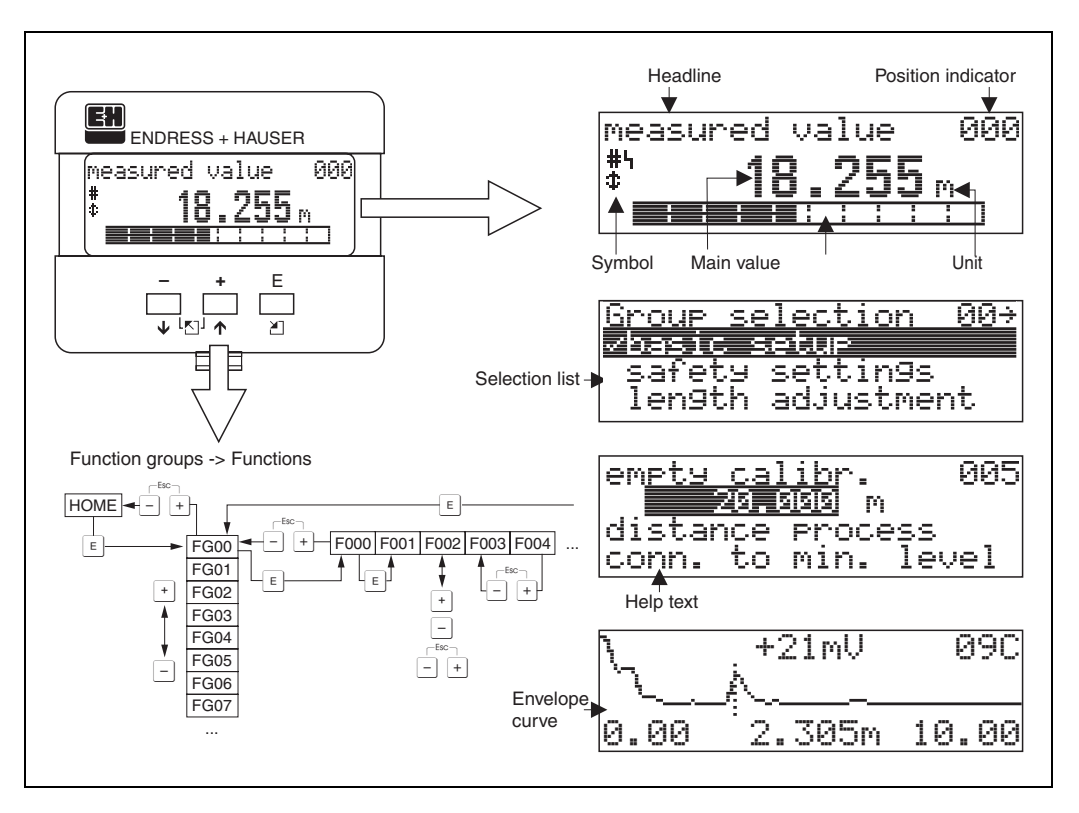

Abb. 4 Display

### 1.5.2 Display symbols

The following table describes the symbols that appear on the liquid crystal display:

| Symbols | Meaning                                                                                                    |
|---------|----------------------------------------------------------------------------------------------------|
| Ŀj      | <b>ALARM_SYMBOL</b><br>This alarm symbol appears when the instrument is in an alarm state. If the symbol flashes, this indicates a warning.       |
| 5       | <b>LOCK_SYMBOL</b><br>This lock symbol appears when the instrument is locked,i.e. if no input is possible.                                        |
| \$      | <b>COM_SYMBOL</b><br>This communication symbol appears when a data transmission via e.g. HART, PFOFIBUS-PA or Foundation Fieldbus is in progress. |
|         | <b>SIMULATION_SWITCH_ENABLE</b><br>This communication symbol appears when simulation in FF is enabled via the DIP switch.                         |

Tab. 1 Meaning of Symbols

### 1.5.3 Key assignment

The operating elements are located inside the housing and are accessible for operation by opening the lid of the housing.

### Function of the keys

| Key(s)                 | Meaning                                                                                                    |
|------------------------|----------------------------------------------------------------------------------------------------|
| + or 1                 | Navigate upwards in the selection list<br>Edit numeric value within a function                                                                                                    |
| - or +                 | Navigate downwards in the selection list<br>Edit numeric value within a function                                                                                                    |
|                        | Navigate to the left within a function group                                                                                                    |
| E or E                 | Navigate to the right within a function group, confirmation.                                                                                                    |
| + and E<br>or<br>and E | Contrast settings of the LCD                                                                                                    |
| + and - and E          | Hardware lock / unlock<br>After a hardware lock, an operation of the instrument via display or<br>communication is not possible!<br>The hardware can only be unlocked via the display. An unlock parameter must<br>be entered to do so. |

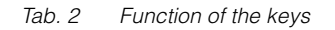

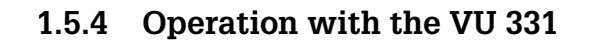

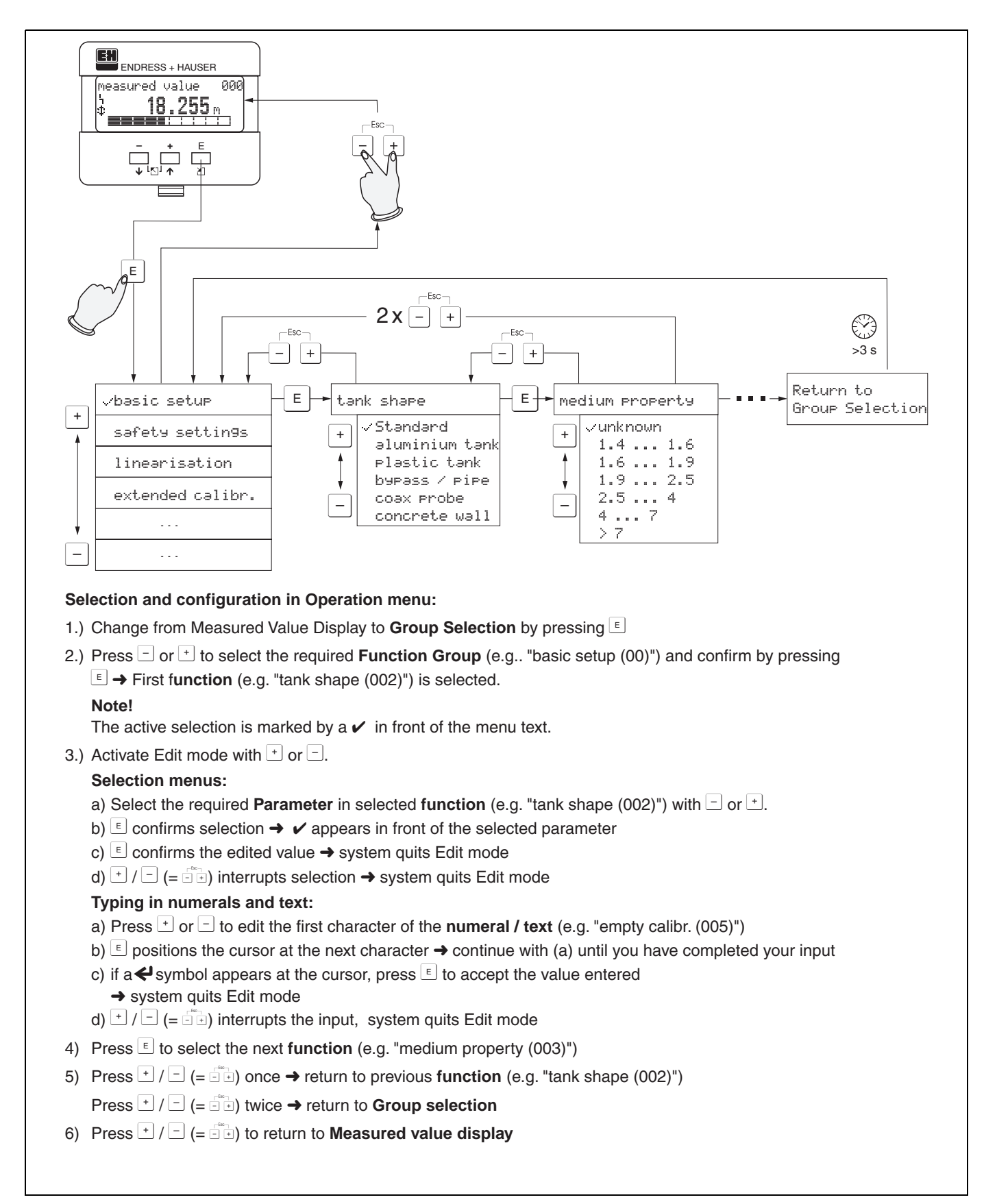

### 1.6 Commissioning

### 1.6.1 Switching on the measuring device

When the instrument is switched on for the first time, the following messages appear on the display:

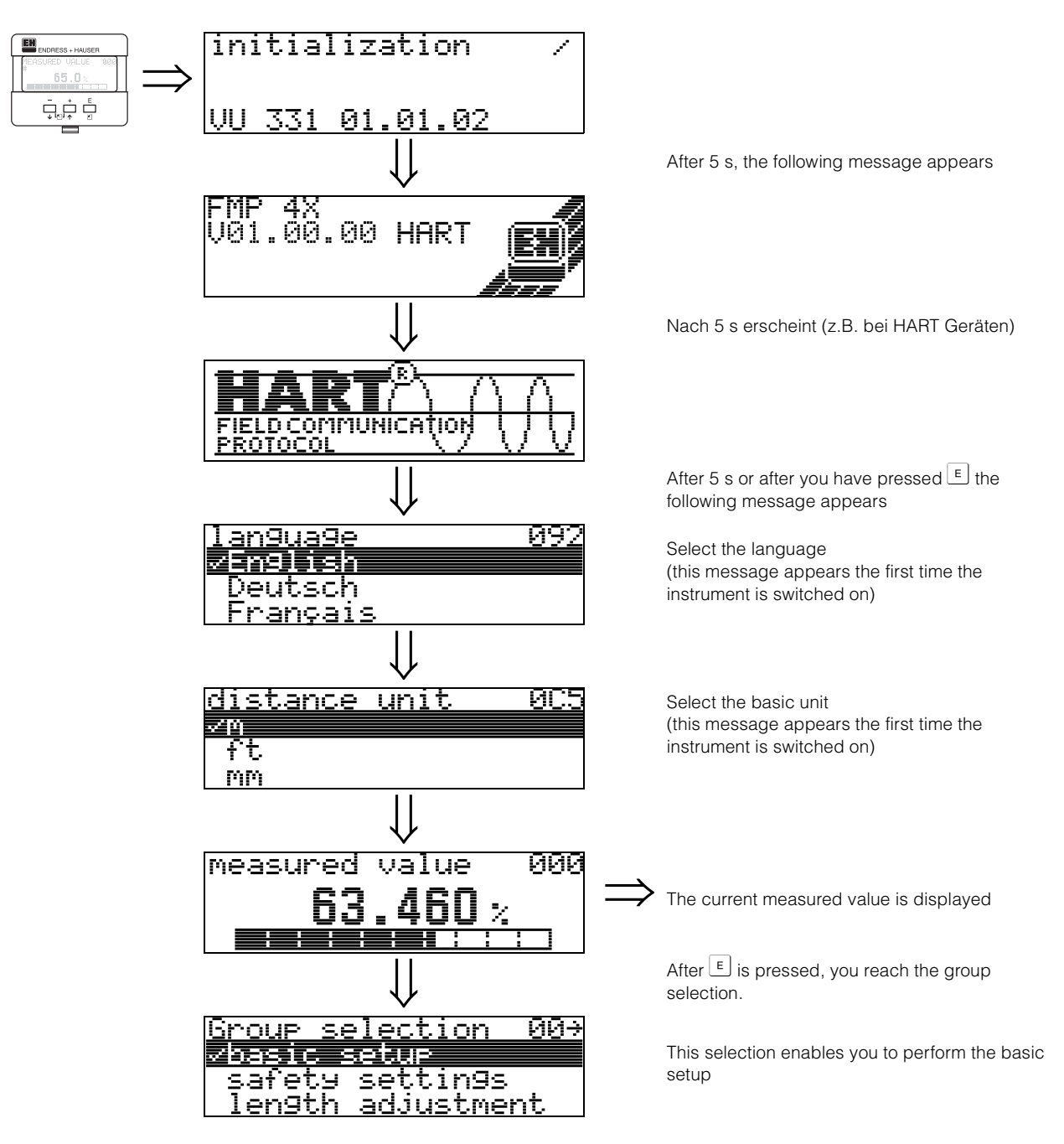

# 2 Function menu Levelflex M

| Function gro      | up |               | Function                    |     |               | Description |
|-------------------|----|---------------|-----------------------------|-----|---------------|-------------|
| basic setup       | 00 | ⇒             | measured value              | 000 | $\rightarrow$ | page 14     |
| (see page 14)     |    |               | tank properties             | 002 | $\rightarrow$ | page 14     |
| $\downarrow$      |    | 1             | medium property             | 003 | $\rightarrow$ | page 15     |
|                   |    |               | process cond.               | 004 | $\rightarrow$ | page 16     |
|                   |    |               | end of probe                | 030 | $\rightarrow$ | page 16     |
|                   |    |               | probe length                | 031 | $\rightarrow$ | page 17     |
|                   |    |               | probe                       | 032 | $\rightarrow$ | page 17     |
|                   |    |               | probe length                | 033 | $\rightarrow$ | page 17     |
|                   |    |               | determine length            | 034 | $\rightarrow$ | page 17     |
|                   |    |               | empty calibr.               | 005 | $\rightarrow$ | page 18     |
|                   |    |               | full calibr.                | 006 | $\rightarrow$ | page 18     |
|                   |    |               | check distance              | 051 | $\rightarrow$ | page 20     |
|                   |    |               | range of mapping            | 052 | $\rightarrow$ | page 21     |
|                   |    |               | start mapping               | 053 | $\rightarrow$ | page 21     |
|                   |    | -             |                             |     |               |             |
| safety settings   | 01 | $\Rightarrow$ | output on alarm             | 010 | $\rightarrow$ | page 23     |
| (see page 23)     |    |               | output on alarm (HART only) | 011 | $\rightarrow$ | page 25     |
| $\Downarrow$      |    |               | outp. echo loss             | 012 | $\rightarrow$ | page 25     |
|                   |    |               | ramp %span/min              | 013 | $\rightarrow$ | page 26     |
|                   |    |               | delay time                  | 014 | $\rightarrow$ | page 27     |
|                   |    |               | safety distance             | 015 | $\rightarrow$ | page 27     |
|                   |    |               | in safety dist.             | 016 | $\rightarrow$ | page 27     |
|                   |    |               | ackn. alarm                 | 017 | $\rightarrow$ | page 29     |
|                   |    |               | overspill prot.             | 018 | $\rightarrow$ | page 29     |
|                   |    |               | brocken probe det           | 019 |               | page 29     |
|                   |    | т             |                             |     | 1             |             |
| length adjustment | 03 | $\Rightarrow$ | end of probe                | 030 | $\rightarrow$ | page 30     |
| (see page 30)     |    |               | probe length                | 031 | $\rightarrow$ | page 30     |
| $\downarrow$      |    |               | probe                       | 032 | $\rightarrow$ | page 30     |
|                   |    |               | probe length                | 033 | $\rightarrow$ | page 31     |
|                   |    |               | determine length            | 034 | $\rightarrow$ | page 31     |
| Linearisation     | 04 | ⇒             | level/ullage                | 040 | $\rightarrow$ | page 32     |
| (see page 32)     |    |               | linearisation               | 041 | $\rightarrow$ | page 33     |
| Ų                 |    | 1             | customer unit               | 042 | $\rightarrow$ | page 37     |
|                   |    |               | table no.                   | 043 | $\rightarrow$ | page 38     |
|                   |    |               | input level                 | 044 | $\rightarrow$ | page 38     |
|                   |    |               | input volume                | 045 | $\rightarrow$ | page 39     |
|                   |    |               | max. scale                  | 046 | $\rightarrow$ | page 39     |
|                   |    |               | diameter vessel             | 047 | $\rightarrow$ | page 39     |
|                   |    |               | 1                           |     |               |             |

| Function group     |    |               | Function                            | Description |                       |
|--------------------|----|---------------|-------------------------------------|-------------|-----------------------|
| extended calibr.   | 05 | $\Rightarrow$ | selection                           | 050         | → page 40             |
| (see page 40)      |    |               | check distance                      | 051         | → page 40             |
| $\downarrow$       |    | _             | range of mapping                    | 052         | → page 41             |
|                    |    |               | start mapping                       | 053         | → page 41             |
|                    |    |               | pres. map dist.                     | 054         | → page 42             |
|                    |    |               | delete map.                         | 055         | → page 42             |
|                    |    |               | echo quality                        | 056         | → page 43             |
|                    |    |               | offset                              | 057         | → page 43             |
|                    |    |               | output damping                      | 058         | → page 44             |
|                    |    |               | upper block.dist                    | 059         | → page 44             |
| L                  |    | ٦             |                                     |             | 1                     |
| output             | 06 | $\Rightarrow$ | commun. address (HART only)         | 060         | → Seite 45            |
| profibus param.    | 06 |               | instrument addr. (PROFIBUS-PA only) | 060         | → page 45             |
| PROFIBUS-PA only   |    |               | no. of preambels (HART only)        | 061         | → page 46             |
| (see page 45)      |    |               | ident number (PROFIBUS-PA only)     | 061         | → page 46             |
| $\Downarrow$       |    |               | low output limit (HART only)        | 062         | → page 47             |
|                    |    |               | set unit to bus (PROFIBUS-PA only)  | 062         | → page 47             |
|                    |    |               | curr. output mode                   | 063         | page 48               |
|                    |    |               | out value (PROFIBUS-PA only)        | 063         | → page 48             |
|                    |    |               | fixed cur. value (HART only)        | 064         | → page 49             |
|                    |    |               | out status (PROFIBUS-PA only)       | 064         | → page 49             |
|                    |    |               | simulation                          | 065         | → page 50             |
|                    |    |               | simulation value                    | 066         | → page 51             |
|                    |    |               | output current (HART only)          | 067         | → page 52             |
|                    |    |               | 2nd cyclic value (PROFIBUS-PA only) | 067         | → page 52             |
|                    |    |               | 4mA value (HART only)               | 068         | page 53               |
|                    |    |               | select v0h0 (PROFIBUS-PA only)      | 068         | → page 53             |
|                    |    |               | 20mA value (HART only)              | 069         | → page 54             |
|                    |    |               | display value (PROFIBUS-PA only)    | 069         | → page 54             |
| -                  |    | ٦             |                                     |             | 1                     |
| envelope curve     | 0E | $\Rightarrow$ | plot settings                       | 0E1         | $\rightarrow$ page 55 |
| (see page 55)      |    |               | recording curve                     | 0E2         | $\rightarrow$ page 55 |
| $\downarrow$       |    |               | envelope curve                      | 0E3         | $\rightarrow$ page 56 |
| display            | 09 | ] →           | language                            | 092         | → page 58             |
| (see page 58)      | 00 | -             | back to home                        | 093         | $\rightarrow$ page 58 |
| (666 page 66)<br>↓ |    |               | format display                      | 094         | $\rightarrow$ page 59 |
| · ·                |    |               | no of decimals                      | 095         | $\rightarrow$ page 59 |
|                    |    |               | sep_character                       | 096         | $\rightarrow$ page 59 |
|                    |    |               | display test                        | 097         | $\rightarrow$ page 60 |
|                    |    |               |                                     | 001         | , page oo             |
| diagnostics        | 0A | $\Rightarrow$ | present error                       | 0A0         | → page 62             |
| (see page 61)      |    |               | previous error                      | 0A1         | → page 62             |
| $\downarrow$       |    | 1             | clear last error                    | 0A2         | → page 62             |
|                    |    |               | reset                               | 0A3         | → page 63             |
|                    |    |               | unlock parameter                    | 0A4         | → page 64             |
|                    |    |               | measured dist.                      | 0A5         | → page 65             |
|                    |    |               | measured level                      | 0A6         | → page 66             |
|                    |    |               | application par.                    | 0A8         | → page 66             |
|                    |    |               |                                     |             | 4                     |

| Function grou     | р   |               | Function                              |     |               | Description |
|-------------------|-----|---------------|---------------------------------------|-----|---------------|-------------|
| system parameters | 0C  | $\Rightarrow$ | tag no.                               | 0C0 | $\rightarrow$ | page 67     |
| (see page 67)     |     |               | device tag (Foundation Fieldbus only) | 0C0 | $\rightarrow$ | page 67     |
| $\downarrow$      |     | -             | Profile Version (PROFIBUS-PA only)    | 0C1 | $\rightarrow$ | page 67     |
|                   |     |               | protocol+sw-no.                       | 0C2 | $\rightarrow$ | page 67     |
|                   |     |               | serial no.                            | 0C4 | $\rightarrow$ | page 68     |
|                   |     |               | device id (Foundation Fieldbus only)  | 0C4 | $\rightarrow$ | page 68     |
|                   |     |               | distance unit                         | 0C5 | $\rightarrow$ | page 68     |
|                   |     |               | download mode                         | 0C8 | $\rightarrow$ | page 69     |
|                   |     | _             |                                       |     |               |             |
| service           | D00 | $\Rightarrow$ | service level                         | D00 |               | page 70     |

### 3 Function group "basic setup" (00)

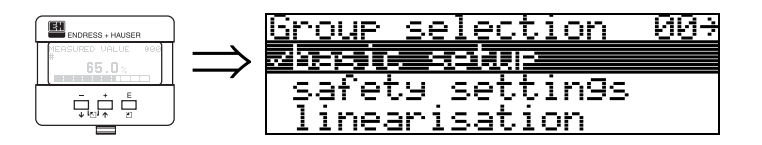

### 3.1 Function "measured value" (000)

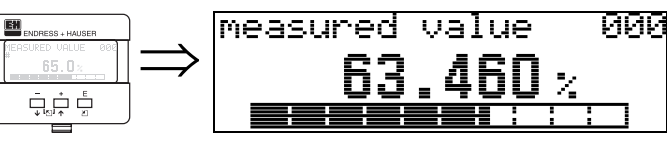

This function displays the current measured value in the selected unit (see "customer unit" (042) function). The number of places after decimal point can be selected in the "no.of decimals" (095) function.

### 3.2 Function "tank properties" (002)

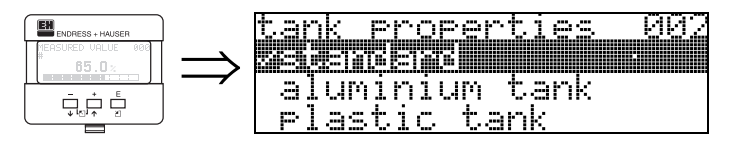

This function is used to select the tank properties.

### Selection:

### standard

- aluminium tank
- plastic tank
- bypass / pipe
- coax probe
- concrete wall

### standard

The "standard" option is recommended for normal containers for rod and rope probes.

### aluminium tank

The "**aluminium tank**" option is designed especially for high aluminium silos that cause an increased level of noise when empty. This option is only useful for probes longer than (< 4 m). For short probes (< 4 m) select the "**standard**" option.

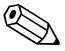

### Note!

If "**aluminium tank**" is selected, the device calibrates of its own accord when first filled, depending on the medium's properties. Slope errors can, therefore, occur when beginning the first filling procedure.

### plastic tank

Select the "**plastic tank**" option when installing probes in wood or plastic containers **without** metallic surfaces at the process connection (see installation in plastic containers). When using a metallic surface at the process connection, the "**standard**" option is sufficient.

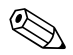

### Note!

In principle the employment of a metallic surface area should be preferred at the process connection!

#### bypass / pipe

The **"bypass** / **pipe**" option is designed especially for the installation of probes in a bypass or a stilling well.

#### coax probe

Select the "**coax probe**" option when using a coaxial probe. When this setting is made, the evaluation is adapted to the high sensitivity of the coax probe. This option should, therefore, **not** be selected when using rope or rod probes.

#### concrete wall

The **"concrete wall**" option takes into account the signal-damping property of concrete walls when mounting with < 1 m distance to the wall.

### 3.3 Function "medium property" (003)

| ENDRESS + HAUSER   |               | medi | UJP) | Pľ | <u>`OP</u> i | erty | 903 |
|--------------------|---------------|------|------|----|--------------|------|-----|
| MEASURED VALUE 000 | $\rightarrow$ |      |      |    |              |      |     |
|                    |               | 1.4  |      |    | 1.1          | 6    |     |
|                    |               | 1.6  |      |    | 1.'          | 9    |     |

This function is used to select the dielectric constant.

### Selection: • unknown • 1.4 ... 1.6

- 1.6 ... 1.9
- 1.9 ... 2.5
- 2.5 ... 4.0
- 4.0 ... 7.0
- > 7.0

| Product class | DK (Er) | Typical bulk solids                                                                     | Typical liquids                                                                                               | Typical measuring<br>range |
|---------------|---------|-----------------------------------------------------------------------------------------|----------------------------------------------------------------------------------------------------|----------------------------|
| 0             | unknown |                                                                                         |                                                                                                    |                            |
| 1             | 1,4 1,6 |                                                                                         | - Liquefied gases, e.g. N <sub>2</sub> , CO <sub>2</sub>                                                      | 4 m, coax probe only       |
| 2             | 1,6 1,9 | <ul> <li>Plastic granules</li> <li>White lime, special cement</li> <li>Sugar</li> </ul> | <ul> <li>Liquefied gas, e.g. propane</li> <li>Solvents</li> <li>Freon 12 / freon</li> <li>Palm oil</li> </ul> | 25 m                       |
| 3             | 1,9 2,5 | - Portland cement, plasters                                                             | - Mineral oils, fuels                                                                                         | 30 m                       |
| 4             | 2,5 4   | <ul> <li>Cereals, seeds</li> <li>Ground stone</li> <li>Sand</li> </ul>                  | <ul><li>Benzene, styrene, toluene</li><li>Furan</li><li>Naphthalene</li></ul>                                 | 35 m                       |
| 5             | 4 7     | <ul> <li>Naturally-moist (ground) stone, ores</li> <li>Salt</li> </ul>                  | <ul> <li>Chlorobenzene, chloroform</li> <li>Cellulose spray</li> <li>Isocyanate, aniline</li> </ul>           | 35 m                       |
| 6             | > 7     | - Metal powder                                                                          | <ul><li>Watery fluids</li><li>Alcohols</li><li>Ammoniac</li></ul>                                             | 35 m                       |

The lower group applies to very loose or loosened bulk solids.

Reduction of the max. possible measuring range by means of:

- extremely loose surfaces of bulk solids, e.g. bulk solids with low piled density when filled pneumatically.
- Build-up, primarily of moist products.

### 3.4 Function "process propert." (004)

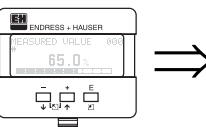

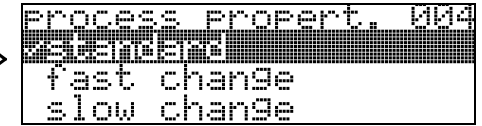

Use this function to adapt the device reaction to the filling speed in the tank. The setting impacts on an intelligent filter.

#### Selection:

- standard
- fast change
- slow change
- test:no filter

| Selection:          | standard                                                                                                    | fast change                                                 | slow change                                                                                                    | test:no filter                                                                                                    |
|---------------------|----------------------------------------------------------------------------------------------------|-------------------------------------------------------------|----------------------------------------------------------------------------------------------------|----------------------------------------------------------------------------------------------------|
| Application:        | For all normal applications,<br>bulk solids and fluids at low<br>to medium filling speed and<br>sufficiently large tanks. | Small tanks, primarily with fluids, at high filling speeds. | Applications with strong<br>surface movement, e.g.<br>caused by stirrer, primarily<br>large tanks with slow to<br>medium filling speed. | <ul> <li>Shortest reaction time:</li> <li>For test purposes</li> <li>Measurement in small<br/>tanks at high filling<br/>speeds, if "rapid change"<br/>setting is too slow.</li> </ul> |
| 2-wire electronics: | Dead time: 4 s                                                                                                    | Dead time: 2 s                                              | Dead time: 6 s                                                                                                    | Dead time: 1 s                                                                                                    |
|                     | Slewrate: 18 s                                                                                                    | Slewrate: 5 s                                               | Slewrate: 40 s                                                                                                    | Slewrate: 0 s                                                                                                    |
| 4-wire electronics: | Dead time: 2 s                                                                                                    | Dead time: 1 s                                              | Dead time: 3 s                                                                                                    | Dead time: 0,7 s                                                                                                    |
|                     | Slewrate: 11 s                                                                                                    | Slewrate: 3 s                                               | Slewrate: 25 s                                                                                                    | Slewrate: 0 s                                                                                                    |

### 3.5 Function "end of probe" (030)

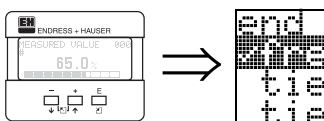

| lig     | l of | . pro | <u>he</u> | 면것 |
|---------|------|-------|-----------|----|
| i i i i |      |       |           |    |
| ti      | e c  | lown. | isol      |    |
| ti      | ec   | lown  | 9nd.      |    |

Use this function to select the polarity of the probe end signal. If the probe end is uncovered or in an insulated attachment, there is a negative probe end signal. The signal from the probe end is positive if the attachment is grounded. Only the setting "**free** " is permitted for the FMP 41C.

### Selection:

- free
- tie down isol.1
- tie down gnd.1

<sup>1.</sup>FMP 41C: These settings lead to a false output signal for empty tanks.

### 3.6 Function "probe length" (031)

| ENDRESS + HAUSER   |               | probe .        | len9th                                     | 031 |
|--------------------|---------------|----------------|--------------------------------------------|-----|
| MEASURED VALUE 000 | $\Rightarrow$ | sioners fil St | ise en en en en en en en en en en en en en |     |
|                    |               | l not mo       | oditied                                    |     |
|                    |               | LN:            | <u> </u>                                   |     |

Use this function to select whether the probe length was changed after factory calibration. Only then is it necessary to enter or correct the probe length.

#### Selection:

- not modified
- modified

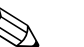

#### Note!

If "modified" was selected in the "**probe length**" **(031)** function, the probe length is defined in the next step.

### 3.7 Function "probe" (032)

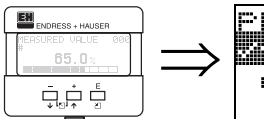

| > | probe 032<br>zinge<br>covered |  |
|---|-------------------------------|--|
|---|-------------------------------|--|

Use this function to select whether the probe is uncovered or covered. If the probe is uncovered, the Levelflex can determine the probe length automatically "determine length" (034). function. If the probe is covered, a correct entry is required in the "probe length" (033) function

### Selection:

- free
- covered

### 3.8 Function "probe length" (033)

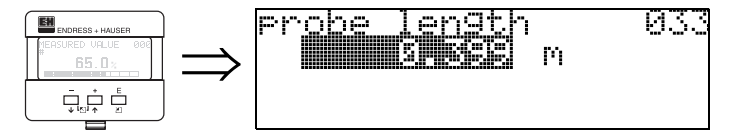

With this function, the probe length can be entered manually.

### 3.9 Function "determine length" (034)

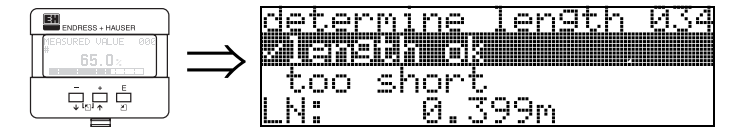

Use this function to determine the probe length automatically.

#### Selection:

- · length ok
- too short
- too long

After selection "length too short" or "length too long", the calculation of the new value need approx. 10 s.

### 3.10 Function "empty calibr." (005)

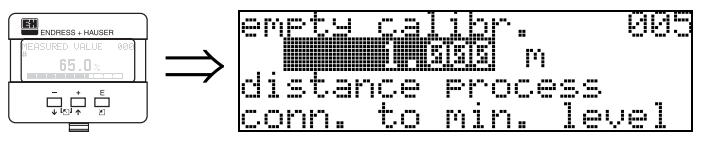

This function is used to enter the distance from the flange (reference point of the measurement) to the minimum level (=zero).

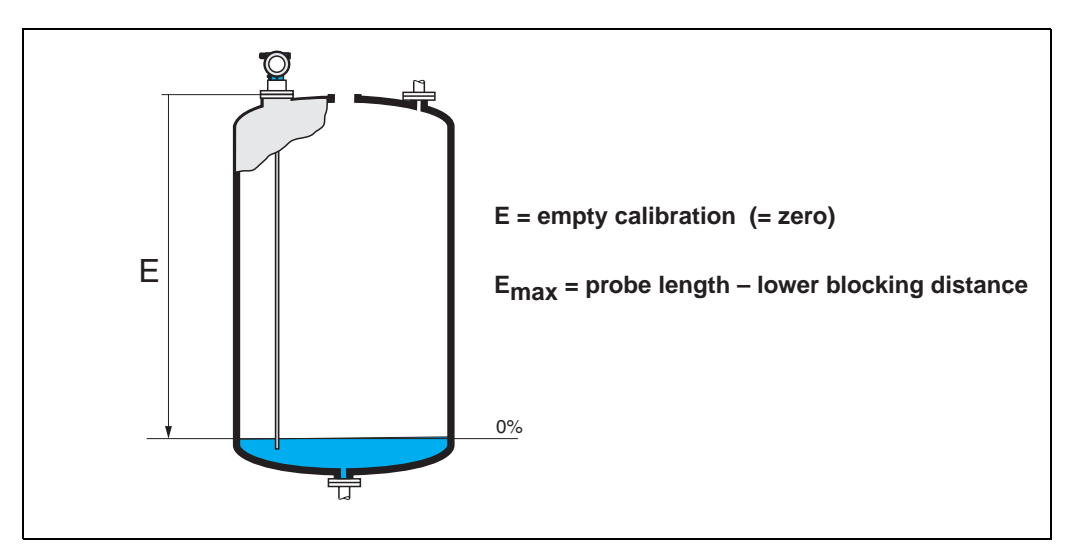

# 3.11 Function "full calibr." (006)

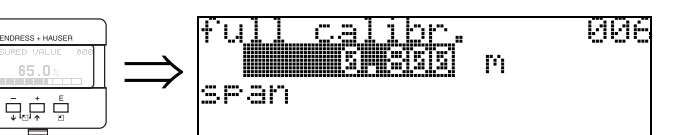

This function is used to enter the distance from the minimum level to the maximum level (=span).

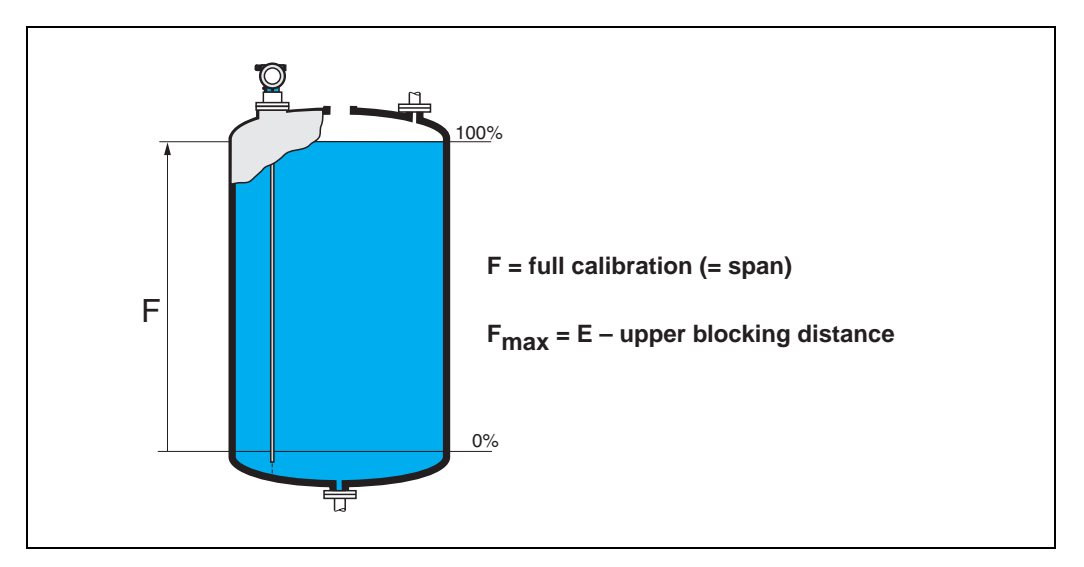

EH

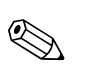

#### Note!

The usable measuring range lies between the lower and the upper blocking distance. The values for empty distance (E) and span (F) can be set independently of this.

### Blocking distance and measuring range for $Dk \ge 1.6$ (1.4 for coax probes):

| EMP 40          | LN [m]/" |         | UB [m]/" | LB [m]/" |
|-----------------|----------|---------|----------|----------|
|                 | min      | max     | min      | min      |
| Rope probe      | 1/40     | 35/1378 | 0,2/8 1) | 0,25/10  |
| 6 mm rod probe  | 0,3/12   | 2/80    | 0,2/8 1) | 0,05/2   |
| 16 mm rod probe | 0,3/12   | 4/178   | 0,2/8 1) | 0,05/2   |
| Coax probe      | 0,3/12   | 4/178   | 0/0      | 0,05/2   |

 The indicated blocking distances are prearised. At media with DK >7, the upper blocking distance UB can be reduced for rod- and rope probes on 0.1m. The upper blocking distance UB can be entered manually.

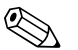

#### Note!

Within the upper and lower blocking distance, a reliable measurement can not be guaranteed.

### 3.12 Display (008)

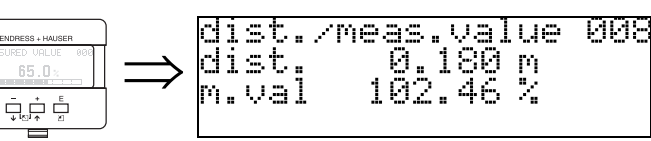

The **distance** measured from the reference point to the product surface and the **meas. value** calculated with the aid of the empty adjustment are displayed. Check whether the values correspond to the actual meas. value or the actual distance. The following cases can occur:

- Distance correct meas. value correct -> continue with the next function, "check distance" (051)
- Distance correct meas. value incorrect -> Check "empty calibr." (005)
- Distance incorrect meas. value incorrect -> continue with the next function, "check distance" (051)

### 3.13 Function "check distance" (051)

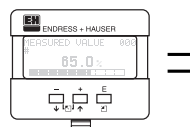

| <u>check distance</u>  | 951 |
|------------------------|-----|
| <u> 26056. UNSTOUT</u> |     |
| manual _               |     |
| <u>Probe free</u>      |     |

This function triggers the mapping of interference echoes. To do so, the measured distance must be compared with the actual distance to the product surface. The following options are available for selection:

#### Selection:

- distance = ok
- dist. too small
- dist. too big
- dist. unknown
- manual
- probe free

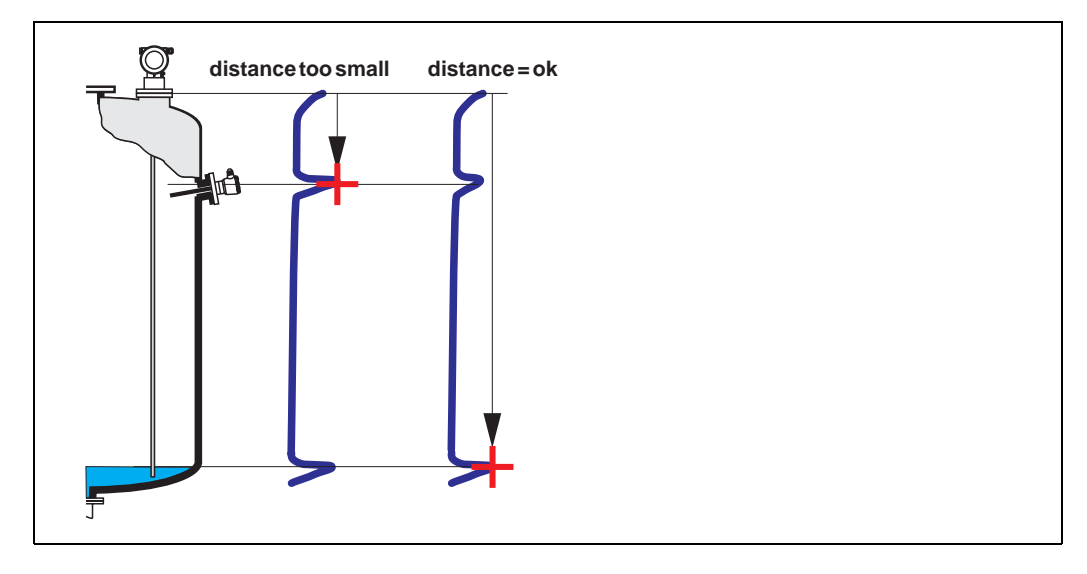

#### distance = ok

Use this function at part-covered probe. Choosing function "**manual**" or "**probe free**" at free probe.

• mapping is carried out up to the currently measured echo

• The range to be suppressed is suggested in the **"range of mapping (052)**" function Anyway, it is wise to carry out a mapping even in this case.

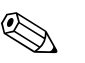

### Note!

At free probe, the mapping should be confirmed with the choice "probe free".

#### dist. too small

- At the moment, an interference is being evaluated
- Therefore, a mapping is carried out including the presently measured echoes
- The range to be suppressed is suggested in the "range of mapping (052)" function

#### dist. too big

- This error cannot be remedied by interference echo mapping
- Check the application parameters (002), (003), (004) and "empty calibr." (005)

#### dist. unknown

If the actual distance is not known, no mapping can be carried out.

#### manual

A mapping is also possible by manual entry of the range to be suppressed. This entry is made in the "range of mapping (052)" function.

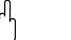

### Caution!

The range of mapping must end 0.3 m (20") before the echo of the actual level. In case of empty vessel it is possible to make a map over the whole probe length.

#### probe free

If the probe is uncovered, mapping is carried out along the whole probe length.

#### Caution!

Only begin mapping in this function if the probe is safely uncovered. Otherwise, the device will not make correct measurements.

### 3.14 Function "range of mapping" (052)

<u>ma</u>pping 052

m

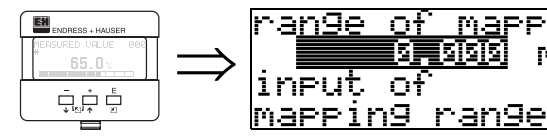

This function displays the suggested range of mapping. The reference point is always the reference point of the measurement (see Page 2 ff.). This value can be edited by the operator.

For manual mapping, the default value is 0,3 m.

### 3.15 Funktion "start mapping" (053)

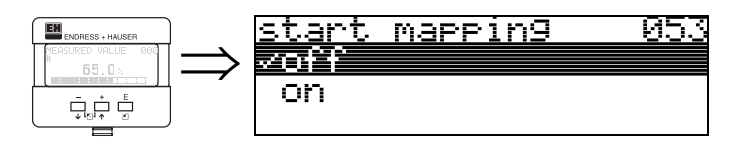

This function is used to start the interference echo mapping up to the distance given in "range of mapping" (052).

#### Selection:

- off: no mapping is carried out
- mapping is started • on:

31

### 3.16 Display (008)

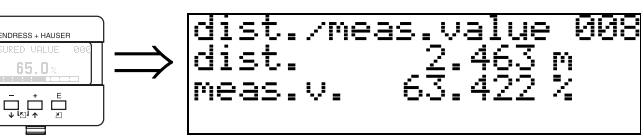

The distance measured from the reference point to the product surface and the meas. value calculated with the aid of the empty alignment are displayed again. Check whether the values correspond to the actual meas. value or the actual distance. The following cases can occur:

- Distance correct meas. value correct -> basic setup completed
- Distance incorrect meas. value incorrect -> a further interference echo mapping must be carried out "check distance" (051).
- Distance correct meas. value incorrect -> check "empty calibr." (005)

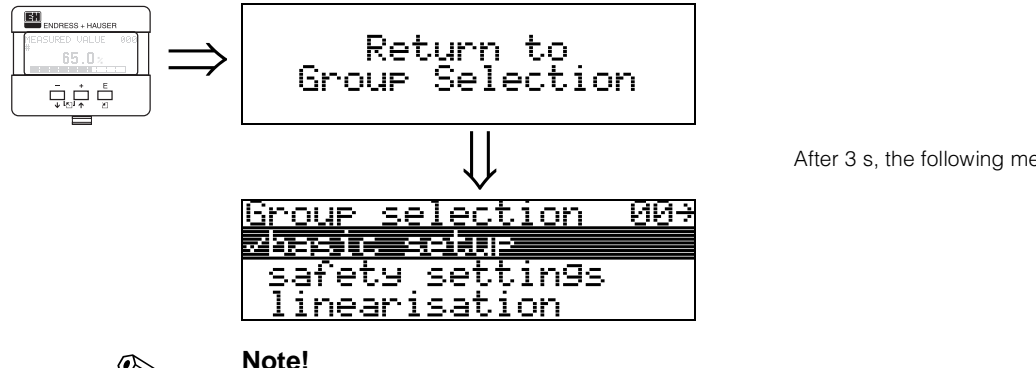

After 3 s, the following message appears

### Note!

After the basic setup, an evaluation of the measurement with the aid of the envelope curve ("envelope curve" (OE)" function group) is recommended.

# 4 Function group "safety settings" (01)

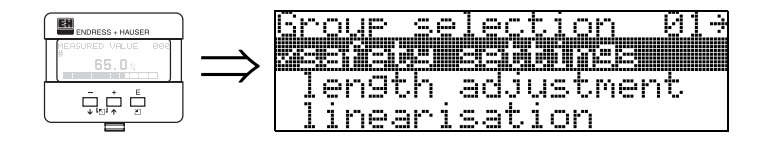

### 4.1 Function "output on alarm" (010)

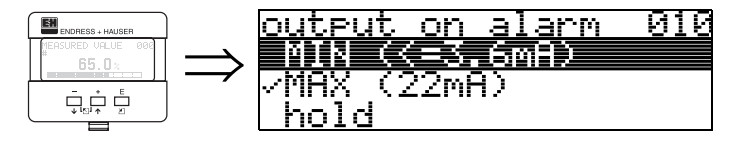

This function is used to select the reaction of output on an alarm.

#### Selection:

• MIN (<= 3.6mA)

- MAX (22mA)
- hold
- user specific

### MIN (<= 3.6mA)

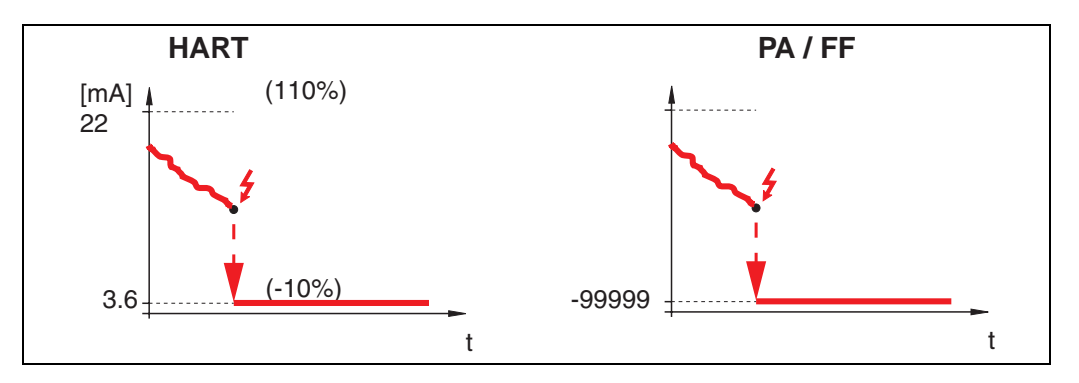

If the instrument is in alarm state, the output changes as follows:

- HART:PROFIBUS-PA:
- MIN-Alarm 3.6 mA MIN-Alarm -99999
- Foundation Fieldbus: MIN-Alarm -99999

### MAX 110% 22mA

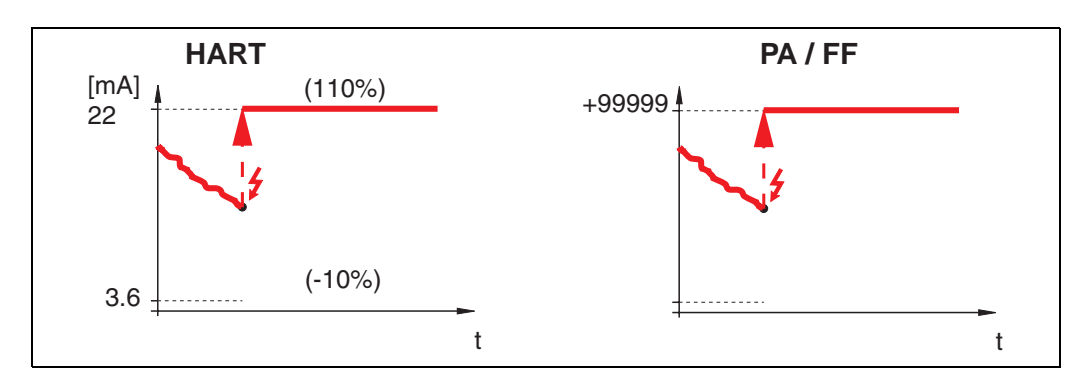

If the instrument is in alarm state, the output changes as follows:

- HART:
- MAX-Alarm 22 mA • PROFIBUS-PA: MAX-Alarm +99999
- MAX-Alarm +99999 • Foundation Fieldbus:

#### hold

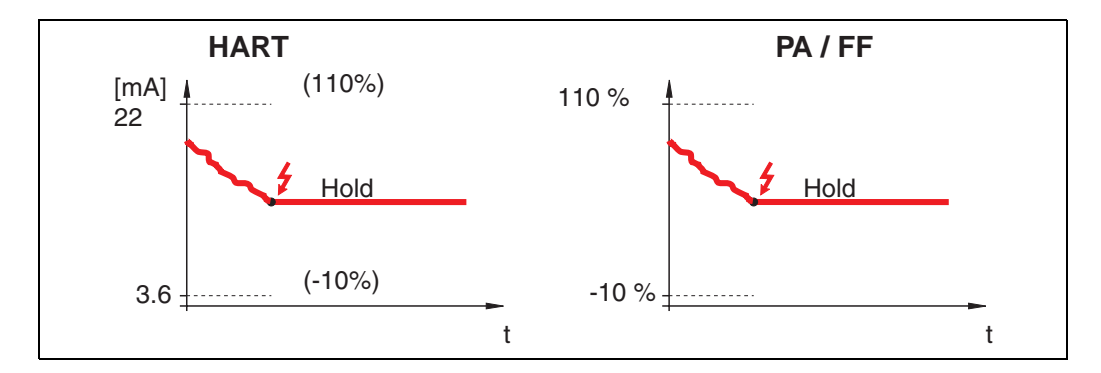

If the instrument is in alarm state, the last measured value is held.

### user specific

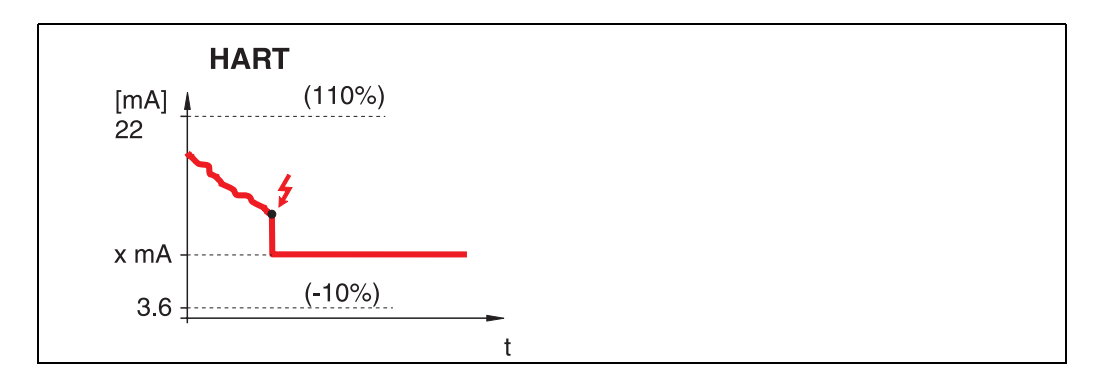

If the instrument is in alarm state, the output is set to the value configured in "output on alarm" (011) (x mA).

### Caution!

 $\left( \begin{array}{c} \\ \end{array} \right)$ 

This selection is available for HART devices only!

### 4.2 Function "output on alarm" (011), HART only

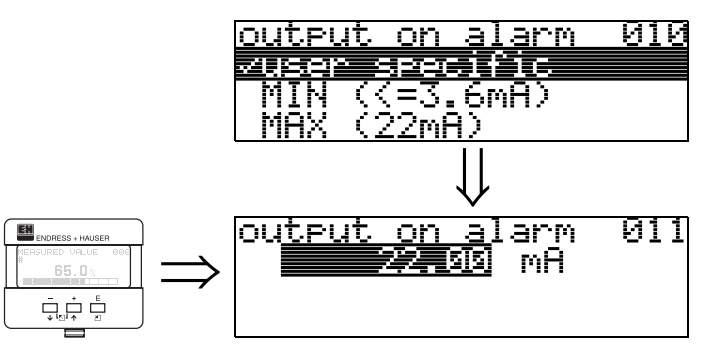

On alarm, the output current is in mA. This function is active when you selected "**user specific**" in the "**output on alarm**" (010) function.

#### Caution!

This function is available for HART devices only!

### 4.3 Function "outp. echo loss" (012)

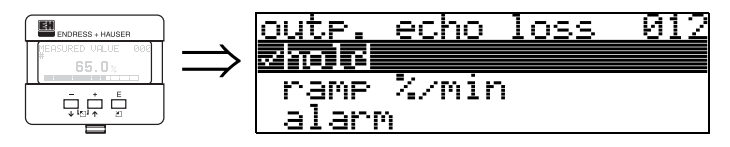

Use this function to set the output response on echo loss.

#### Selection:

- alarm
- hold
- ramp %/min

#### alarm

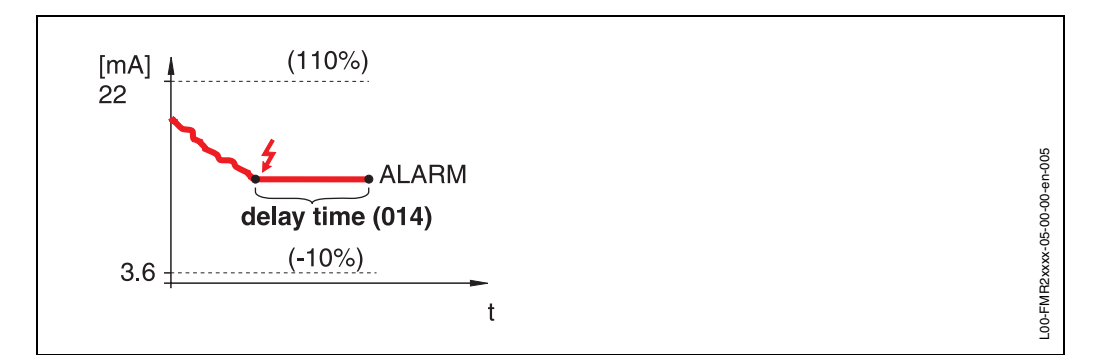

On echo loss, the instrument switches to alarm state after an adjustable "delay time" (014). The output response depends on the configuration set in "output on alarm" (010).

#### hold

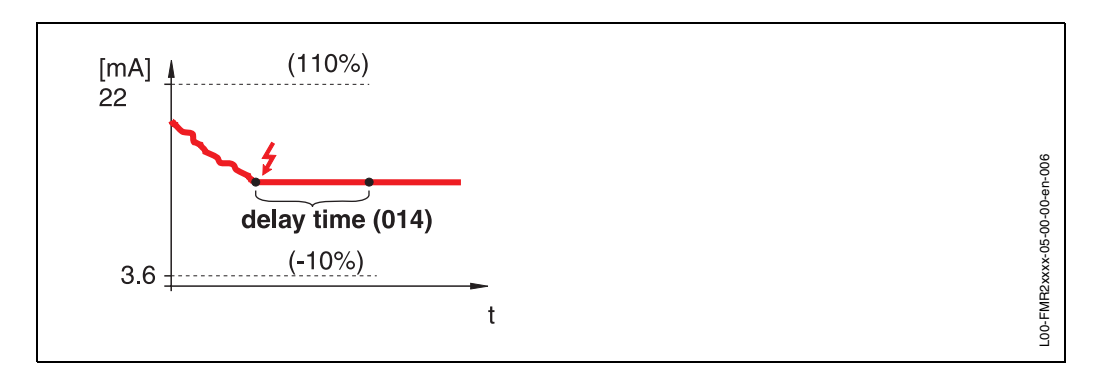

On echo loss, a warning is generated after a definable "**delay time**" (014). Output is held.

### ramp %/min

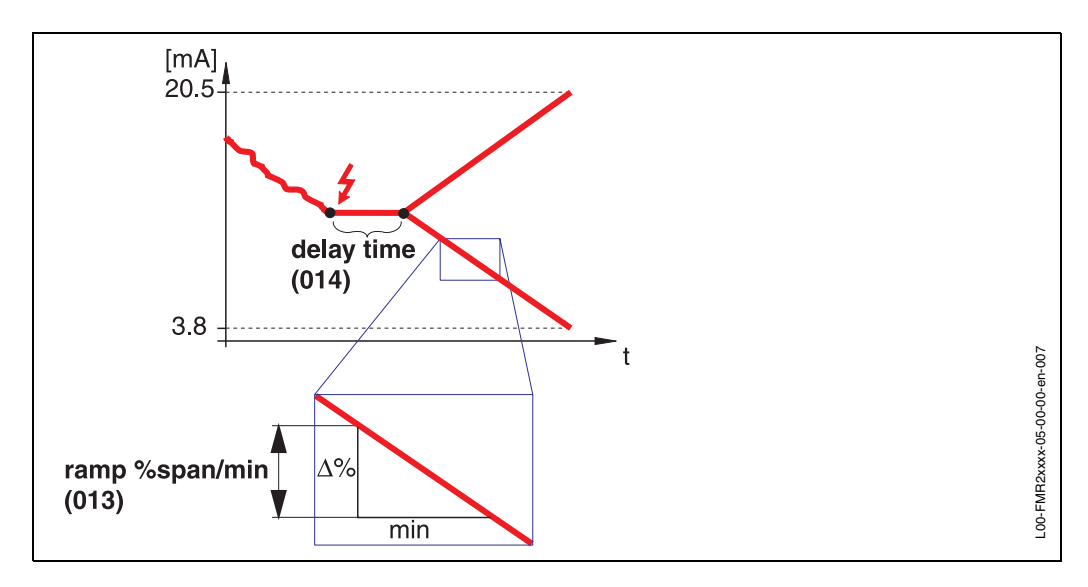

On echo loss, a warning is generated after a definable "**delay time**" (014). The output is changed towards 0% or 100% depending on the slope defined in "**ramp %span/min**" (013).

### 4.4 Function "ramp %span/min" (013)

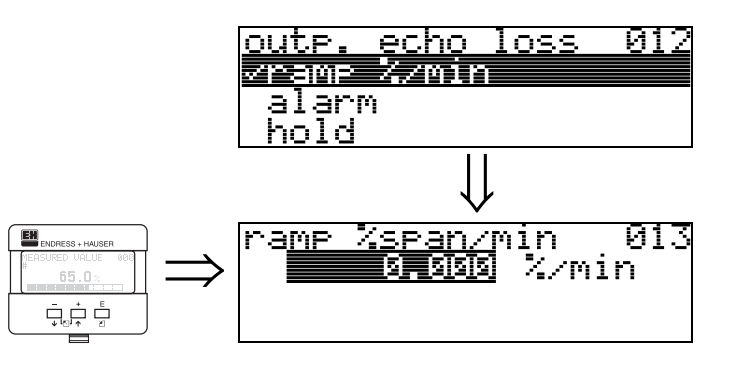

Ramp slope which defines the output value on echo loss. This value is used if "ramp %span/min" is selected in "outp. echo loss" (012). The slope is given in % of the measuring range per minute.

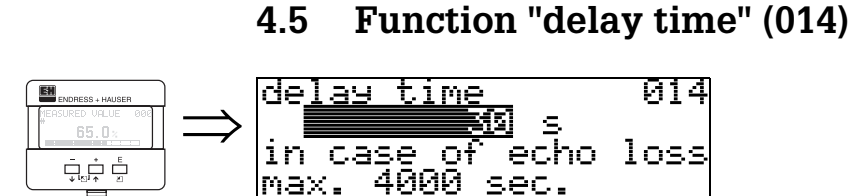

Use this function to enter the delay time (Default = 30 s) after which a warning is generated on echo loss, or after which the instrument switches to alarm state.

### 4.6 Function "safety distance" (015)

A configurable safety distance is placed before the "**blocking dist.**" (059) (see page 44). This distance warns you that any further level increase would make the measurement invalid.

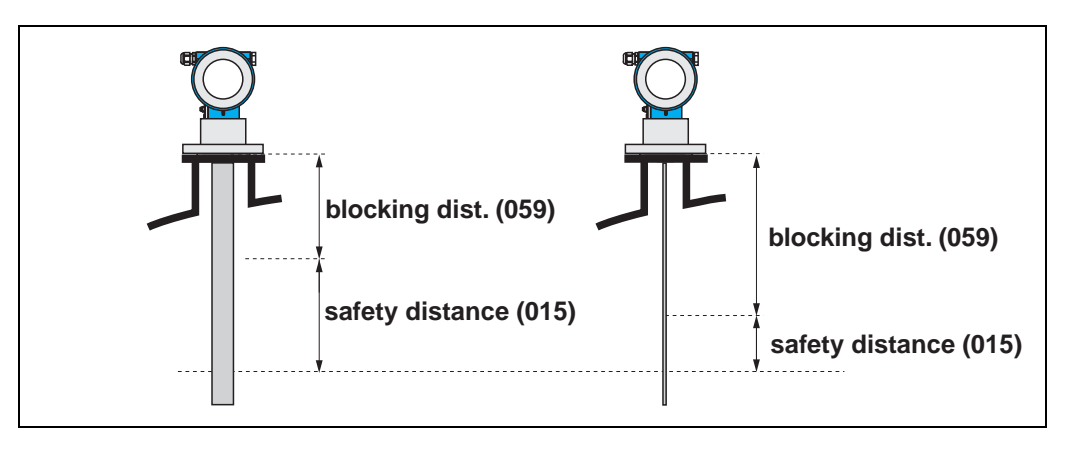

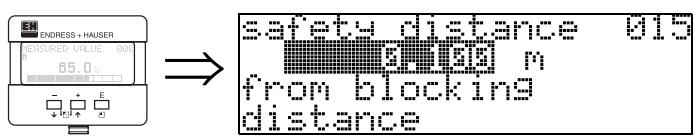

Enter the size of the safety distance here. The default value is: 0.1 m.

### 4.7 Function "in safety dist." (016)

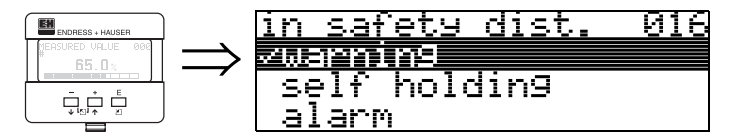

This function defines the response when the level enters the safety distance .

Selection:

- alarm
- warning
- self holding

#### alarm

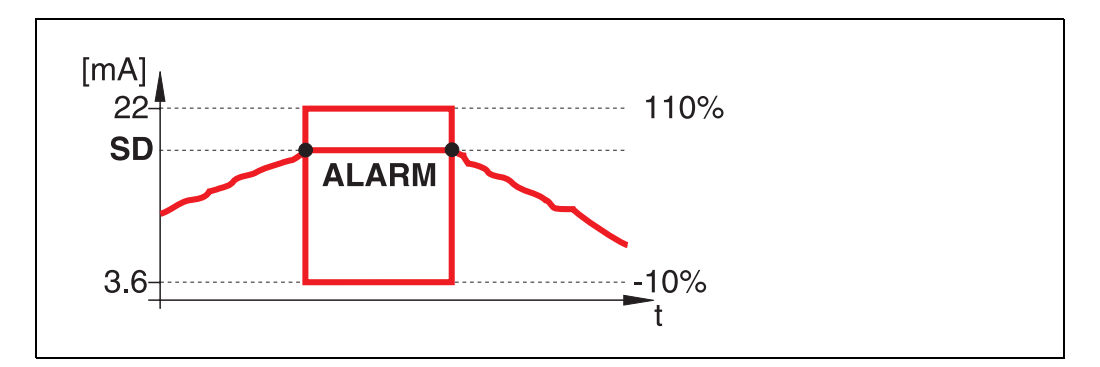

Instrument enters the defined alarm state ("output on alarm" (011)). The alarm message **E651** - "level in safety distance - risk of overspill" is displayed. If the level drops out of the safety distance, the alarm warning disappears and the instrument starts to measure again.

#### warning

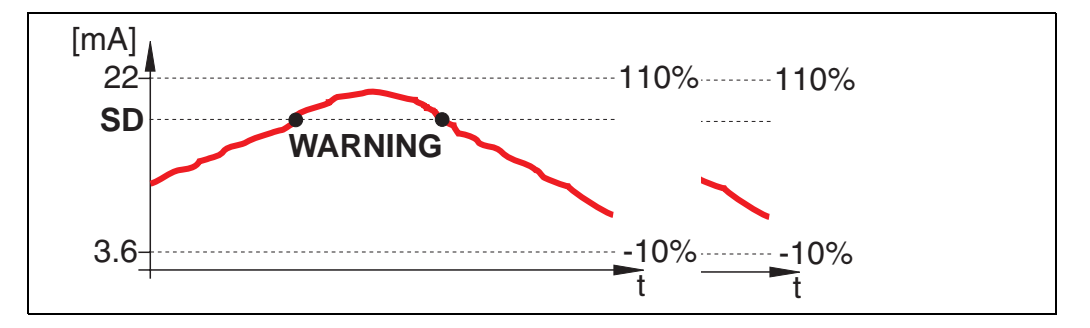

Instrument displays a warning **E651** - "**level in safety distance** - **risk of overspill**", but continues to measure. If the level leaves the safety distance, the warning disappears.

## self holding

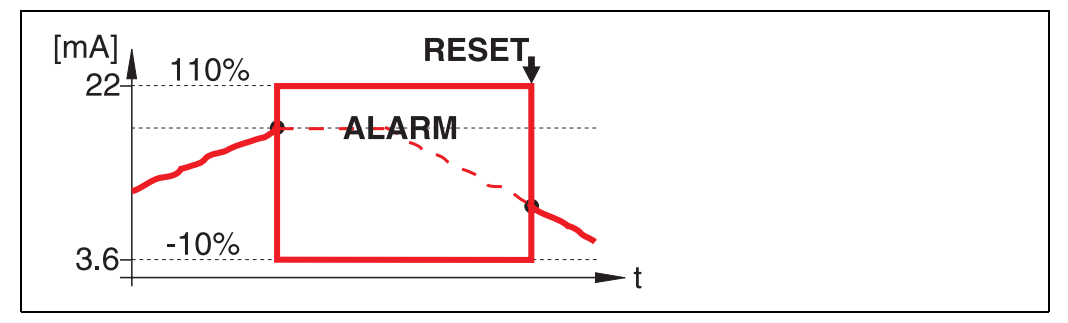

Instrument switches to defined alarm state ("output on alarm" (011)). The alarm message **E651** - "level in safety distance - risk of overspill" is displayed. If the level leaves the safety distance, the measurement continues only after a reset of the self holding (function: "ackn. alarm" (017)).

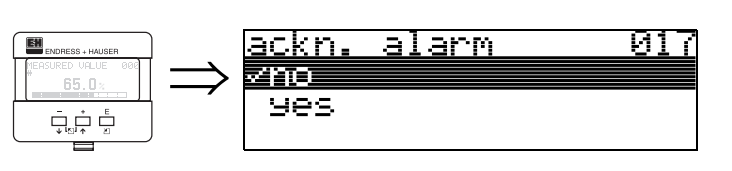

This function acknowledges an alarm in case of "self holding".

Function "ackn. alarm" (017)

#### Selection:

• no

4.8

• yes

#### no

The alarm is not acknowledged.

#### yes

Acknowledgement takes place.

### 4.9 Function "overspill prot." (018)

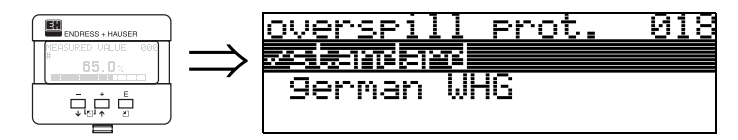

When "german WHG" is selected, various parameters relating to WHG overflow protection are defaulted and the instrument is locked against further operation. Select "Standard" to unlock, the WHG parameter settings are retained.

### 4.10 Function "broken probe det" (019)

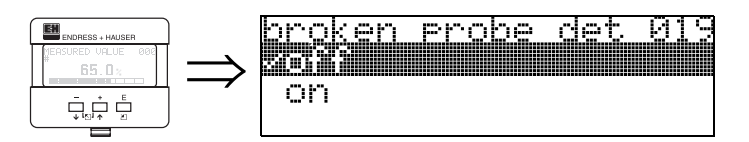

This function activates the automatic recognition of broken probes.

#### Selection:

• off

• on

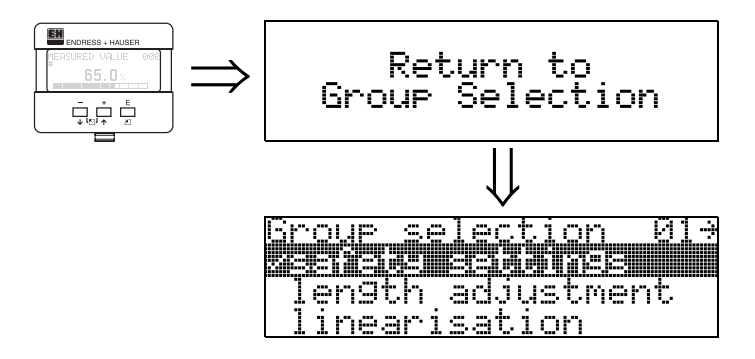

After 3 s, the following message appears

## 5 Function group "length adjustment" (03)

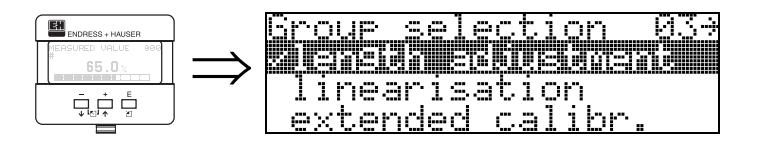

### 5.1 Function "end of probe" (030)

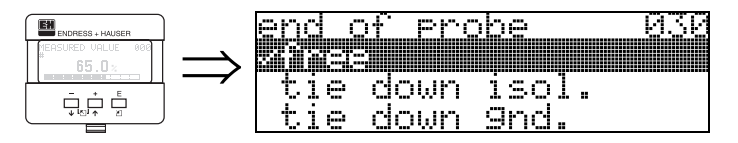

Use this function to select the polarity of the probe end signal. If the probe end is uncovered or in an insulated attachment, there is a negative probe end signal. The signal from the probe end is positive if the attachment is grounded. Only the setting **"free**" is permitted for the FMP 41C.

#### Selection:

- free
- tie down isol.<sup>1</sup>
- tie doen gnd.<sup>1</sup>

### 5.2 Function "probe length" (031)

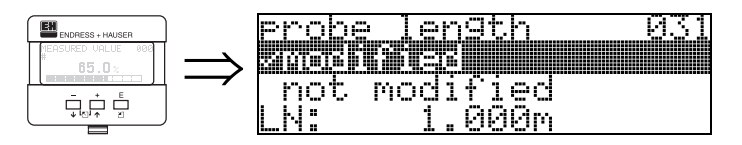

Use this function to select whether the probe length was changed after factory calibration. Only then is it necessary to enter or correct the probe length.

### Selection:

- modified
- not modified

### Note!

If "modified" was selected in the "probe length" (031) function, the probe length is defined in the next step.

### 5.3 Function "probe" (032)

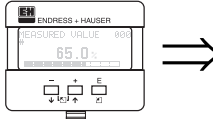

# > **232** covered

Use this function to select whether the probe is at the time of the commisioning uncovered or covered. If the probe is uncovered, the Levelflex can determine the probe length automatically "**determine length**" (034). function. If the probe is covered, a correct entry is required in the "**probe length**" (033) function Selection:

 $1.\ensuremath{\mathsf{FMP}}$  41C: These settings lead to a false output signal for empty tanks.

freecovered

### 5.4 Function "probe length" (033)

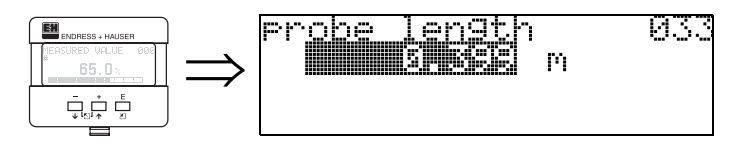

Use this function to enter the probe length.

### 5.5 Function "determine length" (034)

| ENDRESS + HAUSER   | <u>determine length</u> | 034 |
|--------------------|-------------------------|-----|
| #EASURED VALUE 000 |                         |     |
|                    | too short               |     |
|                    | LN: 0.399m              |     |

Use this function to determine the probe length automatically.

### Selection:

- · length ok
- too short
- too long

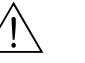

#### Warning!

Use this function only if the probe is free.

After the automatic calculation of the probe length, the function "**check distance**" **(051)** must be activated.

### 6 Function group "linearisation" (04)

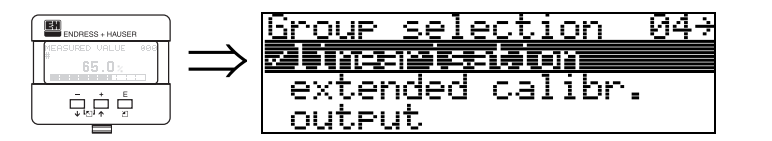

### 6.1 Function "level/ullage" (040)

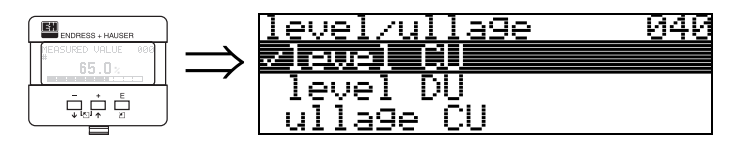

### Selection:

- level CU
- level DU
- ullage CU
- ullage DU

#### level CU

Level in customer units. The measured value can be linearised. The "linearisation" (041) default value is set to a linear 0...100%.

### level DU

Level in the selected "distance unit" (0C5).

### ullage CU

Ullage in customer units. The value can be linearised. The "linearisation" (041) default value is set to a linear 0...100%.

### ullage DU

Note!

Ullage in the selected "distance unit" (0C5).

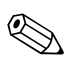

Reference point for the ullage is "full calibr." (006) (=span).

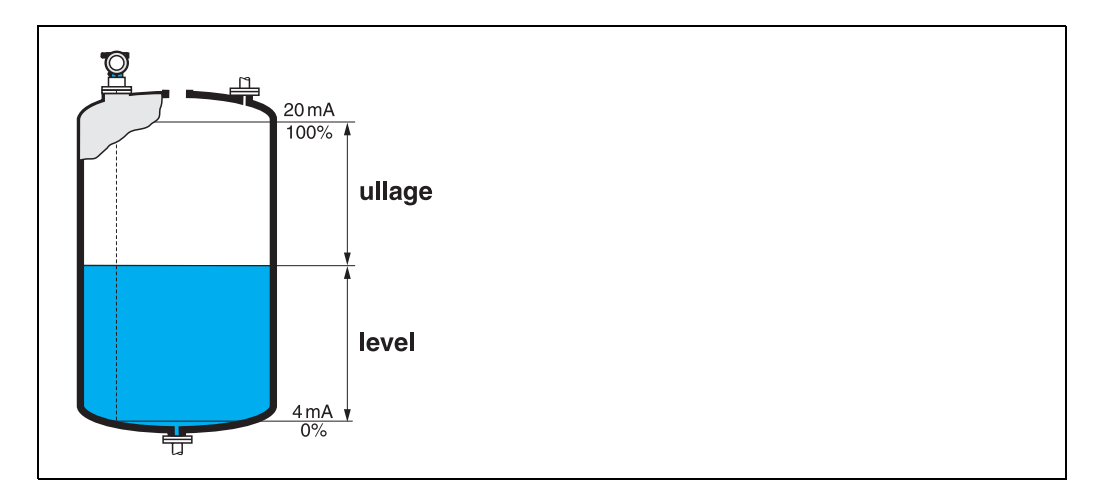

### 6.2 Function "linearisation" (041)

Linearisation defines the ratio of level to container volume or product weight and allows a measurement in customer units, e.g. metres, hectolitres etc. The measured value in (000) is then displayed in the selected unit.

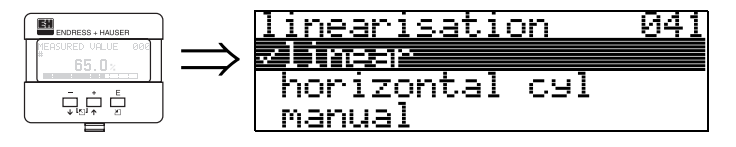

This function is used to select the linearisation modes.

### Selection:

- linear
- horizontal cyl
- manual
- semi-automatic
- table on
- clear table

#### linear

The tank is linear e.g. a cylindrical vertical tank. You can measure in customer units by entering a maximum volume/weight.

You can select the "customer unit" (042). Define the volume value corresponding to the calibration in "max. scale" (046). This value corresponds to an output of 100% (= 20 mA for HART).

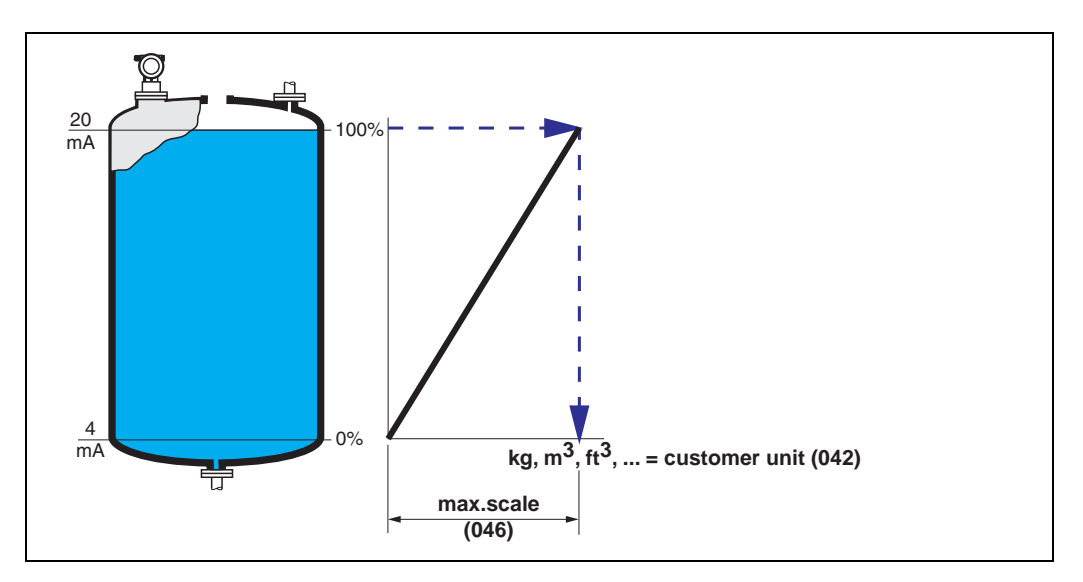

### horizontal cyl

The volume, mass etc. are calculated automatically in cylindrical horizontal tanks by entering the "diameter vessel" (047), the "customer unit" (042) and the "max. scale" (046). The "max. scale" (046) corresponds to an output of 100% (= 20 mA for HART).

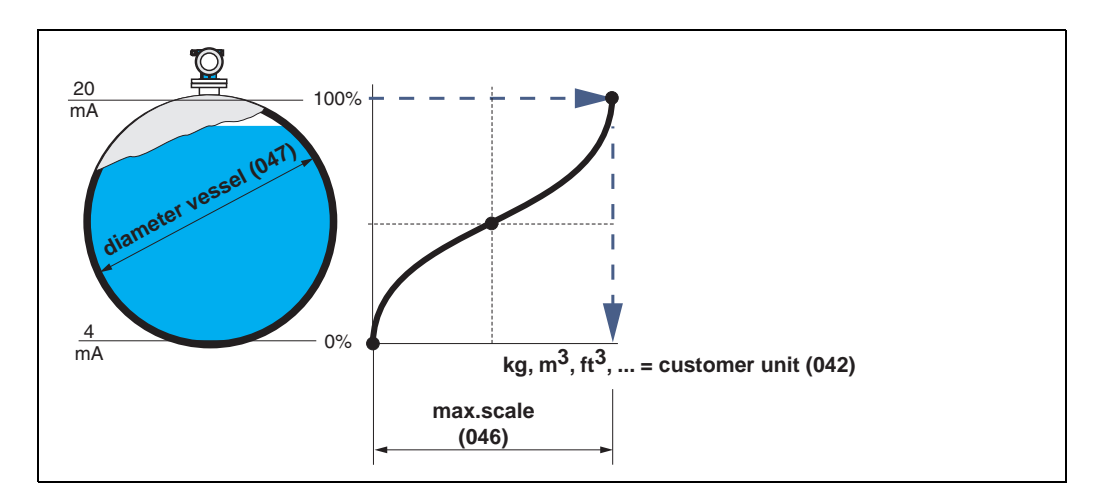

### manual

If the level is not proportional to the volume or weight within the set measuring range, you can enter a linearisation table in order to measure in customer units. The requirements are as follows:

- The 32 (max.) value pairs for the linearisation curve points are known.
- The level values must be given in ascending order. The curve is monotonously increasing.
- The level heights for the first and last points on the linearisation curve correspond to empty and full calibration respectively.
- The linearisation takes place in the basic setup unit ("distance unit" (0C5)).

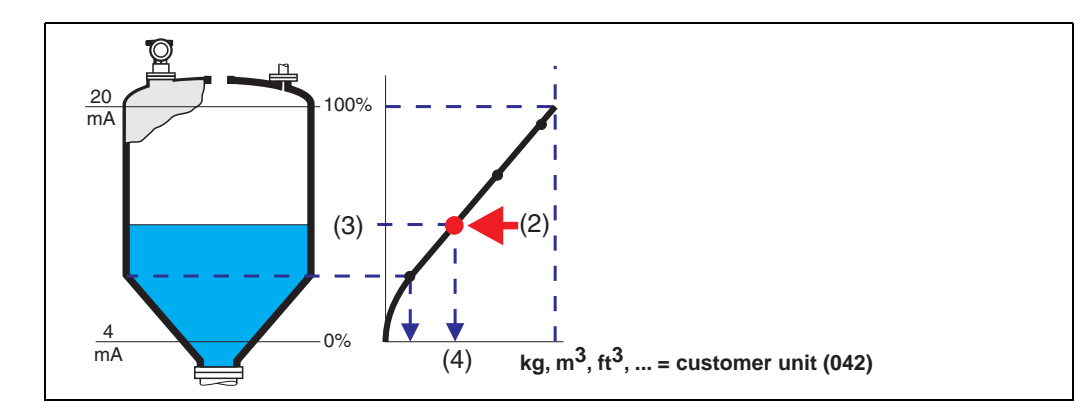

Each point (2) in the table is described by a value pair: level (3) and, for example, volume (4). The last value pair defines the 100% output (= 20 mA for HART).

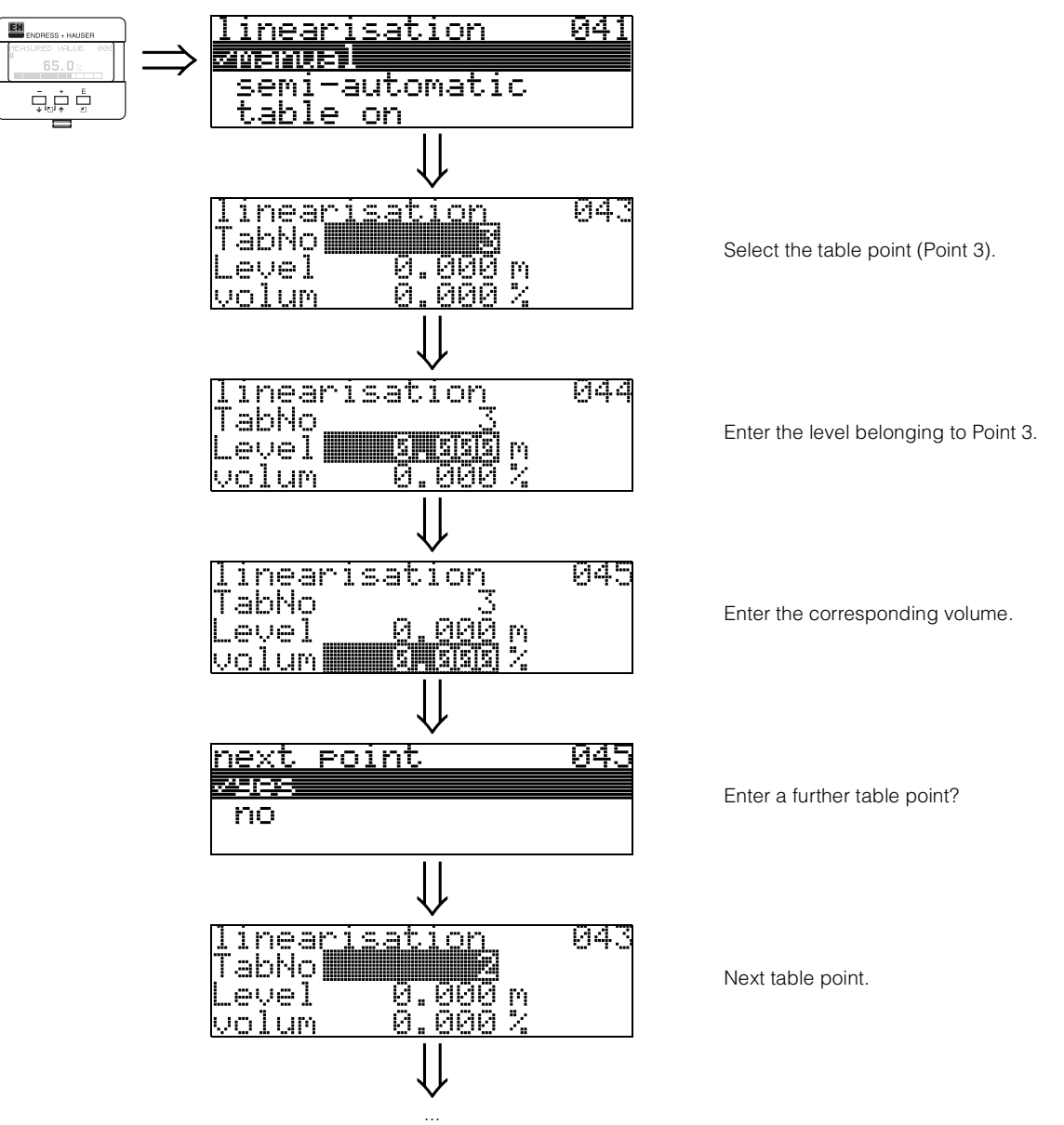

Continue until "next point" (045) is answered with no.

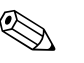

#### Note!

After making entries into the table, activate it with "**table on**". The 100% value (=20 mA for HART) is defined by the last point in the table.

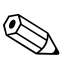

### Note!

Before confirming 0.00 m as the level or 0.00% as the volume, activate the Edit mode with + or -.

Entries can be made into the linearisation table in ToF Tool using the table editor. You can also display the contents graphically. In addition, linearisation curves can be calculated for any tank shape.

### semi-automatic

The tank is filled in stages when the linearisation curve is entered semi-automatically. The Levelflex automatically detects the level and the corresponding volume/weight has to be entered.

The procedure is similar to manual table entry, where the level value for each table point is given automatically by the instrument.

### Note!

If the tank is emptied, pay attention to the following points:

- The number of points must be known in advance.
- The first table number = (32 number of points).
- Entries in "Tab. no." (043) are made in reverse order (last entry = 1).

#### table on

An entered linearisation table only becomes effective when activated.

#### clear table

Before making entries into the linearisation table, any existing tables must be deleted. The linearisation mode automatically switches to linear.

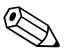

### Note!

A linearisation table can be deactivated by selecting "linear" or "horizontal cyl" (or the "level/ullage" (040) function = "level DU", "ullage DU"). It is not deleted and can be reactivated at any time by selecting "table on".
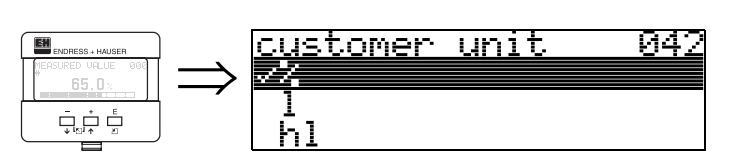

You can select the customer unit with this function.

Function "customer unit" (042)

#### Selection:

• %

6.3

- |
- hl
- m3
- dm3cm3
- ft3
- us\_gal
- i\_gal
- kg
- t
- lb
- ton
- m
- ft
- mm
- inch

#### Dependence

The units of the following parameters are changed:

- measured value (000)
- input volume (045)
- max. scale (046)
- simulation value (066)

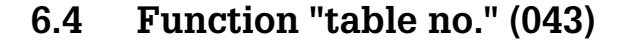

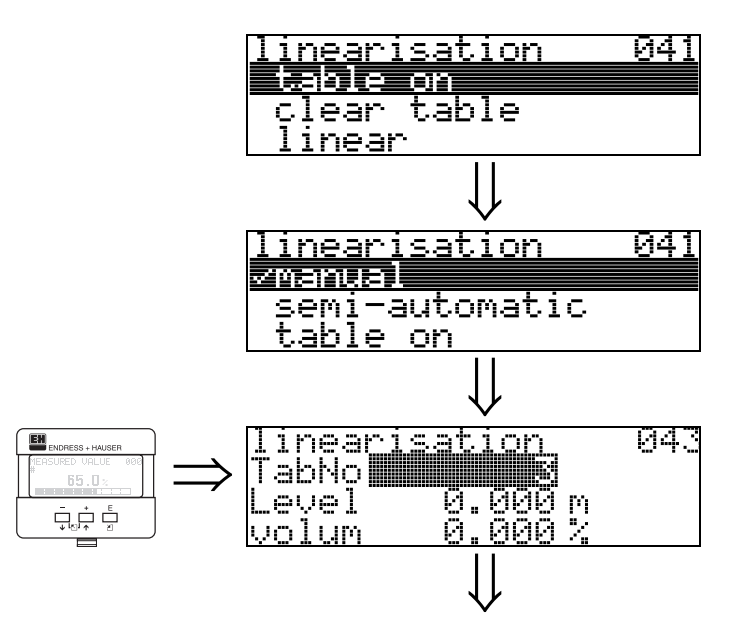

Position of the value pair in the linearisation table.

#### Dependence

Updates "input level" (044), "input volume" (045).

### 6.5 Function "input level" (044)

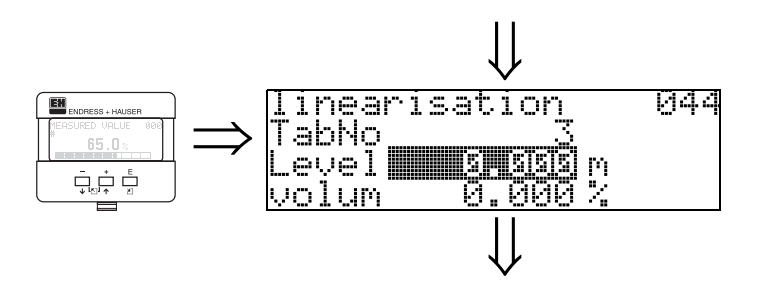

You can enter the level for each point of the linearisation curve with this function. When the linearisation curve is entered semi-automatically, Levelflex detects the level automatically.

#### User input:

Level in "distance unit" (0C5).

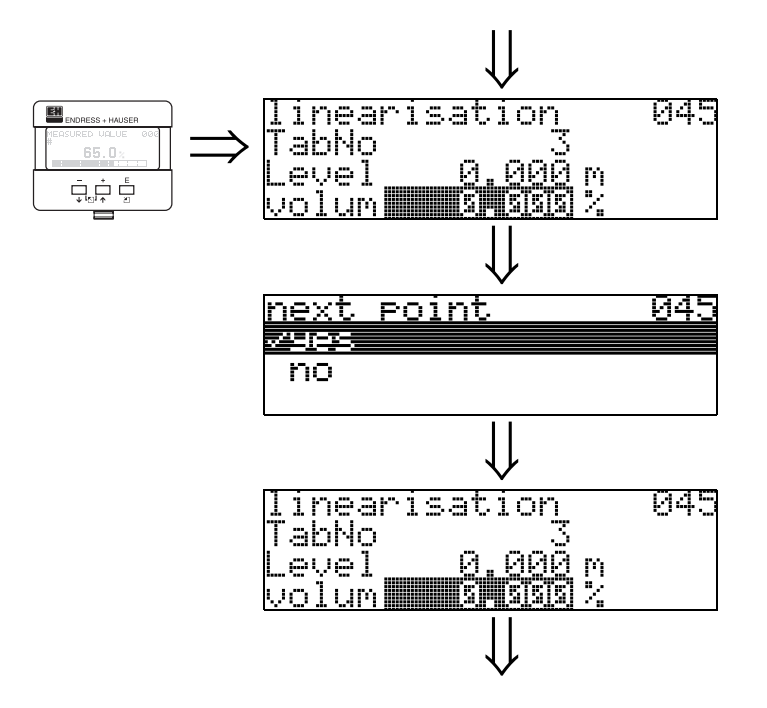

6.6 Function "input volume" (045)

Specify the volume for each point of the linearisation curve with this function.

#### User input:

Volume in "customer unit" (042).

### 6.7 Function "max. scale" (046)

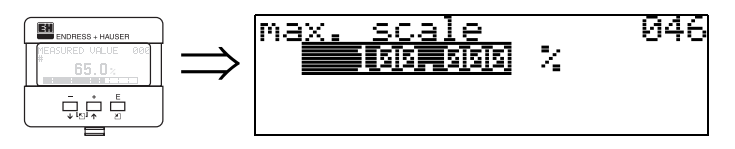

You can enter the end value of the measuring range with this function. This input is necessary if you selected "**linear**" or "**horizontal cyl**" in the "**linearisation**" (041) function.

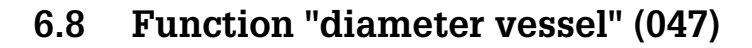

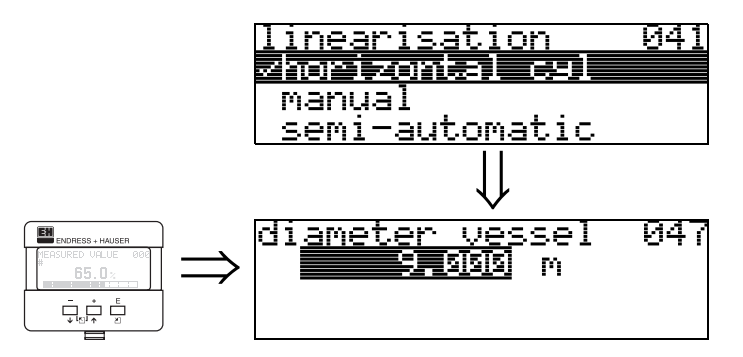

Enter the tank diameter with this function. This entry is necessary if you selected "horizontal cyl" in the "linearisation" (041) function.

#### 7 Function group "extended calibr." (05)

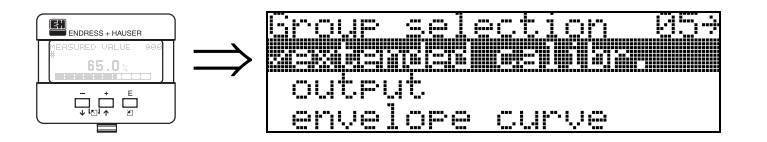

#### Function "selection" (050) 7.1

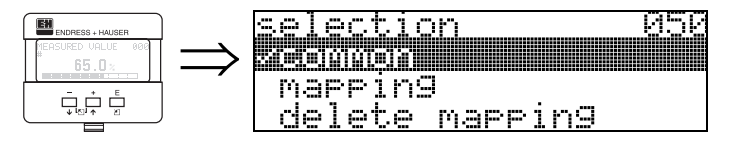

Select the function of the extended calibration.

#### Selection:

- common (e.g. "Level correction", "Output damping", etc.)
- mapping
- delete mapping

#### 7.2 Function "check distance" (051)

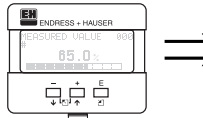

|   | check distance 951 |
|---|--------------------|
| > | 28156. Unkrown     |
|   | manual<br>         |
|   | Probe tree         |

This function triggers the mapping of interference echoes. To do so, the measured distance must be compared with the actual distance to the product surface. The following options are available for selection:

#### Selection:

- distance = ok
- dist. too small
- dist. too big
- dist. unknown
- manual
- probe free

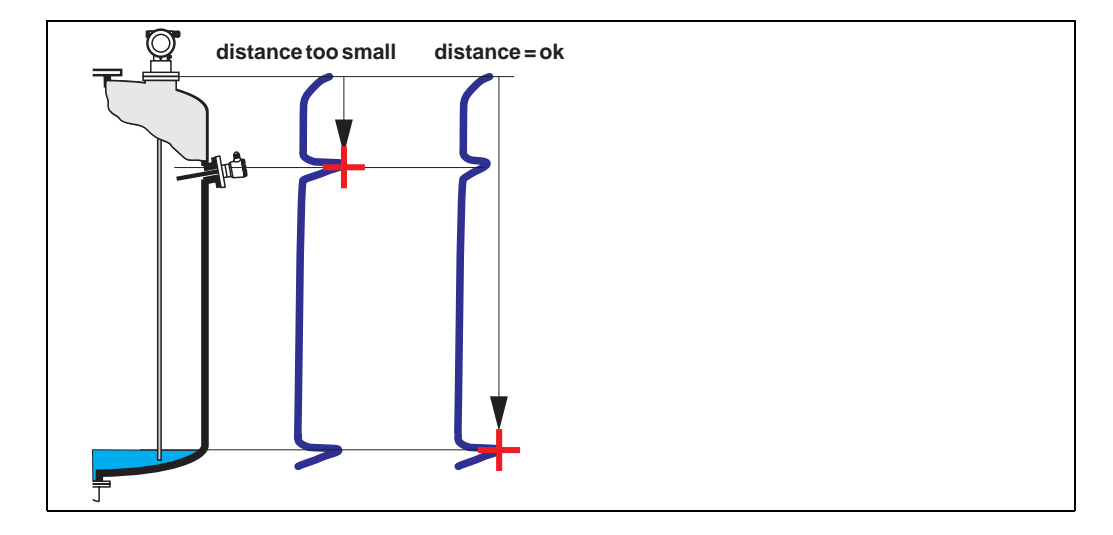

#### distance = ok

• mapping is carried out up to the currently measured echo

• The range to be suppressed is suggested in the "**range of mapping (052)**" function Anyway, it is wise to carry out a mapping even in this case.

#### dist. too small

- At the moment, an interference is being evaluated
- Therefore, a mapping is carried out including the presently measured echoes
- The range to be suppressed is suggested in the "range of mapping (052)" function

#### dist. too big

- This error cannot be remedied by interference echo mapping
- Check the application parameters (002), (003), (004) and "probe length" (033)

#### dist. unknown

If the actual distance is not known, no mapping can be carried out.

#### manual

A mapping is also possible by manual entry of the range to be suppressed. This entry is made in the "range of mapping (052)" function.

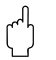

#### Caution!

The range of mapping must end 0.3 m (12") before the echo of the actual level.

### 7.3 Function "range of mapping" (052)

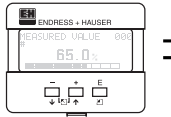

|   | ra <u>n9e</u> | <u>ot ma</u> pping | 652 |
|---|---------------|--------------------|-----|
| > |               | <b>ISHISISI</b> M  |     |
|   | input         | of                 |     |
|   | mappir        | nq ranqe           |     |

This function displays the suggested range of mapping. The reference point is always the reference point of the measurement (see Page 2 ff.). This value can be edited by the operator.

For manual mapping, the default value is 0.3 m.

### 7.4 Function "start mapping" (053)

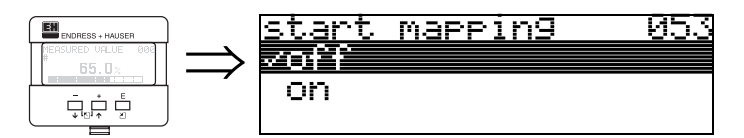

This function is used to start the interference echo mapping up to the distance given in "range of mapping" (052).

#### Selection:

- off: no mapping is carried out
- on: mapping is started

### 7.5 Function "pres. map dist." (054)

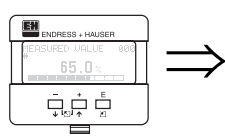

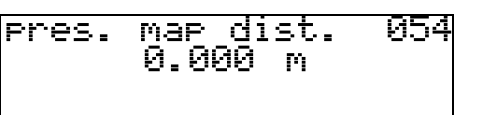

Displays the distance up to which a mapping has been recorded. A value of 0 indicates that no mapping was recorded so far.

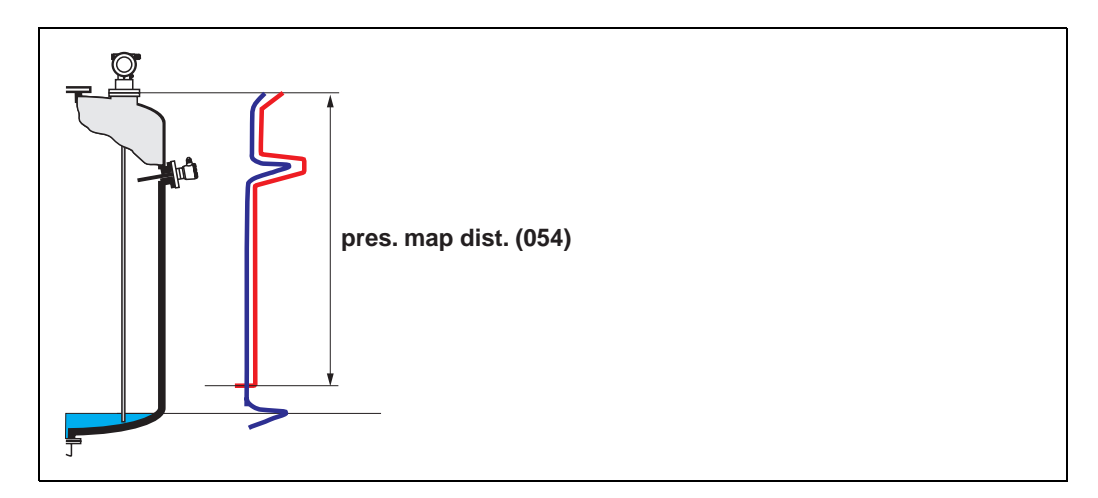

### 7.6 Function "delete mapping" (055)

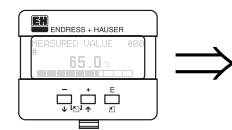

|    |    | .e | na | sp<br>IIIII | ing | 055 |
|----|----|----|----|-------------|-----|-----|
| 96 | 95 |    |    |             |     |     |

This function allows cancellation of the available mapping.

#### Selection:

- no
- yes

#### no

The available mapping is not cancelled and remains active.

#### yes

After mapping is cancelled, the device skips to the "dist./meas.value" (008) display.

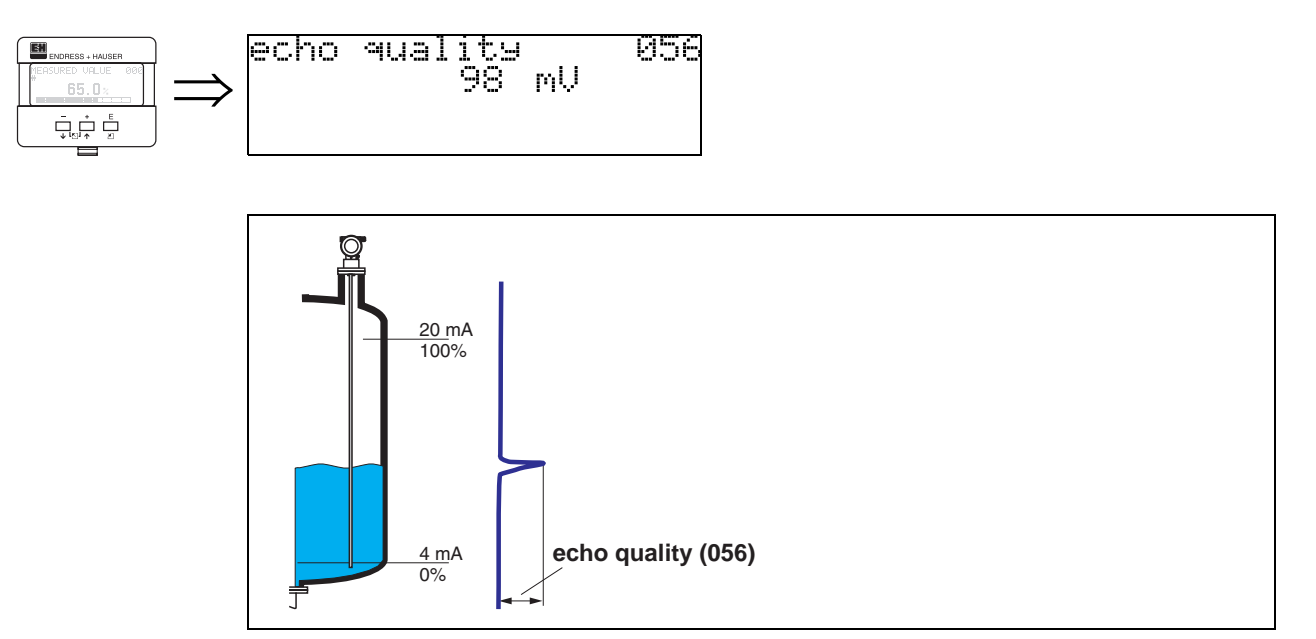

7.7 Function "echo quality" (056)

The echo quality is the benchmark for measurement reliability. It describes the amount of reflected energy and depends primarily on the following conditions:

- Dielectric constant of the medium
- probe type
- Distance between sensor and product

Low values increase the probability that the echo is lost through a change in measurement conditions, e.g. angel s of repose or large measuring distance.

### 7.8 Function "offset" (057)

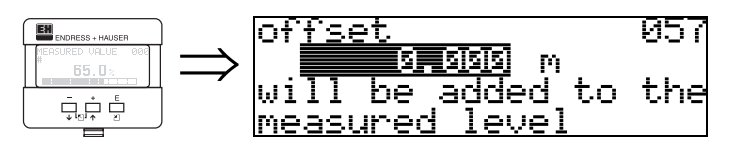

This function corrects the measured level by a constant value. The entered value is added to the measured level.

### 7.9 Function "output damping" (058)

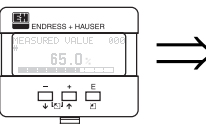

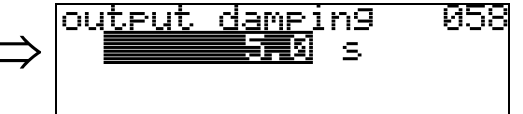

Influences the time an output requires to react to a sudden level jump (63% of steady state). A high value attenuates, for example, the influences of rapid changes on the measured variable.

#### User input:

0...255 s

The default value depends on the selected application parameter "process cond." (004).

### 7.10 Funktion "upper block.dist" (059)

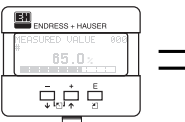

| $\rightarrow$ | upper bloc | k.di<br>Ø m | .st ( | 359 |
|---------------|------------|-------------|-------|-----|
| -             |            |             |       |     |

A window under the process connection can be suppressed when there are strong reflections near the process connection or nearby internals, long nozzles or struts.

- The blocking distance is measured from the bottom edge of the process connection. The standard top blocking distance is 200 mm (coax 0 mm).
- All echos are suppressed within this blocking distance.
- As the level echo could possibly be suppressed (and there is no guarantee that no other significant echo is available), a 10 cm long safety distance is placed in front of the blocking distance (see "**safety distance**" (015) function on page 27).
- The customer can set the Levelflex to respond to circumstances when the product is within this zone (safety distance) (see page 27).

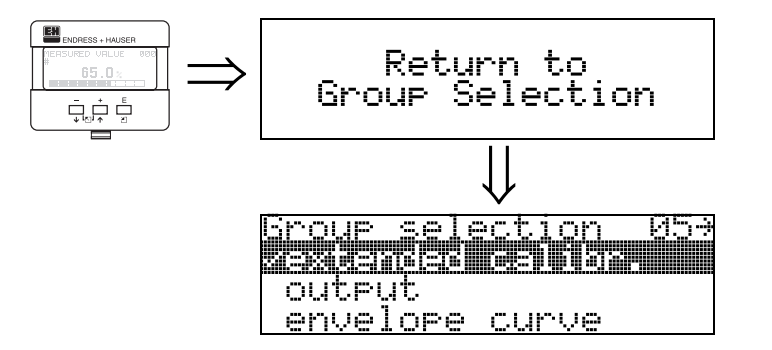

After 3 s, the following message appears

# 8 Function group "output" (06), - "profibus param." (06), PROFIBUS-PA only

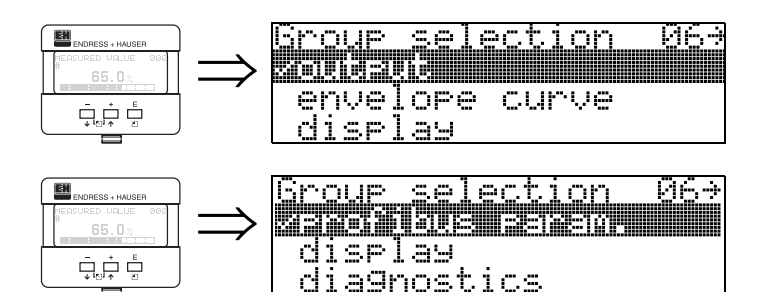

Display at HART and Foundation Fieldbus instrument

Display at PROFIBUS-PA instrument

### 8.1 Function "commun. address" (060), HART only

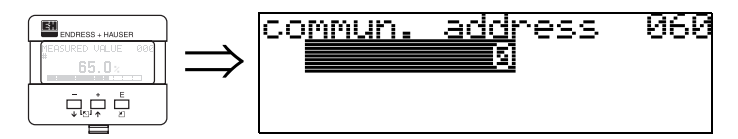

Enter the communication address for the instrument with this function.

- Standard: 0
- Multidrop: 1-15

In multidrop mode, the standard output current is 4 mA. This can be changed in the **"fixed cur. value" (064)** function.

#### Caution!

()

This function is available for HART devices only!

### 8.2 Function "instrument addr." (060), PROFIBUS-PA only

969

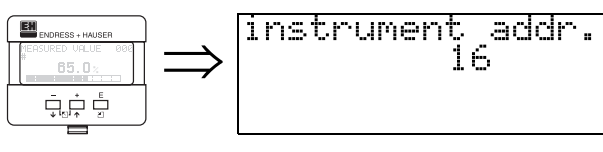

The PA bus address is displayed in this field. The address is set either directly on the instrument using DIP switches (see instrument operating instructions) or using a special SetSlaveAddress command via the bus, e.g. by the ToF Tool.

### ן

Caution!

### 8.3 Function "no. of preambels" (061), HART only

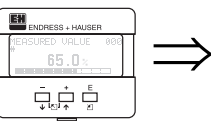

ſ

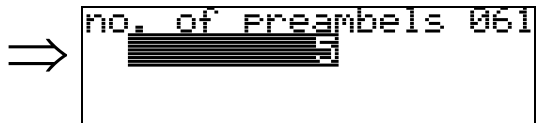

Enter the number of preambles for the HART protocol with this function. An increase in the value is advisable for "bad" lines with communications problems.

#### Caution!

This user input is available for HART devices only!

### 8.4 Function "ident number" (061), PROFIBUS-PA only

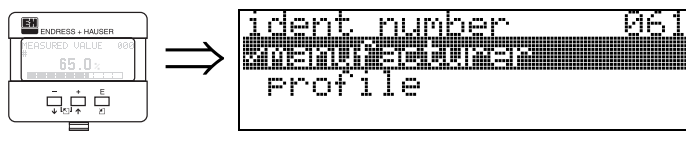

• manufacturer

• profile

#### manufacturer

Set to1522 hex according to manufacturer (PNO registered).

#### profile

Setting defined as in PA Profile 3.0: 9700 hex - instrument with one AI block.

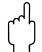

#### Caution!

#### Function "low output limit" (062), HART only 8.5

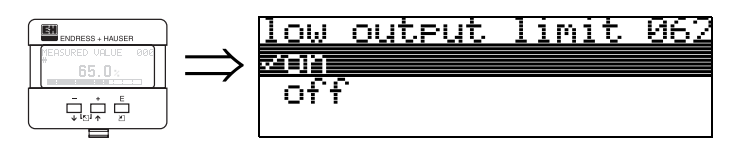

The output of negative level values can be suppressed with this function.

#### Selection:

- off minimum output -10% (3.8 mA for HART)
- minimum output 0% (4 mA for HART) • on

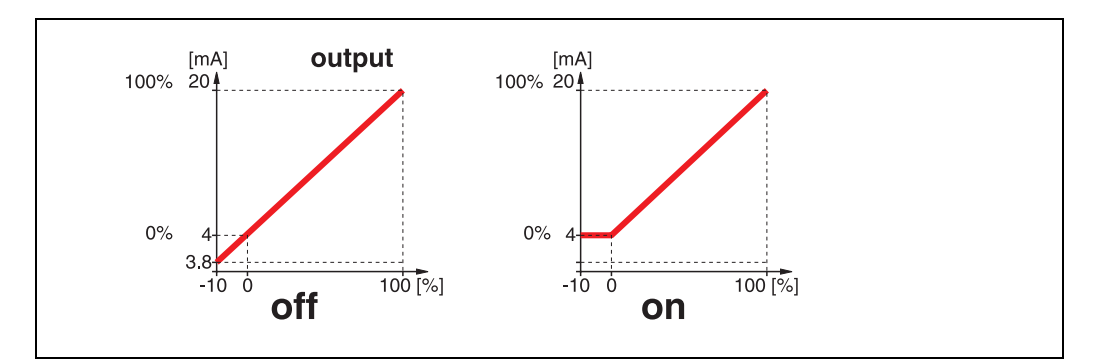

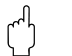

#### Caution!

This user input is available for HART devices only!

#### Function "set unit to bus" (062), PROFIBUS-PA only 8.6

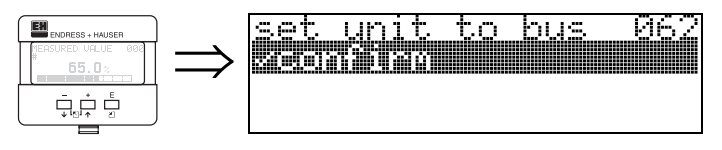

• confirm

After confirming this function, the unit of the measured variable is taken over in the AI block (PV scale -> Out scale). This function must always be executed after changing the unit.

ſ

# Caution!

#### 8.7 Function "curr. output mode" (063), HART only

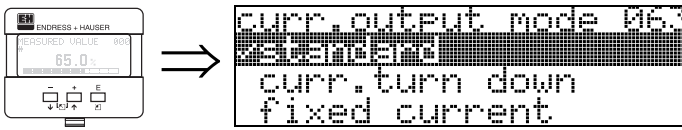

actoci de la com curr.turn down f<u>ixed current</u>

Use this function to specify the current output mode for HART devices.

#### Selection:

- standard
- curr. turn down
- fixed current

#### standard

This selection displays the complete measuring range (0...100%) across the full current interval (4...20 mA).

#### curr. turn down

This selection only displays a part of the measuring range across the full current interval (4...20 mA). This range is specified using the "4mA value" (068) and "20mA Value" (069) functions.

#### fixed current

Selecting this outputs a fixed current. The measured value is only transmitted using the HART signal. The current output value is set using the "fixed cur. value" (064) function.

#### Caution!

ſ

This selection is available for HART devices only!

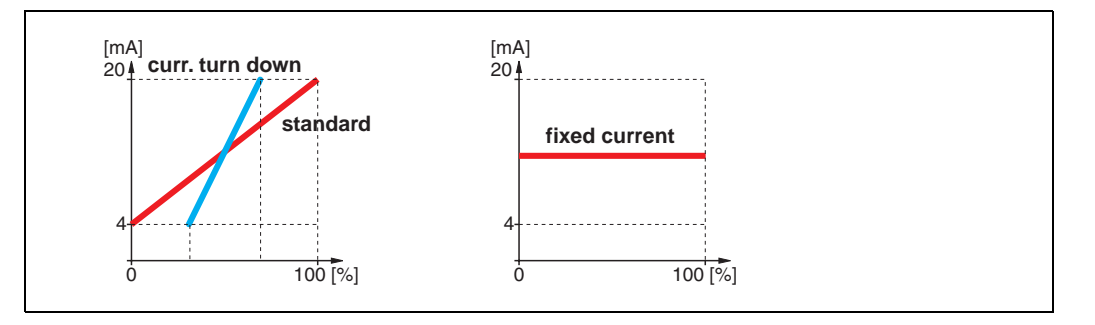

#### Function "out value" (063), PROFIBUS-PA only 8.8

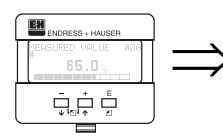

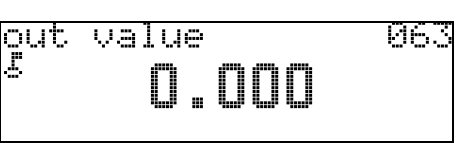

This displays the AI block output.

#### Caution!

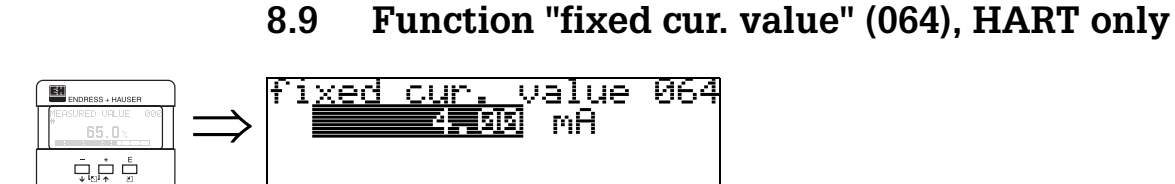

Set the fixed current value with this function. This data is necessary if you have selected the "**fixed current**" option in the "**curr. output mode**" **(063)** function.

# User input:

3,8...20,5 mA

#### Caution!

This user input is available for HART devices only!

### 8.10 Function "out status" (064), PROFIBUS-PA only

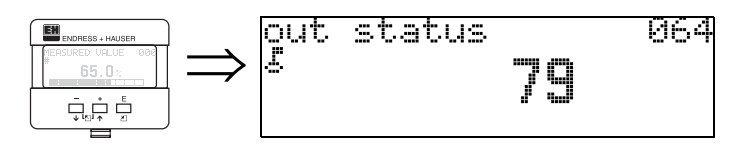

Displays the current output status (for value, see operating instructions of relevant instrument).

# $(^{-})$

C

Caution!

### 8.11 Function "simulation" (065)

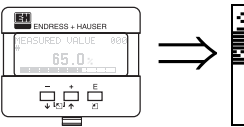

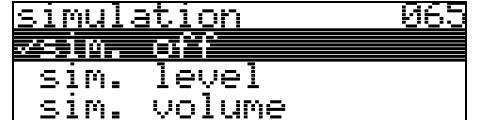

If necessary, linearisation, the output signal and the current output can be tested with the simulation function. You have the following simulation options:

#### Selection:

- sim. off
- sim. level
- sim. volume
- sim. current (HART only)

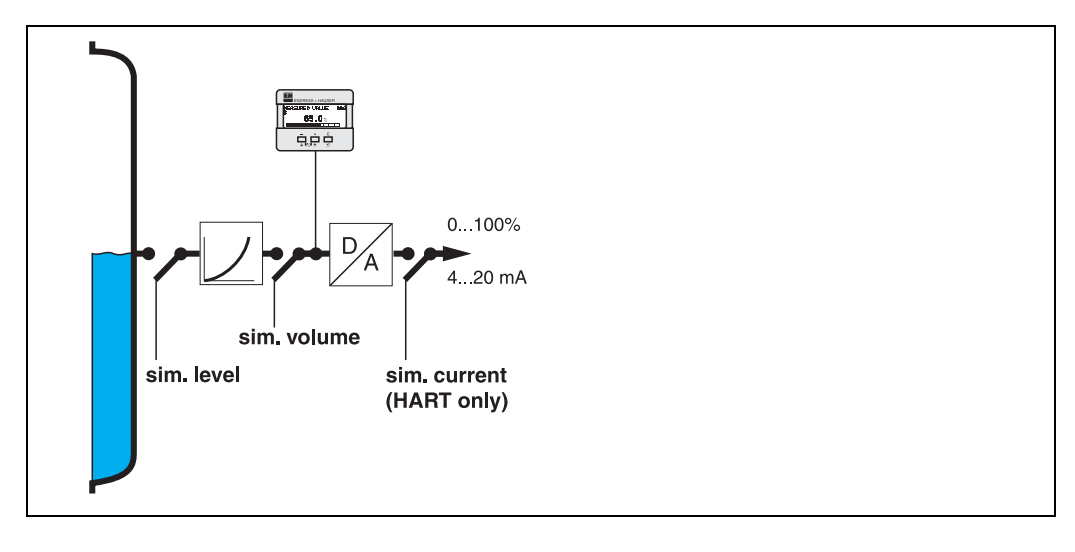

#### sim. off

Simulation is switched off.

#### sim. level

Enter the level value in **"simulation value**" **(066)**. The functions

- measured value (000)
- measured level (0A6)
- output current" (067) only with HART instruments! follow the entered values.

#### sim. volume

Enter the volume value in "**simulation value**" **(066)**. The functions

• measured value (000)

• output current" (067) - only with HART instruments! follow the entered values.

#### sim. current (HART only)

Enter the current value in "**simulation value**" **(066)**. The function

• output current" (067) - only with HART instruments! follows the entered values.

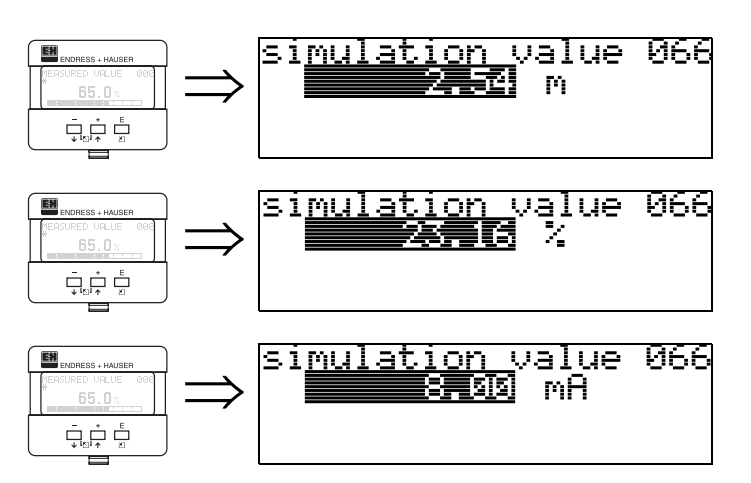

### 8.12 Function "simulation value" (066)

After selecting the "**sim. level**" option in the "**simulation**" (065) function, the following message appears in the display: you can enter the level.

After selecting the "**sim. volume**" option in the "**simulation**" **(065)** function, the following message appears in the display: you can enter the volume.

After selecting the "**sim. current**" option in the "**simulation**" (065) function, the following message appears in the display: Enter the output current (only for HART instruments).

### 8.13 Function "output current" (067), HART only

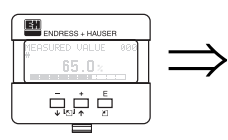

 $\left( \begin{array}{c} \uparrow \end{array} \right)$ 

output current 067 4.00 mA

Displays the output current in mA.

### Caution!

This function is available for HART devices only!

### 8.14 Function "2nd cyclic value" (067), PROFIBUS-PA only

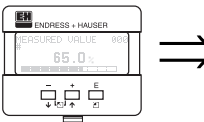

| > | nd | cycl<br>Singi | ic.<br>1995 | val<br>Sol |  | 967<br> |  |
|---|----|---------------|-------------|------------|--|---------|--|
|---|----|---------------|-------------|------------|--|---------|--|

Selects the second cyclical value.

• height/dist.

Levelflex always transmits the distance as the second cyclical value.

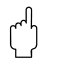

### Caution!

### 8.15 Function "4mA value" (068), HART only

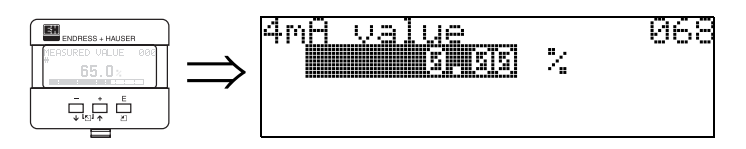

In this function, enter the level (or volume, weight) at which the output current should be 4 mA. This entry is only required if you selected the **"current turn down"** option in the **"curr. output mode" (063)** function.

### 8.16 Function "select v0h0" (068), PROFIBUS-PA only

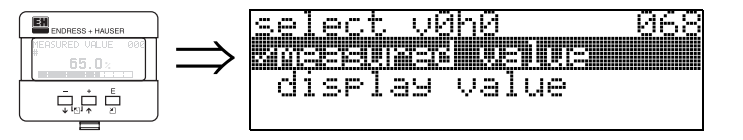

Selects the value displayed in "measured value" (000).

#### Selection:

- measured value
- display value

#### measured value

The configured measured value is displayed in the "measured value" (000) function.

#### display value

The value in "display value" (069) is displayed in the "measured value" (000) function.

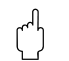

#### Caution!

### 8.17 Function "20mA value" (069), HART only

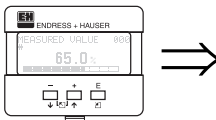

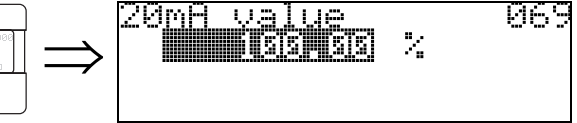

In this function, enter the level (or volume, weight) at which the output current should be 20 mA. This entry is only required if you have selected the

"current turn down" option in the "curr. output mode" (063) function.

### 8.18 Function "display value" (069), PROFIBUS-PA only

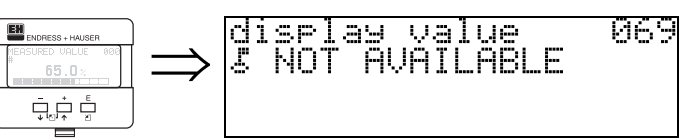

This field can be set externally, e.g. from a PLC. The value is then displayed as the main measured variable in the display by selecting the "**select v0h0**" (068) = "**display value**" function.

#### Caution!

 $\left( \begin{array}{c} \\ \end{array} \right)$ 

# 9 Function group "envelope curve" (0E)

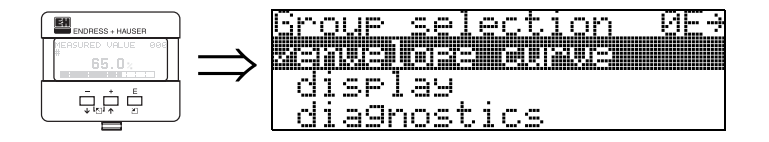

### 9.1 Function "plot settings" (0E1)

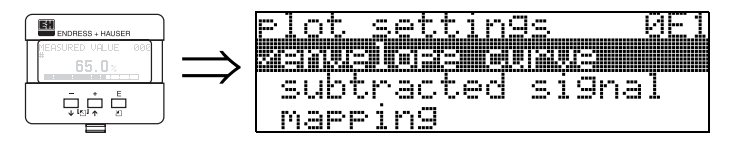

Here select which information is displayed in the LCD:

#### envelope curve

- substracted signal
- mapping

### 9.2 Function "recording curve" (0E2)

This function defines whether the envelope curve is read as a

- single curve
- or
- cyclic.

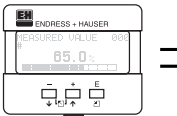

| record | ıng                                     | curve |  |
|--------|-----------------------------------------|-------|--|
|        | [:::::::::::::::::::::::::::::::::::::: |       |  |
| cycli  | C                                       |       |  |

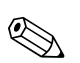

#### Note!

If the cyclical envelope curve is active in the display, the measured variable is refreshed in a slower cycle time. It is therefore recommended to exit the envelope curve display after optimising the measuring point.

### 9.3 Function "envelope curve display" (0E3)

You can obtain the following information from the envelope curve display in this function:

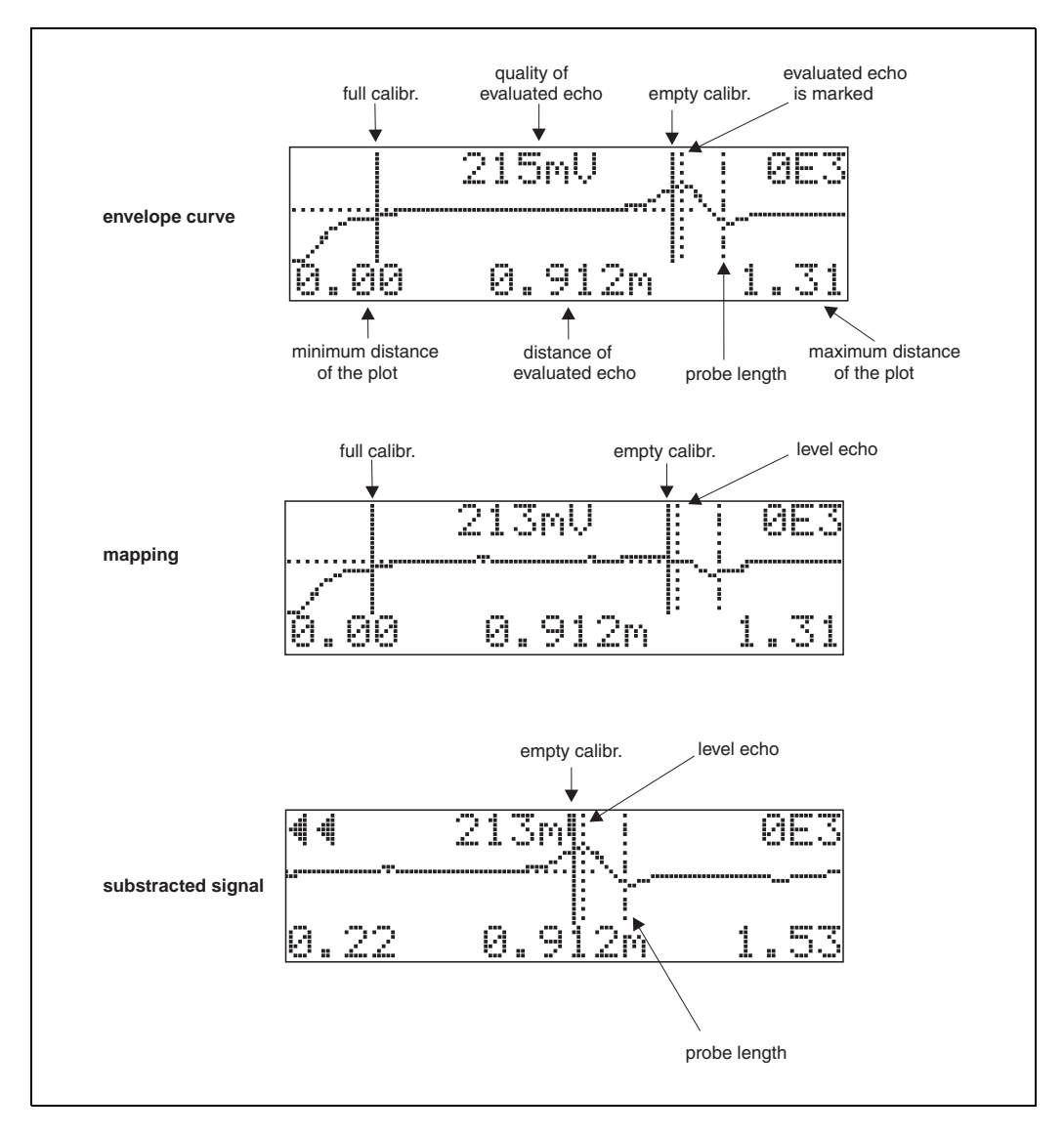

#### Navigation in the envelope curve display

Using navigation, the envelope curve can be scaled horizontally and vertically and shifted to the left or the right. The active navigation mode is indicated by a symbol in the top left hand corner of the display.

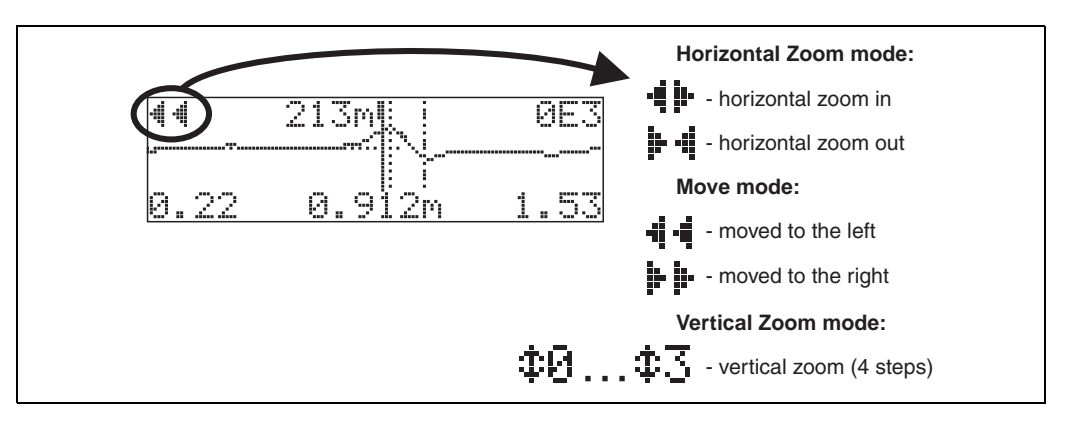

#### Horizontal-Zoom-Modus

Press  $\stackrel{+}{\sqcup}$  or  $\stackrel{-}{\sqcup}$ , to switch to the envelope curve navigation. You are then in Horizontal Zoom mode. Either  $\stackrel{+}{\dashv}$  or  $\stackrel{+}{\blacktriangleright} \stackrel{+}{\dashv}$  is displayed.

- You now have the following options:
- + increases the horizontal scale.

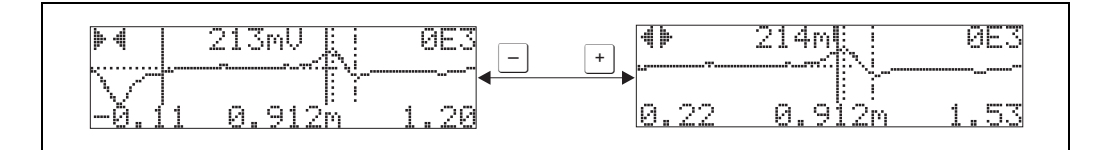

#### **Move-Modus**

Then press , to switch to Move mode. Either . or . is displayed.

- You now have the following options:
- + shifts the curve to the right.

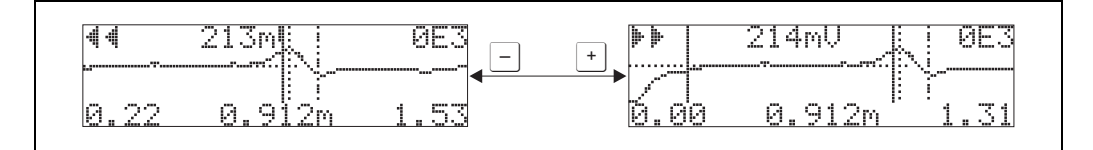

#### Vertical-Zoom-Modus

Press  $\sqsubseteq$ , once more to switch to Vertical Zoom mode  $\ddagger1$  is displayed.

- You now have the following options:
- + increases the vertical scale.

The display icon shows the current zoom factor ( $\bigcirc$  to  $\bigcirc$  3).

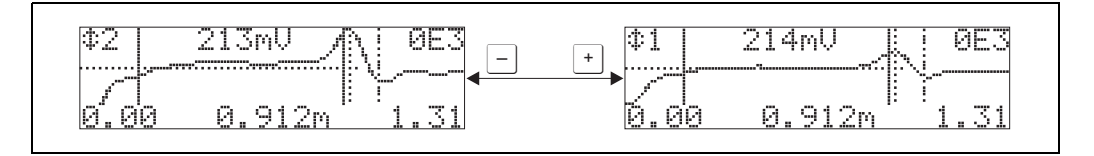

#### Exiting the navigation

• Press i again to run through the different modes of the envelope curve navigation. Press i and i to exit the navigation. The set increases and shifts are retained. Only when you reactivate the **"recording curve" (0E2)** function does the Levelflex use the standard display again.

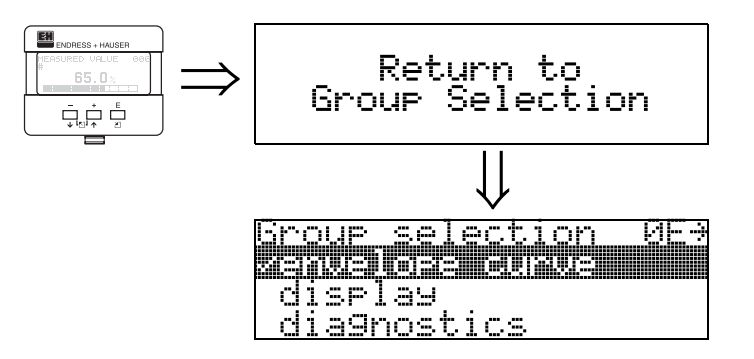

After 3 s, the following message appears

# 10 Function group "display" (09)

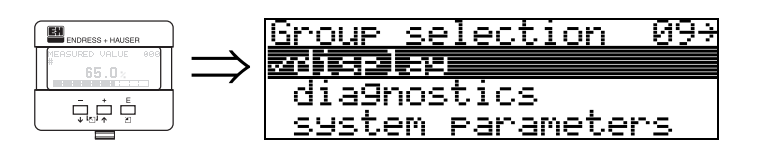

# 10.1 Function "language" (092)

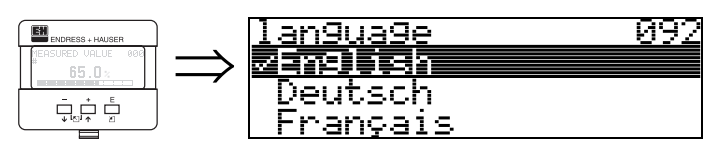

Selects the display language.

### Selection:

- English
- Deutsch
- Français
- Español
- Italiano
- Nederlands
- Katakana (japanese)

### Dependence

All texts are changed.

#### Caution!

 $(^{})$ 

ſ

This function is not visualised in Commuwin II!

### 10.2 Function "back to home" (093)

093

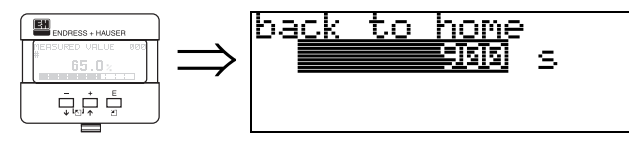

If no entry is made using the display during the specified time period, the display returns to the measured value display. 9999 s means that there is no return.

#### User input:

3...9999 s

#### Caution!

This function is not visualised in Commuwin II!

### 10.3 Function "format display" (094)

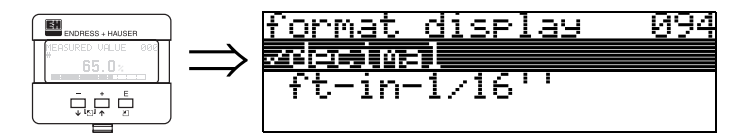

Selects the display format.

#### Selection:

- decimal
- ft-in-1/16"

#### decimal

The measured value is given in decimal form in the display (e.g. 10.70%).

#### ft-in-1/16"

The measured value is given in the display in this format (e.g 5'05-14/16"). This option is only possible for "**distance unit**" **(0C5)** - "**ft**" and "**in**"!

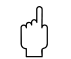

#### Caution!

This function is not visualised in Commuwin II!

### 10.4 Function "no.of decimals" (095)

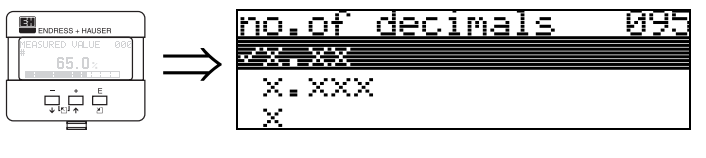

Selection:

- X
- X.X
- x.xx

• X.XXX

### 10.5 Function "sep. character" (096)

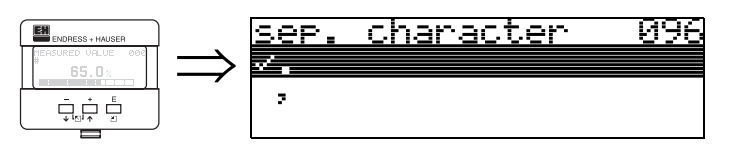

Selection:

•

The decimal place is separated by a point.

The decimal place is separated by a comma.

### 10.6 Function "display test" (097)

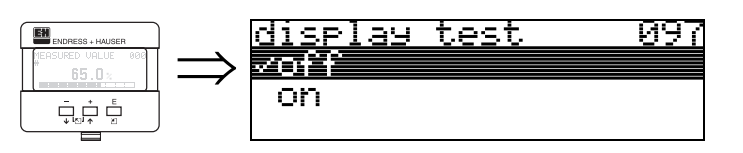

All display pixels are switched on. If the whole LCD is dark, it is working correctly.

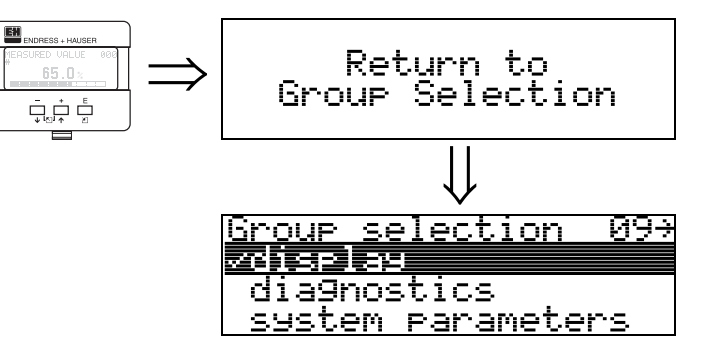

After 3 s, the following message appears

# **11** Function group "diagnostics" (0A)

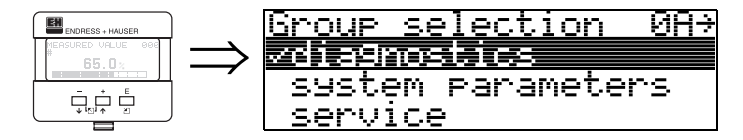

In the "diagnostics" function group, you can display and confirm error messages.

#### Type of error

Errors that occur during commissioning or measuring are displayed immediately on the local display. If two or more system or process errors occur, the error with the highest priority is the one shown on the display.

The measuring system distinguishes between two types of error:

- A (Alarm):
- Instrument goes into a defined state (e.g. MAX) Indicated by a constant **4** symbol.

(For a description of the codes, see Table 15.2 on Page 74)

• W (Warning):

(For a description of the codes, see Table 15.2 on Page 74)

• E (Alarm / Warning):

Configurable (e.g. loss of echo, level within the safety distance) Indicated by a constant/flashing **4** symbol. (For a description of the codes, see Table 15.2 on Page 74)

#### **Error messages**

Error messages appear as four lines of plain text on the display. In addition, a unique error code is also output. A description of the error codes is given on Page 74.

- The "diagnostics (0A)" function group can display current errors as well as the last errors that occurred.
- If several current errors occur, use + or to page through the error messages.
- The last occurring error can be deleted in the "diagnostics (0A)" function group with the funktion"clear last error" (0A2).

### 11.1 Function "present error" (0A0)

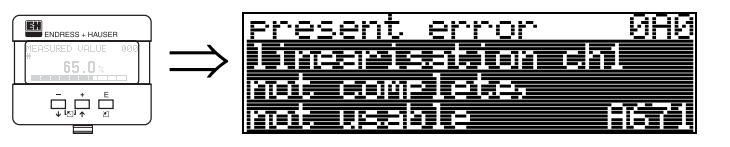

The present error is shown using this function.

# 11.2 Function "previous error" (0A1)

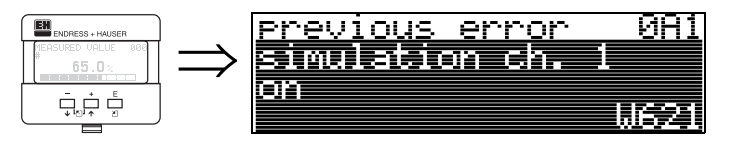

The last error presented is shown with this function.

# 11.3 Function "clear last error" (0A2)

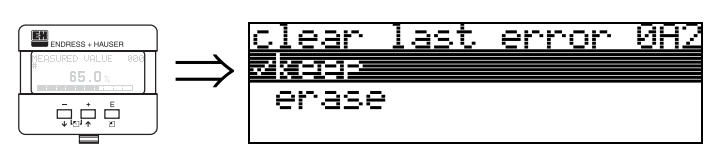

Selection:

- keep
- erase

### 11.4 Function "reset" (0A3)

#### Caution!

A reset sets the instrument back to the factory settings. This can lead to an impairment of the measurement. Generally, you should perform a basic setup again following a reset.

A reset is only necessary:

- if the instrument no longer functions
- if the instrument must be moved from one measuring point to another
- if the instrument is being de-installed /put into storage/installed

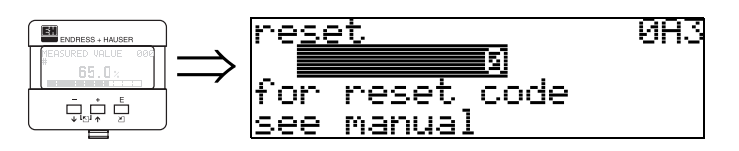

#### Entry ("reset" (0A3)):

- 333 = customer parameters (HART)
- 33333 = customer parameters (PROFIBUS-PA and Foundation Fieldbus)

#### 333 = reset customer parameters for HART

**33333 = reset customer parameters for PROFIBUS-PA and Foundation Fieldbus** This reset is recommended whenever an instrument with an unknown 'history' is to be used in an application:

The Levelflex is reset to the default values.

- The customer specific tank map is not deleted.
- A linearisation is switched to "linear" although the table values are retained. The table can be reactivated in the "linearisation" (04) function group.

List of functions that are affected by a reset:

- tank properties (002)
- medium cond. (003)
- process proper. (004)
- empty calibr. (005)
- full calibr. (006)
- output on alarm (010)
- output on alarm (011)
- outp. echo loss (012)
- ramp %span/min (013)
- delay time (014)
- safety distance (015)
- in safety dist. (016)
- overspill protection (018)
- end of probe (030)
- level/ullage (040)
- linearisation (041)
- customer unit (042)

- max. scale (046)
- diameter vessel (047)
- check distance (051)
- range of mapping (052)
- start mapping (053)
- offset (057)
- output damping (058)
- low output limit (062)
- curr. output mode (063)
- fixed cur. value (064)
- 4mA value (068)
- language (092)
- back to home (093)
- format display (094)
- no of decimals (095)
- sep. character (096)
- unlock parameter (0A4)

The mapping can also be deleted in the "cust. tank map" (055) function of the "extended calibr." (05) function group.

A complete "basic setup" (00) must be activated.

### 11.5 Function "unlock parameter" (0A4)

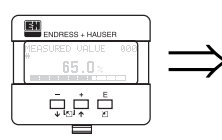

unlock parameter 084 5 Hardware locked

Set-up can be locked and unlocked with this function.

### 11.5.1 Locking of the configuration mode

The Levelflex can be protected in two ways against unauthorised changing of instrument data, numerical values or factory settings:

#### "unlock parameter" (0A4):

A value <> 100 for HART (e.g. 99) or <> 2457 for PROFIBUS-PA and Foundation Fieldbus (e.g. 2456) must be entered in "unlock parameter" (0A4) in the "diagnostics" (0A) function group. The lock is shown on the display by the and can be released again either via the display or by communication.

#### Hardware lock:

The instrument is locked by pressing the  $\pm$  and - and  $\mathbb{E}$  keys at the same time. The lock is shown on the display by the  $\mathbf{I}$  symbol and can **only** be unlocked again via the display by pressing the  $\pm$  and - and  $\mathbb{E}$  keys at the same time again. It is **not** possible to unlock the hardware by communication.

All parameters can de displayed even if the instrument is locked.

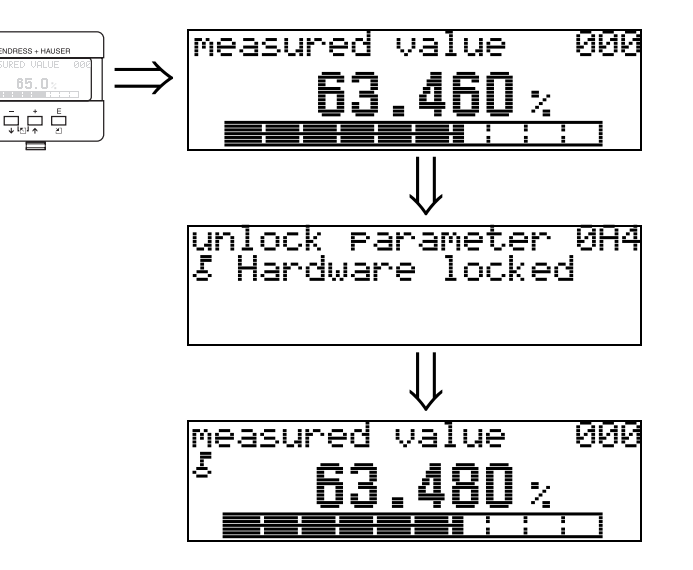

+ and - and E press simultaneous

The LOCK\_SYMBOL appears on the LCD.

#### 11.5.2 Unlocking of configuration mode

If an attempt is made to change parameters when the instrument is locked, the user is automatically requested to unlock the instrument:

#### "unlock parameter" (0A4):

By entering the unlock parameter (on the display or via communication)

**100** = for HART devices

2457 = for PROFIBUS-PA and Foundation Fieldbus devices

the Levelflex is released for operation.

#### Hardware-lock:

After pressing the + and and keys at the same time, the user is asked to enter the unlock parameter

**100** = for HART devices

2457 = for PROFIBUS-PA and Foundation Fieldbus devices.

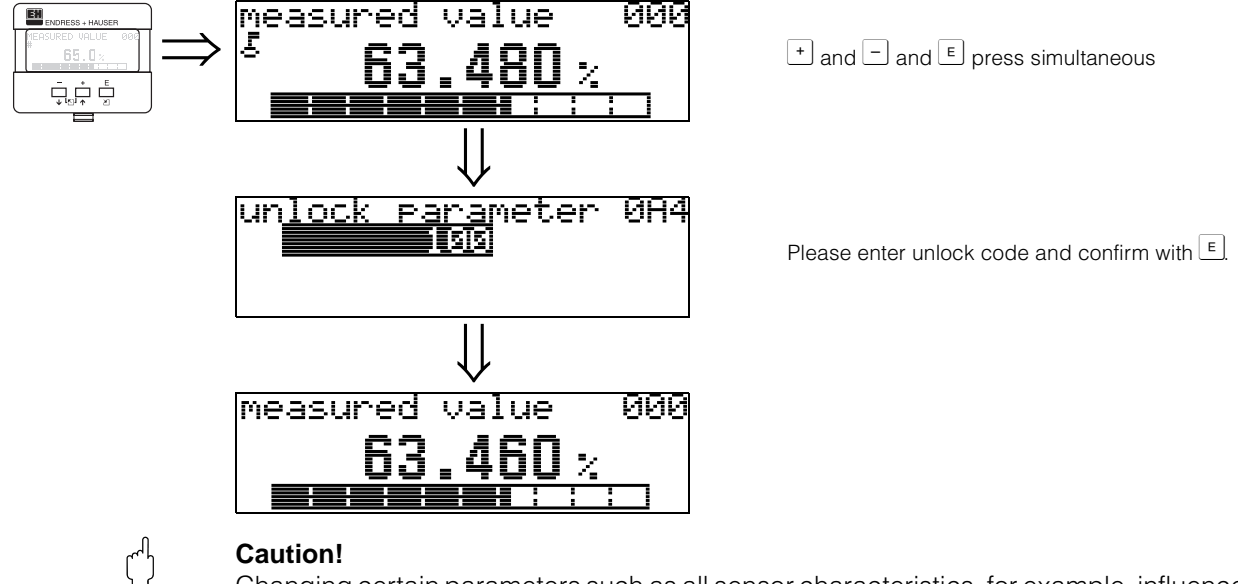

Changing certain parameters such as all sensor characteristics, for example, influences numerous functions of the entire measuring system, particularly measuring accuracy. There is no need to change these parameters under normal circumstances and consequently, they are protected by a special code known only to the E+H service organization. Please contact Endress+Hauser if you have any questions.

### 11.6 Function "measured dist." (0A5)

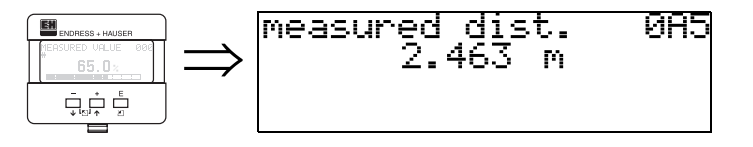

Display of measured distance in the selected "distance unit" (0C5).

### 11.7 Function "measured level" (0A6)

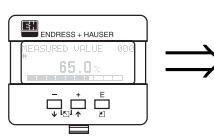

measured level 0A6 2.541 m

Display of measured level in the selected "distance unit" (0C5).

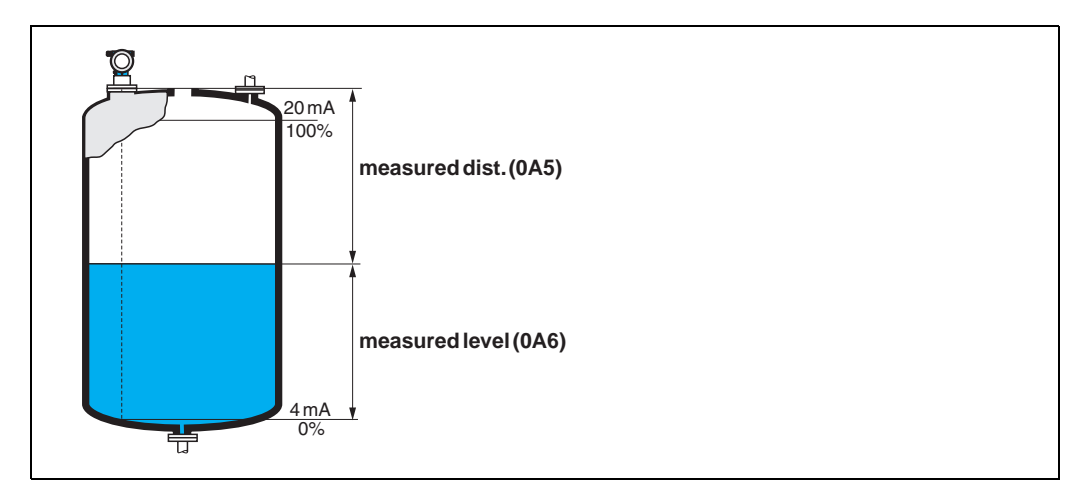

### 11.8 Function "application par." (0A8)

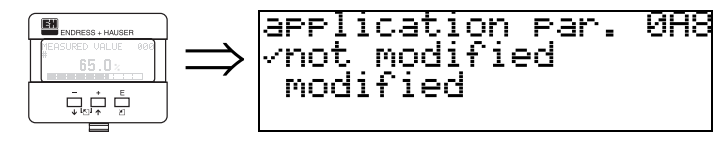

Displays whether or not one of the settings dependent on the "**tank shape**" (002), "medium property" (003) and "process cond." (004) application parameters has been changed or not.

If, for example, the "output damping" (058) is changed, the "application par." shows "modified".

#### Selection:

- not modified
- modified

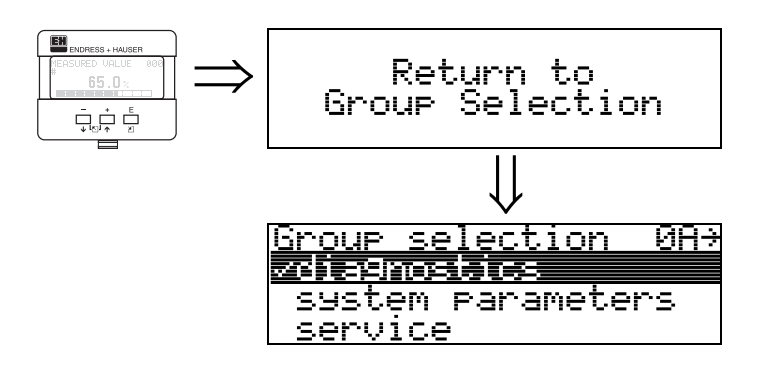

After 3 s, the following message appears

# 12 Function group "system parameters" (0C)

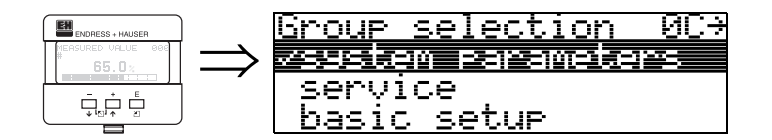

### 12.1 Function "tag no." (0C0)

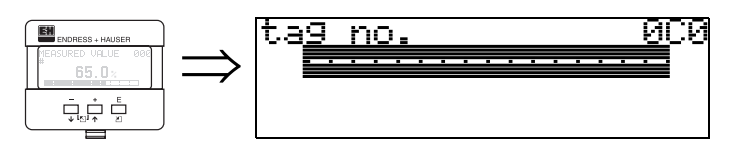

You can define the tag number with this function.

#### User input:

- 16 alphanumeric characters for HART instruments (8 using the HART universal command)
- 32 alphanumeric characteristics for PROFIBUS-PA instruments

### 12.2 Function "device tag" (0C0), Foundation Fieldbus only

0C1

This function displays the tag number.

Version

3.0

### 12.3 Function "Profile Version" (0C1), PROFIBUS-PA only

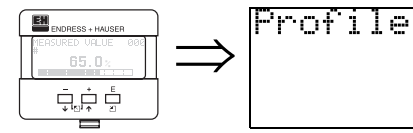

The PA Profile version is shown using this function (Profile 3.0).

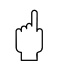

#### Caution!

This function is available for PROFIBUS-PA devices only!

### 12.4 Function "protocol+sw-no." (0C2)

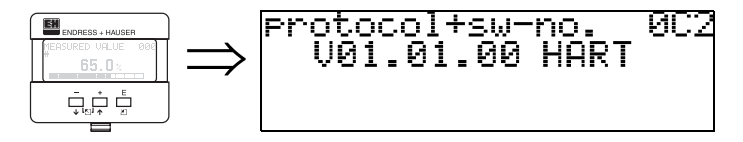

This function shows the protocol and the hardware and software version: Vxx.yy.zz.prot.

#### Display:

xx: hw-version yy: sw-version zz: sw-revision prot: protocoll type (e.g. HART)

### 12.5 Function "serial no." (0C4)

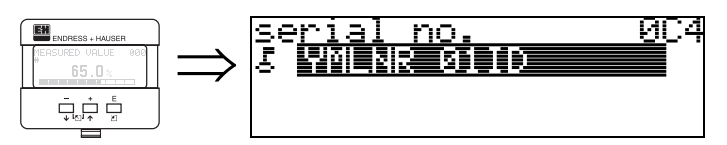

This function displays the instrument serial number.

### 12.6 Function "device id" (0C4), Foundation Fieldbus only

This function displays the instrument serial number.

### 12.7 Function "distance unit" (0C5)

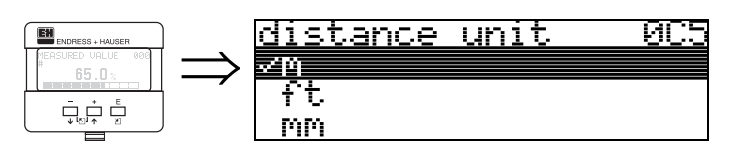

You can select the basic distance unit with this function.

#### Selection:

- m
- ft
- mm
- inch

#### Dependence

m, mm: "format display" (094) can only be "decimal".

The units are changed for the following parameters:

- empty calibr. (005)
- full calibr. (006)
- safety distance (015)
- input level (044)
- diameter vessel (047)
- range of mapping (052)
- cust. tank map (055)
- offset (057)
- simulation value (066)
- measured dist. (0A5)
- measured level(0A6)

### 12.8 Function "download mode" (0C8)

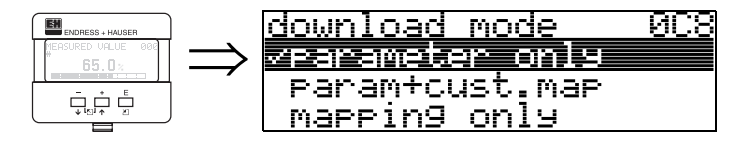

This parameter defines which values are written to the instrument during a ToF Tool or Commuwinn II configuration download.

#### Selection:

- parameter only
- param+cust.map
- mapping only

#### Note!

This parameter must not be described explicitly in ToF Tool. The various possibilities can be selected from the download dialog.

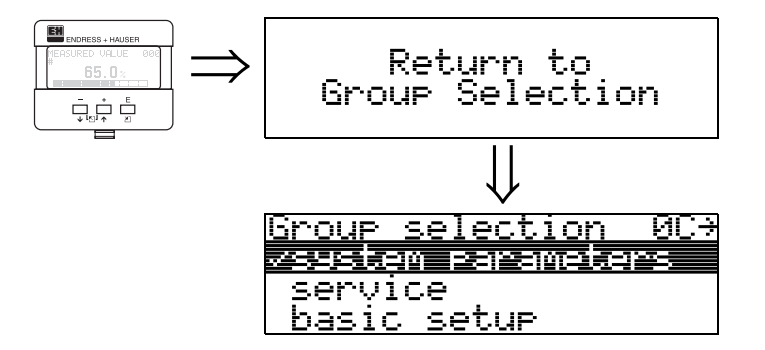

After 3 s, the following message appears

# 13 Function group "service" (0D)

You can find a detailed description of the "Service" function group as well as a detailed overview of the function menu in the Service Manual for Levelflex M.

# 14 Envelope curve

### 14.0.1 Envelope curve with the ToF Tool

#### Signal analysis via envelope curve

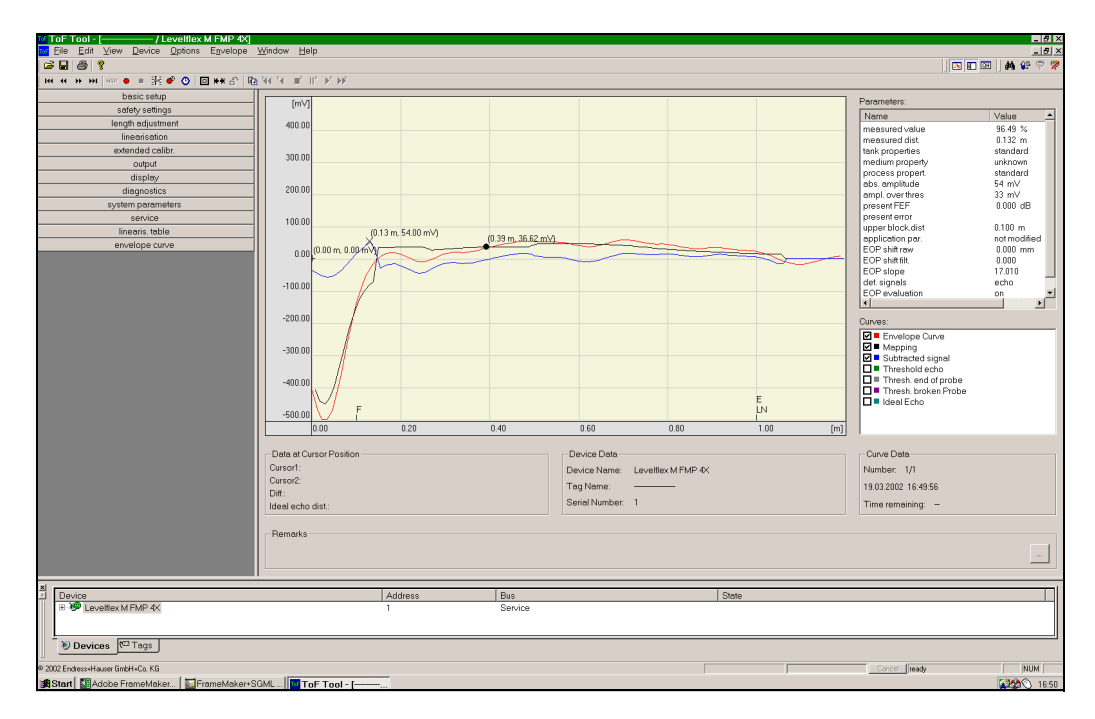

See page 55 ff. for the envelope curve in the local display.

## 15 Trouble-shooting

If you have followed the instructions in this operating manual, the Levelflex should work correctly. If this is not the case, Levelflex has facilities for analysing and correcting errors.

You can find a structured approach for locating errors on page 73 ff. or in the appropriate instrument operating manual.
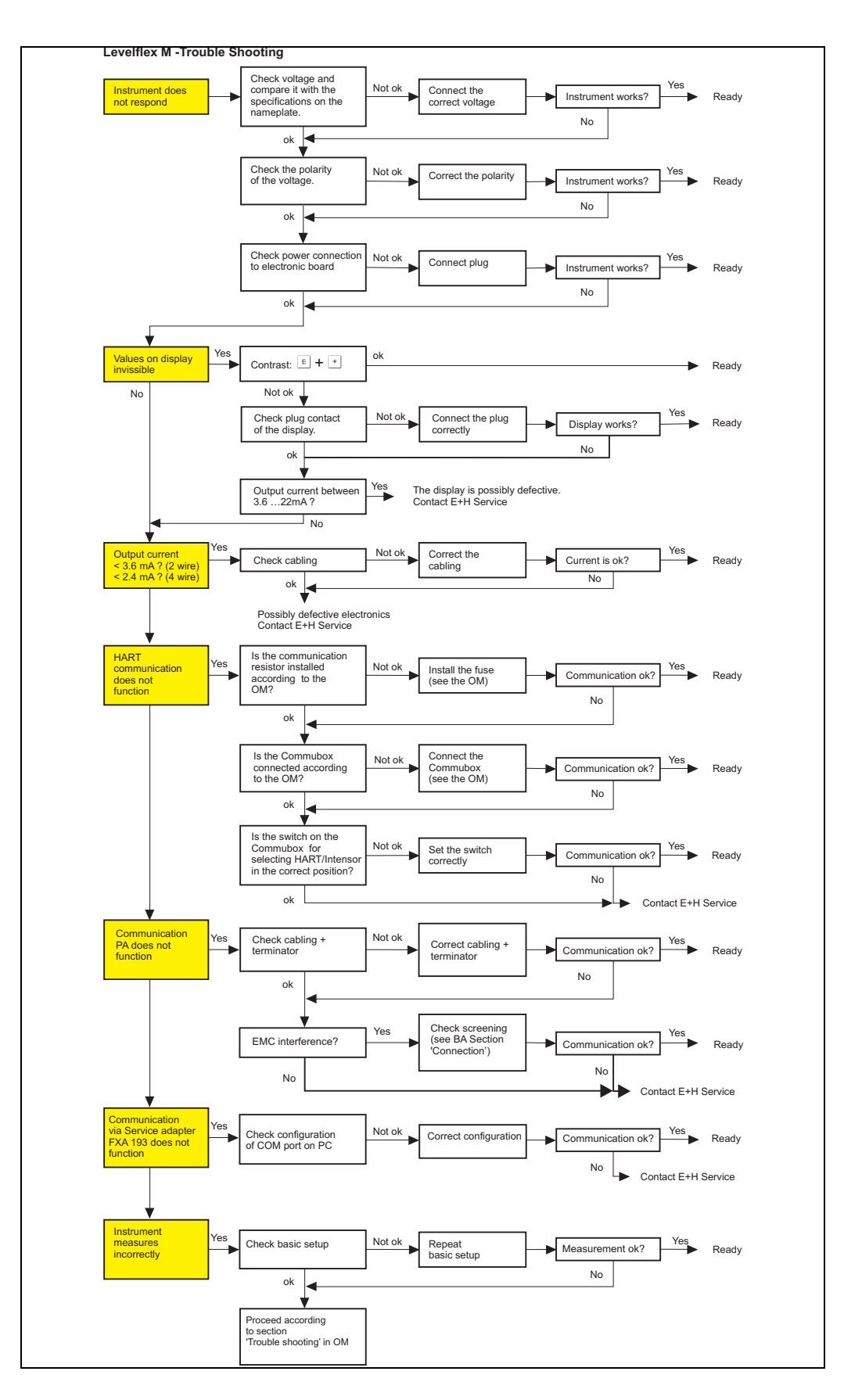

## 15.1 Trouble-shooting instructions

## 15.2 System error messages

| Code | Description                                              | Possible cause                                                                                         | Remedy                                                                                 |
|------|----------------------------------------------------------|----------------------------------------------------------------------------------------------------|----------------------------------------------------------------------------------------|
| A102 | checksum error<br>general reset & new<br>calibr.required | device has been powered off<br>before data could be stored; emc<br>problem; E <sup>2</sup> PROM defect | reset;<br>avoid emc problem; if alarm<br>prevails after reset, exchange<br>electronics |
| W103 | initialising - please<br>wait                            | E <sup>2</sup> PROM storage not yet finished                                                           | wait some seconds; if<br>warning prevails, exchange<br>electronics                     |
| A106 | downloading please<br>wait                               | processing data download                                                                               | wait until warning disappears                                                          |
| A110 | checksum error<br>general reset & new<br>calibr.required | device has been powered off<br>before data could be stored; emc<br>problem; E <sup>2</sup> PROM defect | reset;<br>avoid emc problem; if alarm<br>prevails after reset, exchange<br>electronics |
| A111 | electronics defect                                       | RAM defective                                                                                          | reset;<br>if alarm prevails after reset,<br>exchange electronics                       |
| A113 | electronics defect                                       | ROM defective                                                                                          | reset;<br>if alarm prevails after reset,<br>exchange electronics                       |
| A114 | electronics defect                                       | E2PROM defective                                                                                       | reset;<br>if alarm prevails after reset,<br>exchange electronics                       |
| A115 | electronics defect                                       | general hardware problem                                                                               | reset;<br>if alarm prevails after reset,<br>exchange electronics                       |
| A116 | download error<br>repeat download                        | checksum of stored data not correct                                                                    | restart download of data                                                               |
| A121 | electronics defect                                       | no factory calibration existant;<br>E <sup>2</sup> PROM defective                                      | contact service                                                                        |
| W153 | initialising - please<br>wait                            | initialisation of electronics                                                                          | wait some seconds; if<br>warning prevails, power off<br>device and power on again      |
| A160 | checksum error<br>general reset & new<br>calibr.required | device has been powered off<br>before data could be stored; emc<br>problem; E <sup>2</sup> PROM defect | reset;<br>avoid emc problem; if alarm<br>prevails after reset, exchange<br>electronics |
| A164 | electronics defect                                       | hardware problem                                                                                       | reset;<br>if alarm prevails after reset,<br>exchange electronics                       |
| A171 | electronics defect                                       | hardware problem                                                                                       | reset;<br>if alarm prevails after reset,<br>exchange electronics                       |
| A221 | Probe pulse deviation<br>from average values             | HF module or cable between HF module and electronics defective                                         | Check contacts on<br>HF module<br>If fault cannot be eliminated:<br>Replace HF module  |

| Tab. 3 | System error | messages |
|--------|--------------|----------|
|--------|--------------|----------|

| Code | Description                                          | Possible cause                                                    | Remedy                                                                                                    |
|------|------------------------------------------------------|-------------------------------------------------------------------|----------------------------------------------------------------------------------------------------|
| A241 | Broken probe                                         | Broken probe or<br>value for probe length is too short            | Check the probe length in<br>033, Check the probe itself,<br>if the probe is broken,<br>change the probe, or change<br>to a non contact system |
| A251 | Feedthrough                                          | Lost contact in the process feedthrough                           | Replace process feedtrough                                                                                                    |
| A261 | HF cable defective                                   | HF cable defective or HF connector removed                        | Check HF connector, replace cable if defective                                                                                                 |
| A275 | Offset too high                                      | Temperature at the electronics too<br>high or HF module defective | Check temperature, replace<br>HF module if defective                                                                                           |
| A512 | recording of mapping please wait                     | mapping active                                                    | wait some seconds until<br>alarm disappears                                                                                                    |
| W601 | linearisation ch1 curve<br>not monotone              | linearization not monotonously increasing                         | correct linearisation table                                                                                                    |
| W611 | less than 2<br>linearisation points for<br>channel 1 | number of entered linearization<br>points < 2                     | correct linearisation table                                                                                                    |
| W621 | simulation ch. 1 on                                  | simulation mode is active                                         | switch off simulation mode                                                                                                    |
| E641 | no usable echo<br>channel 1<br>check calibr.         | echo lost due to application<br>conditions of built up on antenna | check installation; clean<br>antenna (cf. Operating<br>Instructions)                                                                           |
| E651 | level in safety<br>distance - risk of<br>overspill   | level in safety distance                                          | alarm will disappear as soon<br>as level leaves safety<br>distance;                                                                            |
| A671 | linearisation ch1 not complete, not usable           | linearisation table is in edit mode                               | activate linearisation table                                                                                                    |
| W681 | current ch1 out of range                             | current out of range (3,8 mA 21,5 mA)                             | check calibration and<br>linearisation                                                                                                    |

Tab. 3System error messages

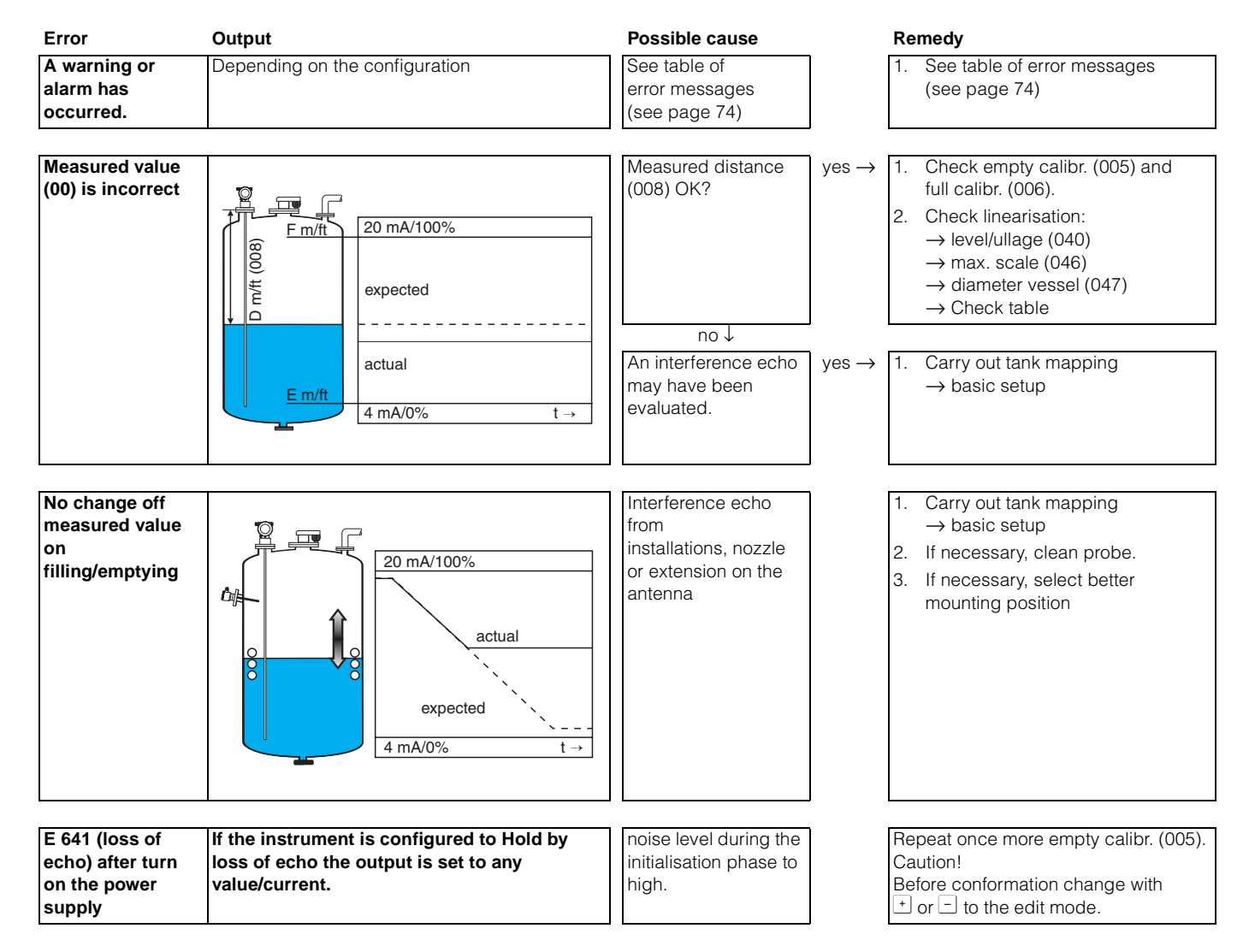

## **15.3 Application errors**

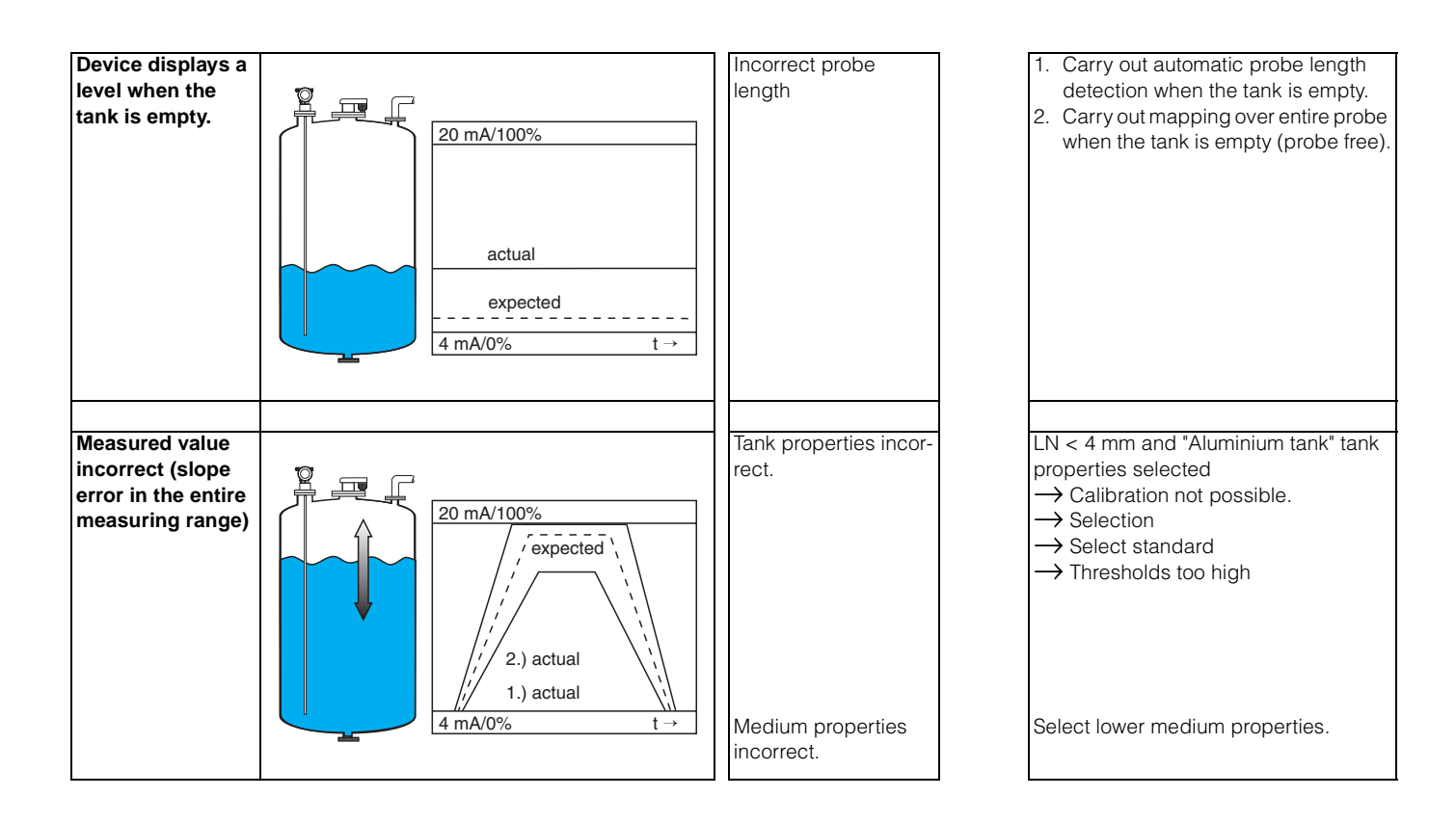

# Index function menu

## Function group

| 00 = basic setup                           |
|--------------------------------------------|
| 01 = safety settings 23                    |
| 03 = length adjustment                     |
| 04 = linearisation                         |
| 05 = extended calibr 40                    |
| 06 = output                                |
| 06 = Profibus Param. (PROFIBUS-PA only) 45 |
| 0E = envelope curve                        |
| 09 = display 58                            |
| 0A = diagnostics                           |
| OC = system parameter 67                   |

### Function

| 000 = measured value              | 14 |
|-----------------------------------|----|
| 002 = tank properties             | 14 |
| 003 = medium property             | 15 |
| 004 = process propert             | 16 |
| 005 = empty calibr                | 18 |
| 006 = full calibr                 | 18 |
| 010 = output on alarm             | 23 |
| 011 = output on alarm (HART only) | 25 |
| 012 = outp. echo loss             | 25 |
| 013 = ramp %span/min              | 26 |
| 014 = delay time                  | 27 |
| 015 = safety distance             | 27 |
| 016 = in safety dist              | 27 |
| 017 = ackn. alarm                 | 29 |
| 018 = overspill prot              | 29 |
| 019 = brocken probe det           | 29 |
| 030 = end of probe                | 30 |
| 031 = probe length                | 30 |
| 032 = probe                       | 30 |
| 033 = probe length                | 31 |
| 034 = determine length            | 31 |
| 040 = level/ullage                | 32 |
| 041 = linearisation.              | 33 |
| 042 = customer unit               | 37 |
| 043 = table no                    | 38 |
| 044 = input level                 | 38 |
| 045 = input volume                | 39 |
| 046 = max. scale                  | 39 |
| 047 = diameter vessel             | 39 |
| 050 = Selection                   | 40 |
| 051 = check distance              | 40 |
| 052 = range of mapping            | 41 |
| 053 = start mapping               | 41 |
| 054 = pres. Map dist              | 42 |
| 055 = delete mapping              | 42 |
|                                   |    |

| 056 = echo quality                                              | 43 |
|-----------------------------------------------------------------|----|
| 058 = output damping                                            | 44 |
| 059 – unper block dist                                          | 11 |
| 060 = commun address (HART only)                                | 77 |
| $000 = \text{continuit.address} (\text{IART Only}) \dots \dots$ | 40 |
| $000 = IIIStrument addr. (PROFIDUS-PA Only) \dots$              | 40 |
| U6I = n0. of preambels (HART only)                              | 46 |
| $061 = ident number (PROFIBUS-PA only) \dots$                   | 46 |
| 062 = 100  output limit (HAR1 only)                             | 47 |
| 062 = set unit to bus (PROFIBUS-PA only)                        | 47 |
| 063 = curr. output mode (HART only)                             | 48 |
| 063 = out value (PROFIBUS-PA only)                              | 48 |
| 064 = fixed cur. value (HART only)                              | 49 |
| 064 = out status (PROFIBUS-PA only)                             | 49 |
| 065 = simulation                                                | 50 |
| 066 = simulation value                                          | 51 |
| 067 = output current (HART only)                                | 52 |
| 067 = 2nd cyclic value (PROFIBUS-PA only)                       | 52 |
| 068 = 4mA value (HART only)                                     | 53 |
| 068 = select y0b0 (PROFIBUS-PA only)                            | 53 |
| 060 = 20 mA value (HABT only)                                   | 54 |
| 060 = display value (PROFIRES PA only)                          | 54 |
|                                                                 | 54 |
|                                                                 | 50 |
|                                                                 | 20 |
|                                                                 | 59 |
|                                                                 | 59 |
| 096 = sep. character                                            | 59 |
| 097 = display test                                              | 60 |
| 0A0 = present error                                             | 62 |
| 0A1 = previous error                                            | 62 |
| 0A2 = clear last error                                          | 62 |
| 0A3 = reset                                                     | 63 |
| 0A4 = unlock parameter                                          | 64 |
| 0A5 = measured dist                                             | 65 |
| 0A6 = measured level                                            | 66 |
| 0A8 = application par.                                          | 66 |
| 0C0 = tag no                                                    | 67 |
| 0C0 = device tag (Foundation Fieldbus only)                     | 67 |
| OC1 = Profile Version (PROFIBUIS-PA only)                       | 67 |
| 0C2 = protocoll + sw-po                                         | 67 |
| 002 = protocon+sw-no                                            | 69 |
| 0C4 = Selial II0                                                | 00 |
| 0.04 = uevice iu. (rounidation Fieldbus only)                   | 00 |
|                                                                 | 60 |
|                                                                 | 69 |
| $UE1 = plot settings \dots$                                     | 55 |
| 0E2 = recording curve                                           | 55 |
| 0E3 = envelope curve display                                    | 56 |
| D00 = service level                                             | 70 |
|                                                                 |    |

Austria D Endress+Hauser Ges.m.b.H. Wien Tel. (01) 88056-0, Fax (01) 88056-35

Belarus Belorgsintez Minsk Tel. (0172) 508473, Fax (0172) 508583

Belgium / Luxembourg □ Endress+⊓ausc, .... Brussels Tel. (02) 2480600, Fax (02) 2480553

Bulgaria INTERTECH-AUTOMATION Sofia Tel. (02) 664869, Fax (02) 9631389

Croatia Endress+Hauser GmbH+Co.
Zagreb Tel. (01) 6637785, Fax (01) 6637823

Cyprus I+G Electrical Services Co. Ltd. Nicosia Tel. (02) 484788, Fax (02) 484690

Czech Republic Endress+Hauser GmbH+Co. □ Endress+Hauser GmbH+Co. Praha Tel. (026) 6784200, Fax (026) 6784179

Denmark Endress+Hauser A/S Søborg Tel. (70) 131132, Fax (70) 132133

Estonia ELVI-Aqua Tartu Tel. (7) 441638, Fax (7) 441582

Finland ☐ Endress+Hauser Oy Helsinki Tel. (0204) 83160, Fax (0204) 83161

France □ Endress+Hauser S.A. Huningue Tel. (389) 696768, Fax (389) 694802

Germany , ss+HauserMesstechnik GmbH+Co. □ Endress+HauserMesstechnik GmbH+0 Weil am Rhein Tel. (07621) 975-01, Fax (07621) 975-555

Great Britain Endress+Hauser Ltd. Manchester Tel. (0161) 2865000, Fax (0161) 9981841

Greece I & G Building Services Automation S.A. Athens Tel. (01) 9241500, Fax (01) 9221714

Hungary Mile Ipari-Elektro Budapest Tel. (01) 4319800, Fax (01) 4319817

Iceland BIL ehf Reykjavik Tel. (05) 619616, Fax (05) 619617

Ireland Flomeaco Company Ltd. Kildare Tel. (045) 868615, Fax (045) 868182

Italy Endress+Hauser S.p.A. Cernusco s/N Milano Tel. (02) 92192-1, Fax (02) 92192-362

**Latvia** Rino TK Riga Tel. (07) 315087, Fax (07) 315084

**Lithuania** UAB "Agava" Kaunas Tel. (07) 202410, Fax (07) 207414 Netherlands Endress+Hauser B.V. Naarden Naarden Tel. (035) 6958611, Fax (035) 6958825

Norway Endress+Hauser A/S Tranby Tel. (032) 859850, Fax (032) 859851

Poland Endress+Hauser Polska Sp. z o.o. □ Endress+Hauser Polska Sp. z o.o. Wroclaw Tel. (022) 7803723, Fax (022) 7803760

Portugal **Portugai** Tecnisis - Tecnica de Sistemas Industriais Linda-a-Velha Tel. (21) 4267290, Fax (21) 4267299

Romania Romconseng S.R.L

Bucharest Tel. (01) 4101634, Fax (01) 4112501

Russia □ Endress+Hauser Moscow Office Moscow Tel. (095) 1587564, Fax (095) 1589871 Slovakia

Transcom Technik s.r.o. Bratislava Tel. (7) 44888684, Fax (7) 44887112 Slovenia

**Siovenia** D. Endress+Hauser D.O.O. Ljubljana Tel. (01) 5192217, Fax (01) 5192298

Spain D Endress+Hauser S.A. Sant Just Desvern Tel. (93) 4803366, Fax (93) 4733839

Sweden Sweden □ Endress+Hauser AB Sollentuna Tel. (08) 55511600, Fax (08) 55511655

Switzerland □ Endress+Hauser Metso AG Reinach/BL 1 Tel. (061) 7157575, Fax (061) 7111650

Turkey Intek Endüstriyel Ölcü ve Kontrol Sistemlerilstanbul Tel. (0212) 2751355, Fax (0212) 2662775

Ukraine Photonika GmbH Kiev Tel. (44) 26881, Fax (44) 26908

Yugoslavia Rep. Meris d.o.o Beograd Tel.(11) 4441966, Fax (11) 4441966

#### Africa

### Egypt

Anasia Heliopolis/Cairo Tel. (02) 4179007, Fax (02) 4179008 Morocco ama S.A. Casablanca Tel. (02) 241338, Fax (02) 402657

South Africa Endress+Hauser Pty. Ltd. Sandton Tel. (011) 26280000, Fax (011) 2628062

Tunisia Controle, Maintenance et Regulation Tunis Tel. (01) 793077, Fax (01) 788595

### America

Argentina ss+Hauser Argentina S.A. Bu Tel. (01) 145227970, Fax (01) 145227909 Bolivia Tritec S.R.L Cochabamba Tel. (042) 56993, Fax (042) 50981

Brazil □ Samson Endress+Hauser Ltda. Sao Paulo Tel. (011) 50313455, Fax (011) 50313067

Canada Galiada □ Endress+Hauser Ltd. Burlington, Ontario Tel. (905) 6819292, Fax (905) 6819444

Chile Santiago Tel. (02) 321-3009, Fax (02) 321-3025

Colombia Colsein Ltda Bogota D.C. Tel. (01) 2367659, Fax (01) 6104186

Costa Rica EURO-TEC S.A. San Jose Tel. (02) 961542, Fax (02) 961542

**Ecuador** Insetec Cia. Ltda. Quito Tel. (02) 269148, Fax (02) 461833

Guatemala ACISAAutomatizacionYControlIndustrial S.A. Ciudad de Guatemala, C.A. Tel. (03) 345985, Fax (03) 327431

Mexico Mexico □ Endress+Hauser S.A. de C.V. Mexico City Tel. (5) 5682405, Fax (5) 5687459

Paraguay Incoel S.R.L Asuncion Tel. (021) 213989, Fax (021) 226583

Uruguay Circular S.A. Montevideo Tel. (02) 925785, Fax (02) 929151

USA D Endress+Hauser Inc. Greenwood, Indiana Tel. (317) 535-7138, Fax (317) 535-8498 Venezuela Controval C.A.

Caracas Tel. (02) 9440966, Fax (02) 9444554

### Asia

China Endress+Hauser Shanghai Instrumentation Co. Ltd. Shanghai Tel. (021) 54902300, Fax (021) 54902303

□ Endress+Hauser Beijing Office Beijing Tel. (010) 68344058, Fax: (010) 68344068

Hong Kong Endress+Hauser HK Ltd. Hong Kong Tel. 25283120, Fax 28654171

India D Endress+Hauser (India) Pvt. Ltd. Mumbai Tel. (022) 8521458, Fax (022) 8521927

Indonesia PT Grama Bazita Jakarta Tel. (21) 7975083, Fax (21) 7975089

Japan Sakura Endress Co. Ltd. Tokyo Tel. (0422) 540613. Fax (0422) 550275

Malaysia Endress+Hauser (M) Sdn. Bhd. Petaling Jaya, Selangor Darul Ehsan Tel. (03) 7334848, Fax (03) 7338800

# Pakistan Speedy Automation

Karachi Tel. (021) 7722953, Fax (021) 7736884

Philippines Endress+Hauser Philippines Inc. Metro Manila Tel. (2) 3723601-05, Fax (2) 4121944 Singapore

□ Endress+Hauser (S.E.A.) Pte., Ltd. Singapore Tel. 5668222, Fax 5666848

South Korea Tel. (02) 6587200, Fax (02) 6592838

Taiwan Kingjarl Corporation Taipei R.O.C. Tel. (02) 27183938, Fax (02) 27134190

Thailand ☐ Endress+Hauser Ltd. Bangkok Tel. (2) 9967811-20, Fax (2) 9967810

Vietnam Vietnam Tan Viet Bao Co. Ltd. Ho Chi Minh City Tel. (08) 8335225, Fax (08) 8335227

**Iran** PATSA Co. Tehran Tel. (021) 8754748, Fax(021) 8747761

Israel Instrumetrics Industrial Control Ltd. Tel-Aviv Tel. (09) 8357090, Fax (09) 8350619

Jordan A.P. Parpas Engineering S.A. Amman Tel. (06) 4643246, Fax (06) 4645707

Kingdom of Saudi Arabia Anasia Ind. Agencies Jeddah Tel. (02) 6710014, Fax (02) 6725929

Lebanon Network Engineering Jbeil Tel. (3) 944080, Fax (9) 548038

Sultanate of Oman Mustafa & Sultan Sience & Industry Co. L.L.C Ruwi Tel. 602009, Fax 607066

United Arab Emirates Descon Trading EST. Dubai Tel. (04) 2653651, Fax (04) 2653264

Yemen YemenCompany for Ghee and Soap Industry Taiz Tel. (04) 230664, Fax (04) 212338

#### Australia + New Zealand

Australia ALSTOM Australia Limited Milperra Tel. (02) 97747444, Fax (02) 97744667

New Zealand EMC Industrial Group Limited Auckland Tel. (09) 4155110, Fax (09) 4155115

#### All other countries

 Endress+Hauser GmbH+Co. KG Instruments International Weil am Rhein Germany Tel. (07621) 975-02. Fax (07621) 975-345

Endress + Hauser The Power of Know How

12.01/LC Members of the Endress+Hauser group

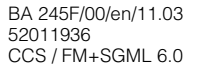

http://www.endress.com